### W kilku zdaniach o programie

Program PODATKI-KSIĘGOWOŚĆ wraz z programem PDTAKI-WYMIAR tworzą system do naliczania i księgowania podatków, czynszów i innych opłat głównie w urzędach miast i gmin.

- ▶ Główne zadania programu PODATKI-KSIĘGOWOŚĆ to:
- Prowadzenie kartoteki kont.
- Praca w trybie KASA.
- Przeglądanie i przeszukiwanie kartoteki kont.
- Księgowanie wpłat a także innych dokumentów.
- Wysyłanie informacji do kasy i automatyczne księgowanie wpłat z kasy.
- Przeglądanie i wyszukiwanie księgowań.
- Zestawienia i wykazy księgowań.
- Drukowanie upomnień

Program działa w systemie Windows. Może pracować w sieci to znaczy może być używany równocześnie na wielu komputerach.

Utrzymujemy stały kontakt z naszymi klientami. Ciągle dopasowujemy programy do rosnących potrzeb i zmieniających się warunków. Przez ponad dziesięć lat sprzedaliśmy setki programów. Dzięki stałej modernizacji prawie wszystkie pracują do dziś.

### W kilku zdaniach o nas

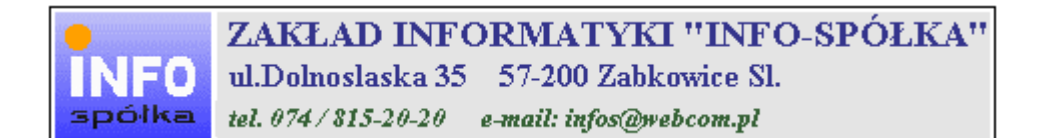

Działamy od 1989 roku na terenie województwa dolnośląskiego. Zajmujemy się tworzeniem programów komputerowych dopasowanych do potrzeb użytkownika. Nasza specjalność to księgowość (w tym budżetowa), fakturowanie, gospodarka magazynowa, płace, kadry, czynsze i inne opłaty.

Jesteśmy przede wszystkim twórcami programów, które od podstaw są naszym dziełem. Możemy je dowolnie modyfikować, rozbudowywać i łączyć. Taka też jest praktyka naszego działania. Utrzymujemy stały kontakt z naszymi klientami, ciągle dopasowując programy do rosnących potrzeb i zmieniających się warunków.

Możesz od kogoś kupić gotowy program. My stworzymy Ci program taki jakiego potrzebujesz.

W większości urzędów miast i gmin byłego województwa wałbrzyskiego, nasze programy obsługują podatki, czynsze, księgowość budżetową i płace.

Mamy około dwustu klientów, którym sprzedaliśmy setki programów. Wszystkie, z bardzo nielicznymi wyjątkami, pracują do dzisiaj.

Ponad dziesięcioletnie doświadczenie w tworzeniu i wdrażaniu programów, połączyliśmy z najnowocześniejszymi rozwiązaniami jakie daje Windows i Delphi 7.

#### Ważniejsze informacje

Nasz adres: Zakład Informatyki INFO-SPÓŁKA ul.Dolnośląska 35 57-200 Ząbkowice

telefon: 074/8152-020 0606-857-483

adres e-mail: is@iq.pl

telefony "zdalna pomoc": 074/8169-753 074/6604-395

## Instrukcja obsługi

Prawdopodobnie właśnie w tej chwili korzystasz z tej operacji. Po wywołaniu pojawia się okienko ze spisem treści.

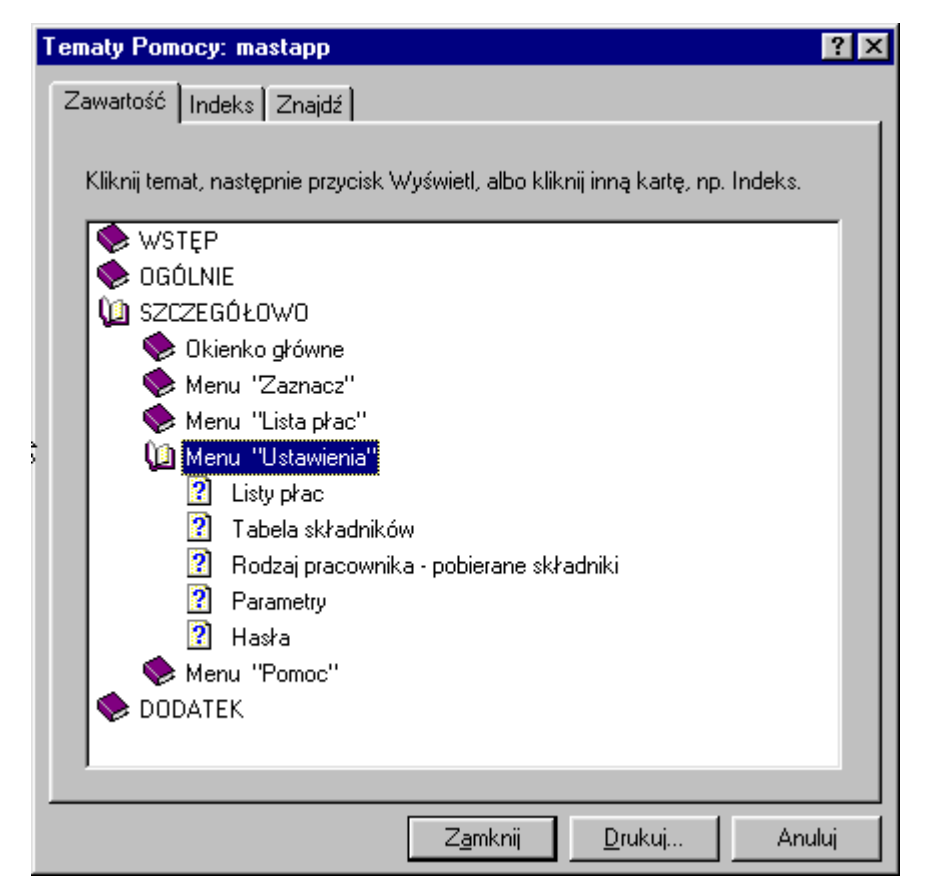

Pewnie umiesz już rozwijać działy, podrozdziały i otworzyć odpowiedni rozdział.

Zwróć uwagę na zakładkę "Indeks".

| Zawartość Indeks Znajdź                                                                                                    |  |
|----------------------------------------------------------------------------------------------------|--|
| 1 Wpisz pierwsze litery <u>s</u> zukanego wyrazu.                                                                                                    |  |
| 2 Kliknii szukane basło indeksu, a nastepnie kliknii przycisk Wyświetł                                                                                                    |  |
| blokada składników wyliczanych<br>dane wpisz<br>dane wpisz (wszystkie)<br>dokumentacja komputerowego przetwarzania<br>dołącz do listy płac<br>firma-adresy i telefony<br>firmówka<br>formuła<br>formuły-konstrukcja<br>Frz-funkcja<br>fwrz-funkcja<br>główne okienko<br>hasła<br>instrukcja obsługi<br>kadry |  |
|                                                                                                    |  |

Jest tu wiele haseł ułożonych alfabetycznie. Jeśli będziesz w górne pole wpisywał pierwsze litery, lista haseł będzie przesuwać się w odpowiednie miejsce.

Czasami łatwiej jest coś znaleźć właśnie przy pomocy indeksów.

Poruszanie się między stronami mogą ułatwić również odnośniki, dzięki którym szybko możesz przenieść się do tematu pokrewnego lub ściśle związanego z czytanym.

Po znalezieniu odpowiedniego rozdziału pojawia się okienko zawierające treść tego rozdziału.

| 🤣 W kilku zdaniach o programie                                                                                                    | - 🗆 🛛    |  |  |  |  |  |
|----------------------------------------------------------------------------------------------------|----------|--|--|--|--|--|
| Plik Edycja Zakładka Opcje Pomoc                                                                                                    |          |  |  |  |  |  |
| Zawartość Indeks Znajdź Wstecz ≤< >>                                                                                                    |          |  |  |  |  |  |
| W kilku zdaniach o nas                                                                                                    |          |  |  |  |  |  |
|                                                                                                    | <b>^</b> |  |  |  |  |  |
| ZAKŁAD INFORMATYKI "INFO-SPÓŁKA"                                                                                                    |          |  |  |  |  |  |
| NFO ul.Dolnoslaska 35 57-200 Zabkowice Sl.                                                                                                    |          |  |  |  |  |  |
| spółka tel. 074/815-20-20 e-mail: infos@webcom.pl                                                                                                    |          |  |  |  |  |  |
| Działamy od 1989 roku na terenie województwa dolnośląskiego. Zajmujemy się tworzeniem<br>programów komputerowych dopasowanych do potrzeb użytkownika. Nasza specjalność to<br>księgowość (w tym budżetowa), fakturowanie, gospodarka magazynowa, płace, kadry, czynsze i<br>inne opłaty.                                  |          |  |  |  |  |  |
| Jesteśmy przede wszystkim twórcami programów, które od podstaw są naszym dziełem.<br>Możemy je dowolnie modyfikować, rozbudowywać i łączyć. Taka też jest praktyka naszego<br>działania. Utrzymujemy stały kontakt z naszymi klientami, ciągle dopasowując programy do<br>rosnących potrzeb i zmieniających się warunków. |          |  |  |  |  |  |
| Możesz od kogoś kupić gotowy program. My stworzymy Ci program taki jakiego potrzebujesz.                                                                                                    |          |  |  |  |  |  |
| W większości urzędów miast i gmin byłego województwa wałbrzyskiego, nasze programy obsługu<br>podatki, czynsze, księgowość budżetową i płace.                                                                                                    | ija 🗸    |  |  |  |  |  |

- Zwróć uwagę na przyciski w górnej części okienka. ▶ Wciśnij "Zawartość" jeśli chcesz wrócić do spisu treści. ▶ Wciśnij "Plik/Drukuj temat..." jeśli chcesz wydrukować dany rozdział.

### Jak czytać instrukcję obsługi

Po uruchomieniu każdego programu zobaczysz okienko główne. W górnej części tego okienka znajduje się menu. Kliknij **"Pomoc"** a następnie **"Instrukcja obsługi"**.

Uważamy, że program poznaje się szybciej używając go, niż studiując dogłębnie instrukcje. Próbuj coś zrobić. Jeśli nie wychodzi, zajrzyj do instrukcji. To najszybszy sposób poznania programu.

Komputerowa instrukcja, właśnie taka jak ta, różni się od papierowej książki nie tylko formą ale przede wszystkim sposobem korzystania z niej.

Możesz w kilku miejscach spotkać opisy tego samego zagadnienia. Tej instrukcji nie czyta się "od deski do deski". Najczęściej zaglądasz w określony rozdział, "przeskakujesz" między rozdziałami. Mogą być miejsca, do których nigdy nie trafisz. Dlatego rzeczy istotne opisujemy kilka razy, w różnych miejscach, aby zwiększyć prawdopodobieństwo dotarcia do nich.

▶ Nie piszemy, że "na ekranie pojawia się zestawienie, w którym jest ... to i owo ...". Zakładamy, że użytkownik siedzi przy komputerze i ma przed oczami właśnie to zestawienie. Po co pisać o tym co widać.

Nie opisujemy wszystkich drobnych szczegółów obsługi. Sam program wysyła mnóstwo komunikatów w zależności od sytuacji. Dobrze zrobiony program powinien zachowywać się tak, że nawet bez zapoznania się z instrukcją obsługi, można go jako tako obsługiwać. Ponadto jest on zgodny ze środowiskiem Windows.

Zakładamy, że potrafisz poruszać się w środowisku WINDOWS, dlatego nie będziemy opisywali posługiwania się okienkami, przyciskami, menu, paskami przewijania itp. Jest to dzisiaj powszechnie stosowany standard.

Czymś nowym może okazać się jedynie <u>pasek nawigacji</u>, występujący przy zbiorach danych. Szczegółowy opis znajdziesz w dodatku.

# Ogólnie o kartotekach i kontach

Podstawowym elementem bazy danych jest **konto**, które związane jest z jednym podatnikiem. Na koncie księgowane są przypisy, wpłaty, odpisy, itp. (stąd nazwa konto).

Zbiór kont tworzy **kartotekę**, np. kartoteka podatku drogowego będzie się składała z kont podatników podatku drogowego, kartoteka czynszów będzie się składała z kont płatników czynszu.

Program może równocześnie obsługiwać kilka kartotek kont. Klikając w pole wyboru kartoteki, można błyskawicznie przenieść się do innej kartoteki.

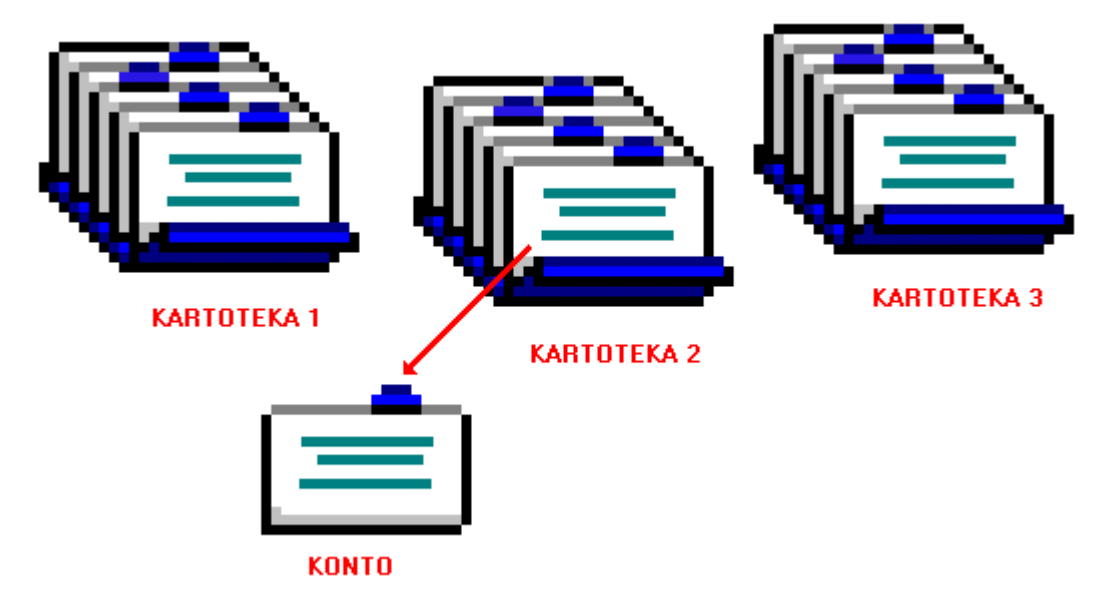

# Dokument – księgowanie

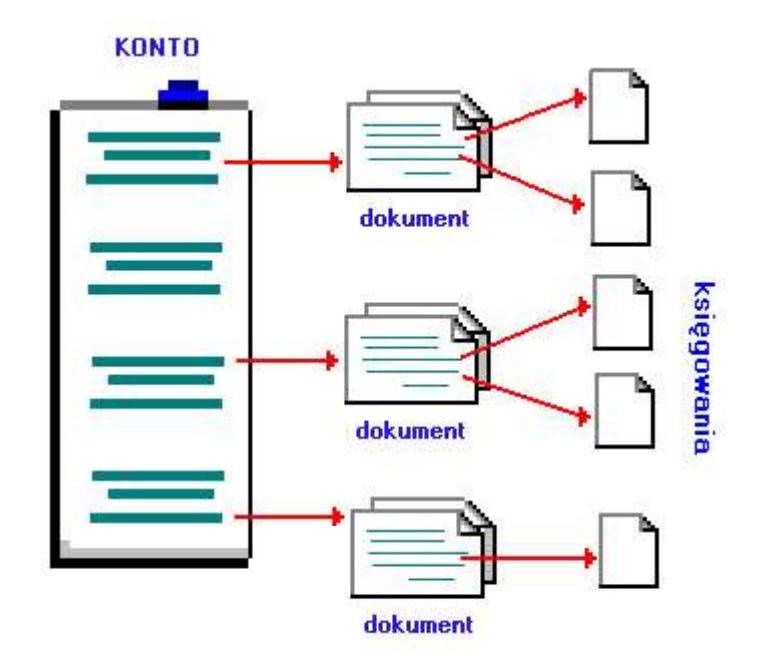

**Dokument** w tradycyjnym ujęciu to np. decyzja, wpłata, wyciąg bankowy – dokument papierowy (stąd nazwa dokumentu), na podstawie którego dokonujemy księgowań.

W najprostszym wypadku dokument może mieć jedno księgowanie (np. wpłata jednej należności). Dokument może mieć kilkanaście księgowań (przypis podatku rolnego w rozbiciu na raty i podatek rolny, nieruchomości, leśny – jak na poniższym przykładzie).

| podatek ro<br><b>Stan ko</b><br>na dzień O | olny<br>nta Kowal J<br>15-09-07 Kolno F | an<br>Polna 3 |                           |                                                                                                    |                         |  |  |  |  |
|--------------------------------------------|-----------------------------------------|---------------|---------------------------|----------------------------------------------------------------------------------------------------|-------------------------|--|--|--|--|
| Wn Ma                                      |                                         |               | data op.<br>termin, symbo | data op. symbol, nridata dokumentu<br>termin, symbol należności, treść                                                                                                    |                         |  |  |  |  |
| 2                                          |                                         |               | 05-02-20                  | pp-w22/60/ 130                                                                                                    | 05-02-20 przypis główny |  |  |  |  |
| pn1                                        | 12,60                                   |               | 05-00-15                  |                                                                                                    |                         |  |  |  |  |
| pr1                                        | 72,30                                   |               | 05-03-15                  | λ                                                                                                    |                         |  |  |  |  |
| pn2                                        | 12,80                                   |               | 05-05-18                  | księgowan księgowan                                                                                                    | ie                      |  |  |  |  |
| pr2                                        | 72,50                                   |               | 05-05-16                  | 1985 - 1998 - 1998 - 19 |                         |  |  |  |  |
| pn3                                        | 12,80                                   |               | 05-09-15                  |                                                                                                    |                         |  |  |  |  |
| prJ                                        | 72,50                                   |               | 05-09-15                  |                                                                                                    |                         |  |  |  |  |
| pn4                                        | 12,80                                   |               | 05-11-15                  |                                                                                                    |                         |  |  |  |  |
| pr4                                        | 72,50                                   |               | 05-11-15                  |                                                                                                    |                         |  |  |  |  |
|                                            | Wn                                      | Ma            | Saldo                     |                                                                                                    |                         |  |  |  |  |
|                                            | 340,80                                  |               | 340,80                    | należność głó                                                                                                    | wna                     |  |  |  |  |
|                                            |                                         |               |                           | inne                                                                                                    |                         |  |  |  |  |
|                                            |                                         |               |                           | odsetki                                                                                                    |                         |  |  |  |  |

DOKUMENT

# Rok obliczeniowy

Przełączanie roku obliczeniowego nie oznacza wcale, że zobaczymy inną kartotekę i inne konta. Przeciwnie, widoczna będzie ta sama kartoteka i te same konta. Przełączenie roku spowoduje, że pokazane będą księgowania tylko z wybranego roku.

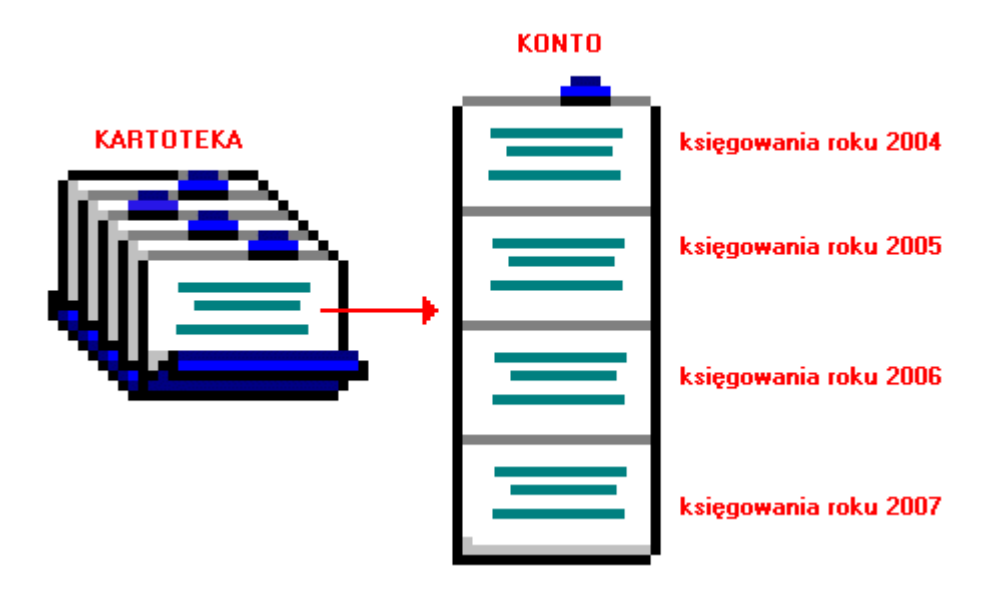

### Baza adresowa

Baza adresowa jest zbiorem wszystkich adresów. Z nią powiązane są poszczególne konta.

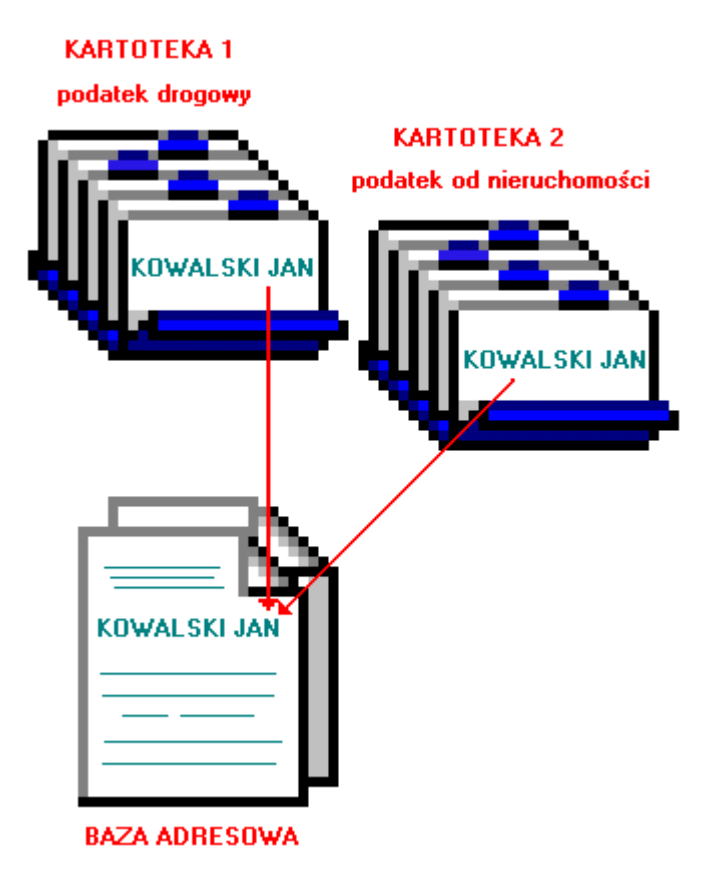

Kowalski występuje w obydwu kartotekach, ale w bazie adresowej jest tylko raz. Dzięki takiemu rozwiązaniu unika się powielania informacji typu NIP, Pesel, imię ojca, itp.

W kartotece nieruchomości jest tylko nazwa konta, które zawiera adres podatnika. Może to być adres nieruchomości podatnika np. garażu. W bazie adresowej jest natomiast adres podatnika, służący np. do korespondencji.

## Zasady księgowania

Księgowania dzielimy na dwa rodzaje, tak zwane strony księgowania:

Po stronie Wn (winien) - przypisy i odpisy, inaczej nazywane naliczeniami lub wymiarem.
Po stronie Ma (ma) – wpłaty i zwroty.

Bardzo ważną rolę w naszym programie pełni Ksymbol należności. Np. w podatku od nieruchomości mamy następujące symbole:

pn - podatek od nieruchomości za ubiegłe lata (zaległy)

pn1 - podatek od nieruchomości I rata

pn2 - podatek od nieruchomości II rata

pn3 - podatek od nieruchomości III rata

**pn4** - podatek od nieruchomości IV rata

Oprócz tego we wszystkich podatkach, czynszach itd. używa się symboli:

os – odsetki (liczone od 1 stycznia bieżącego roku)

oz - odsetki zaległe (za ubiegłe lata)

kp – koszty ponagleń (upomnień)

kz - koszty zaległe ponagleń (upomnień)

op - opłata prolongacyjna

Np. wpłata zaksięgowana z symbolem należności "pn2" będzie kojarzona z przypisem drugiej raty podatku od nieruchomości, który też ma **symbol należności** "pn2".

Teraz spójrzmy na przykładowy obraz konta

| nierucha mask | = i      |            |                                                                          |
|---------------|----------|------------|--------------------------------------------------------------------------|
| Stan konta    | a Abrame | ek Jan     | 1 - 400                                                                  |
|               | warbrz   | yan Nopern | i ka 12/3                                                                |
|               | ۷Vn      | чь         | dete ts. symbol, nr i dete dotumentu<br>termin, symbol neležności, treść |
|               |          |            | 04-02-06 pp-6 04-03-15                                                   |
| pn1           | 38,50    |            | 0403-15                                                                  |
| pn2           | 38,50    |            | 0405-17                                                                  |
| pn3           | 38,50    |            | 0409-15                                                                  |
| pn4           | 38,50    |            | 04 11-15                                                                 |
|               |          |            | 04-03-04 wk-12367 04-03-04                                               |
| pn1           |          | 38,50      | 0402-24                                                                  |
|               |          |            | 04-10-02 wk-33153 04-10-02                                               |
| 05            |          | 200        | 04-10-02 odsetki                                                         |
| pn2           |          | 20,00      | 0410-02                                                                  |
|               | Wa       | 46         | SaBo                                                                     |
|               | 154.00   | 58.5C      | 95.50 pależność ołówna                                                   |
|               |          |            | inne                                                                     |
|               |          | 2,00       | odsenki                                                                  |

Najpierw widać zaksięgowany przypis. Cztery raty po 38,50zł w kolumnie "Wn" z symbolami należności: pn1, pn2, pn3, pn4.

Potem jest wpłata pierwszej raty - 38,50 w kolumnie "Ma" z symbolem "pn1".

Na końcu mamy wpłatę drugiej raty (wpłata częściowa 20zł) i odsetek 2zł (wpłata po terminie).

Zwróć uwagę, że księgowania pogrupowane są <u>dokumentami</u> lub inaczej – każde księgowanie należy do jakiegoś dokumentu.

Mamy tutaj trzy dokumenty.

- 1. Przypis.
- 2. Wpłata pierwszej raty.
- 3. Wpłata częściowa drugiej raty po terminie z odsetkami.

Dokument ma swoje cechy:

▶ Data księgowania – w zestawieniach i wykazach to właśnie ona decyduje czy księgowania zaliczyć do badanego okresu.

**Symbol dokumentu** – przyjęła się następująca symbolika:

**bo** – bilans otwarcia

pp – przypis główny

ppd – przypis dodatkowy (nabycie/zbycie)

wk - wpłata w kasie

wp - wpłata przelewem

**ws** – wpłata sołtysa

wb - wyciąg bankowy

odr – odroczenie

umr – umorzenie

rnr - rozłożenie na raty

pks – przeksięgowanie

**upm** – upomnienie

Do innych dokumentów można używać dowolnych innych symboli. Można rozszerzać symbol dodając numer np. odr1, odr2 do oznaczanie różnego typu odroczeń

▶ Numer dokumentu – jest to przeważnie kolejny nr w danej grupie dokumentów (patrz symbol dokumentu).

Data dokumentu – służy tylko dodatkowej identyfikacji dokumentu.

Przy każdym księgowaniu jest jeszcze jedna data. (patrz na prawo od kwoty).

Dla kwot po stronie Wn (czyli przypisów) – jest to termin płatności.

Dla kwot po stronie Ma (czyli wpłat) - jest to data wpłaty.

Kojarząc przez symbol należności przypis z wpłatą, porównuje się termin płatności z datą wpłaty. Jeśli termin został przekroczony – nalicza się **odsetki**.

Szczególnym przypadkiem księgowania jest **storno** nazywane też "**na czerwono**". Jest księgowanie z ujemną kwotą (z minusem).

Po stronie Wn używa się go do odpisów, umorzeń, odroczeń itp.

Po stronie Ma używa się go do zwrotów, not, przeksięgowań itp.

Księgowanie "na czerwono" zawsze powinno odnosić do księgowania zwykłego ("na czarno"). To znaczy mieć taki sam symbol należności i termin płatności lub datę wpłaty. Logiczne jest, że np. nie może być zwrotu pieniędzy, których ktoś wcześniej nie wpłacił.

Jest jeden przypadek gdy storno nie odnosi się do żadnego księgowania. Jest to nadpłata z bilansu otwarcia. Właściwie odnosi się ona do księgowań z wcześniejszego okresu, których po bilansie w bieżącym roku nie widzimy.

# Zazady bilansowania

-----

Bilansowanie zaczynamy od wykonania zestawienia księgowań (patrz rozdział <u>"Zestawienie księgowań"</u>). Analizowane są tu wszystkie dokumenty, w celu ustalenia salda – to ilość podatku (wpłata, jaką mamy otrzymać w sumie od wszystkich podmiotów, po wszystkich odliczeniach).

Można bilansować całą kartotekę lub poszczególne należności – bilansowanie symbolem należności.

Teraz spójrzmy na przykładowe zestawienie księgowań.

# Zestawienie księgowań od 05-01-01 do 05-12-31 kartoteka pr

| s.dokum. | s.należn. | Wn                | storno VVh | Ma     | storno Ma | saldo    | kartoteka |
|----------|-----------|-------------------|------------|--------|-----------|----------|-----------|
| рр       | pn1       | 94,50             | 0,00       | 0,00   | 0,00      | 94,50    |           |
| рр       | pn2       | 94,70             | 0,00       | 0,00   | 0,00      | 94,70    |           |
| рр       | pn3       | 94,70             | 0,00       | 0,00   | 0,00      | 94,70    |           |
| рр       | pn4       | 94,70             | 0,00       | 0,00   | 0,00      | 94,70    |           |
| ppd      | pn3       | 0,00              | 42,30      | 0,00   | 0,00      | - 42,30  |           |
| ppd      | pn4       | 0,00              | 42,30      | 0,00   | 0,00      | - 42,30  |           |
| wk       | pn1       | 0,00              | 0,00       | 71,60  | 0,00      | - 71,60  |           |
| R/       | AZEM      | 378,60            | 84,60      | 71,60  | 0,00      | (222,40) |           |
|          |           | przypis (podatek) | odpis      | wpłata | zwrot     | $\sim$   |           |
|          |           |                   |            |        |           |          |           |

podsumowanie 🖊

Do bilansowania bierzemy samo podsumowanie.

#### Przypis - odpis - wpłata + zwrot = saldo

Druga część bilansowania polega na wykonaniu wykazu zaległości – bilansowych (patrz rozdział <u>"Zaległości – bilansowe"</u>), z których dowiemy się kto konkretnie ile zalega i ile ma nadpłat. Analizowane jest tu konto po koncie, nazwisko po nazwisku.

Teraz spójrzmy na ten sam przykład w wykazie zaległości- bilansowe.

| Na dzień 2005-12-3 | 31 symbol należności: pn% | przypis | w płata           | zaległość | nadpłata        |
|--------------------|---------------------------|---------|-------------------|-----------|-----------------|
| aaaa               |                           | 1.000   | and the contraint | 10.000    | 000000000000000 |
|                    | pn1                       | 22,90   | 0,00              | 22,90     |                 |
|                    | pn2                       | 22,90   | 0,00              | 22,90     |                 |
|                    | pn3                       | 22,90   | 0,00              | 22,90     |                 |
|                    | pn4                       | 22,90   | 0,00              | 22,90     |                 |
| kowaljan kolno po  | Ina 3                     |         |                   |           |                 |
|                    | pn2                       | 71,80   | 0,00              | 71,80     |                 |
|                    | pn3                       | 29,50   | 0,00              | 29,50     |                 |
|                    | pn4                       | 29,50   | 0,00              | 29,50     |                 |
| 8                  |                           |         |                   | (222,40)  | 0,00            |

Aby księgowania się bilansowały salda na obu dokumentach muszą być sobie równe.

| uzien 2005 | nrzunio odnio  | w plata true rat | coldo    | zologłaćć | nodnbto  | coldo  |
|------------|----------------|------------------|----------|-----------|----------|--------|
|            | pi zypis-oupis | w prata-2w rut   | 58100    | zalegiusc | naupiata | 54100  |
| pn1        | 94,50          | /1,60            | 22,90    | 22,90     |          | 22,90  |
| pn2        | 94,70          | 0,00             | 94,70    | 94,70     |          | 94,70  |
| pn3        | 52,40          | 0,00             | 52,40    | 52,40     |          | 52,40  |
| pn4        | 52,40          | 0,00             | 52,40    | 52,40     |          | 52,40  |
|            | 294,00         | 71,60            | (222,40) | 222,40    | 0.00     | 222,40 |

Dodatkowo można jeszcze zrobić zestawienie tych dwóch dokumentów – zestawienie księgowań z należnościami i nadpłatami (patrz rozdział <u>"Zaległości – bilansowe</u>").

Pamiętaj, że obydwa salda muszą się bilansować !!!

### Dokumenty aktywne, nieaktywne i "pos"

Dokumenty nieaktywne mogą powstawać w dwóch sytuacjach:

1. Podczas drukowania nakazów, decyzji.

Do każdego przypisu jest księgowana wpłata zaznaczona jako nieaktywna, tzn. zakładamy, że podatnik przyjdzie kiedyś zapłacić tą ratę i wtedy wystarczy zmienić status z nieaktywnego na aktywny. Dokumenty nieaktywne nie są widoczne na żadnych zestawieniach i wykazach.

2. Przy wysyłaniu wpłaty do kasy.

Wpłata przekazywana do kasy w pierwszym momencie księgowana jest jako dokument nieaktywny. Dopiero w kasie, po uiszczeniu wpłaty, status tego dokumentu zostaje zamieniony na aktywny.

Oczywiście jakaś część dokumentów nieaktywnych może nigdy nie stać się księgowaniami aktywnymi. Przy obecnych pojemnościach dysku, niema to jednak większego znaczenia, a znacznie przyśpiesza pracę programu.

**Dokumenty "pos" to przypisy odsetek**. Są to księgowania przypisu odsetek, wykonywane przy pomocy operacji **"zaległości – odsetki"**.

| 💑 Zaległości - odsetki                                                                                                    |                                                                                                    | <u>- 0 ×</u> |
|----------------------------------------------------------------------------------------------------|----------------------------------------------------------------------------------------------------|--------------|
| podatek rolny                                                                                                    |                                                                                                    | 2005         |
| Przegląda wszystkie k<br>Analizuje księgowania<br>Odsetki wylicza na wy                                                                                                    | onta<br>1 na dzień <mark>05-12-31</mark><br>żej zadany dzień.                                                                                                    |              |
| zestawienie<br>Ponieważ wpłacanych odsetek<br>nie księguje się w rozbiciu na<br>należności, na zestwieniu<br>rozbicie to wylicza się z<br>proporcji. Salda też wynikają z<br>proporcji i nie można zestawiać<br>ich z wykazami kont dla<br>wybranych symboli należności.<br>Zestawić można tylko<br>sumy odsetek naliczonych,<br>wpłaconych, zaległych i<br>nadpłaconych. | <ul> <li>wszystkie konta z odsetkami</li> <li>tylko niezapłacone</li> <li>tylko nadpłacone</li> <li>samo podsumowanie</li> <li>wybrane symbole należności</li> <li>z podglądem</li> <li>z podglądem</li> <li>wydruk bez podglądu</li> <li>księguj "pos"</li> </ul> |              |

Żeby takie księgowania zostały wykonane, trzeba ustawić znacznik w polu księguj "pos".

Księgowania te nie są pokazywane na zwykłych wykazach i zestawieniach. Do ich pokazywania służy program PODATKI FK2000pd4.

# Zaokrąglenie / zaniechanie

### 1. Zaniechanie odsetek nie przekraczających 6,6 zł

Wylicza odsetki z pełną dokładnością. Sumuje odsetki od należności z tym samym terminem płatności. Jeśli suma nie przekracza 6,6 to zeruje odsetki składające się na tą sumę.. Odsetki zaległe "oz" sumuje z odsetkami od zaległości z BO (termi 1 stycznia).

#### 2. Zaokrąglenie odsetek "os" do 1 zł

Najpierw bada "zaniechanie 6,6" (patrz pkt.1). Następnie zaokrągla wszystkie odsetki.

#### 3. Zaokrąglenie opłaty prolongacyjnej "op" do 1 zł

Zaokrągla wszystkie opłaty (z każdej raty)

#### 4. Zaokrąglenie podatku do 1 zł

Poszczególne składniki wylicza z pełną dokładnością. (W podatku rolnym ha przeliczeniowe zaokrągla do 0,0001 ha). Zaokrągla końcową kwotę podatku. W łącznym zobowiązaniu osobno zaokrągla podatek rolny, od nieruchomości oraz leśny.

### Uruchamianie i zamykanie programu

Po uruchomieniu (wywołaniu) programu, na ekranie pojawia się okienko główne. Od niego rozpoczynają się wszystkie operacje i do niego wracamy po ich zakończeniu. Zamknięcie programu następuje standardowo przez kliknięcie w krzyżyk znajdujący się w prawym górnym rogu okienka.

| 🎎 Podatki – księgowość | FK200        | Opd1       |            |       |             |          |            | _ 🗆 ×          |
|------------------------|--------------|------------|------------|-------|-------------|----------|------------|----------------|
| Adresy Konta Dokumenty | Wykazy       | Zaległości | Ustawienia | Inne  | Pomoc       |          |            |                |
| adresy konta dokumenty |              |            |            |       |             |          |            |                |
|                        | datek ro     | olny       |            |       |             | /-       | 2005       | 7              |
| - Aartoteka            |              |            |            |       |             |          |            |                |
| rob.                   | <b>\</b>     |            | pole       | wybor | u kartoteki | pole wyb |            |                |
| nazw.1                 | $\mathbf{N}$ |            |            |       |             |          |            |                |
| szukai linéć           | za           | kładka "do | okumenty"  |       |             |          |            |                |
|                        |              |            |            |       |             |          |            |                |
| ręcznie nrk            | zkładka      | a "konta"  |            |       |             |          |            |                |
|                        | likadka "    | 'adrosu"   |            |       |             |          |            |                |
| pok.księgowania        | Krduka       | auresy     |            |       |             |          |            |                |
| pok.rozliczenie        |              |            |            |       |             |          |            |                |
| 05-06-17               |              |            |            |       |             |          |            |                |
| księguj                |              |            |            |       |             |          |            |                |
| dokumenty 🖒            |              |            |            |       | nazwa uży   | tkownika | etykie     | sta            |
| - adres                |              |            |            |       |             |          |            |                |
|                        | odśwież      |            |            |       |             | 20-A     | lina podal | tki-księgowość |

Jeżeli w okienku głównym nie widoczne są tabele z danymi, należy wcisnąć "szukaj" –tak należy postępować z każdą zakładką.

### Pola wyboru

**Pole wyboru kartoteki** – program może równocześnie obsługiwać kilka kartotek kont (patrz rozdział <u>"Ogólnie</u> <u>o kartotekach i kontach</u>"). Klikając w pole "przełącz", można błyskawicznie przenieść się do innej kartoteki.

**Pole wyboru roku** – przełącza <u>rok obliczeniowy</u>. Jeśli rok jest różny od roku zegarowego zmienia się kolor okienka głównego.

#### Zakładki

Zakładka "adresy" - gdzie możemy oglądać bazę adresową.

**Zakładka "konta"** – możemy wybrać konto (konkretne nazwisko, firma- podatnicy) i oglądać dane związane z tym kontem a także księgowania na tym koncie.

Zakładka "dokumenty" – gdzie widzimy zbiór dokumentów i możemy wybrać dokument i oglądać księgowania tego dokumentu.

Zmiana zakładki następuje przez kliknięcie w nazwę zakładki - "adresy", "konta" lub "dokumenty".

Podsumowując – możemy oglądać księgowania od strony kont lub od strony dokumentów. Możemy

#### także oglądać adresy, do których podłączone jest każde konto.

W górnej części okienka znajduje się **menu główne**, w którym znajdziesz szereg operacji, wykazów i zestawień. Opiszemy je w kolejnych rozdziałach. Menu podzielone jest tematycznie na **bloki operacji**. Możesz bez obaw wywołać każdą z operacji. Jeśli operacja wykonuje coś nieodwracalnego w skutkach, pojawi się okienko ostrzegające. Spis wszystkich operacji znajdziemy w rozdziale <u>"Spis treści"</u>.

## Zakładka "konta"

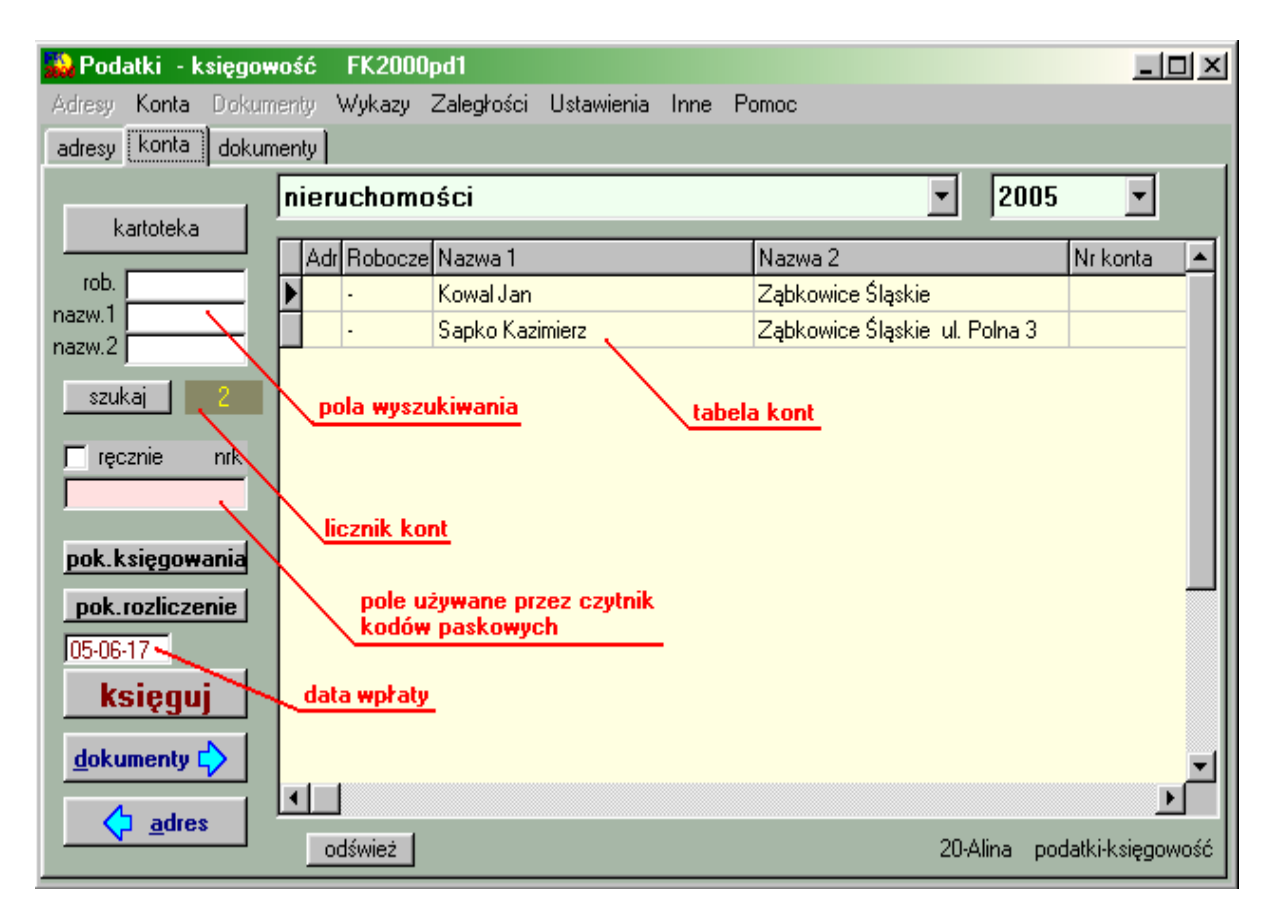

Tej zakładki używa się najczęściej, dlatego zawsze pojawia się na wierzchu.

Składa się z:

- tabeli kont,
- przycisku "kartoteka",
- pola wyszukiwania,
- licznika kont,
- pola używanego przez czytniki kodów paskowych,
- przycisku "pokaż księgowania",
- przycisku "pokaż rozliczenie",
- daty wpłaty,
- przycisku "księguj",
- przycisku "dokumenty",
- przycisku "adresy".

**Tabela kont** – pokazuje wszystkie konta. Widać tu nazwę konta (są dwie nazwy – przeważnie nazwa 1 to nazwisko, a nazwa 2 to adres). Jest jeszcze kilka innych pól, w które można wpisać dodatkowe dane o podatniku.

Przycisk "kartoteka" – pokazuje wybraną kartotekę.

Pola wyszukiwania – za ich pomocą możesz, albo po nazwie konta albo po polu "robocze" wyszukać odpowiednie konto. Wystarczy tylko wpisać dowolny fragment nazwy i wcisnąć "szukaj" (więcej patrz rozdział "Wyszukiwanie konta").

Jeśli wymażesz zawartość pól w tabeli pojawią się wszystkie konta.

Licznik kont - pokazuje ile, w danym momencie, widocznych jest kont w danej kartotece.

Pole używane przez czytnik kodów paskowych – więcej informacji na ten temat znajdziesz rozdział "Zastosowanie kodów paskowych".

**Przycisk "pokaż księgowania" -** Dla wybranego konta (patrz znacznik z lewej strony tabeli kont) możemy zobaczyć, ewentualnie wydrukować, jego księgowania. Program pokazuje wszystkie księgowania na tym koncie.

**Przycisk "pokaż rozliczenie" -** Dla wybranego konta (patrz znacznik z lewej strony tabeli kont) możemy zobaczyć, ewentualnie wydrukować, jego rozliczenia. Program pokazuje wszystkie rozliczenia na tym koncie.

Data wpłaty - data dokumentu, określa kiedy była wpłata.

**Przycisk "księguj"** – przechodzi do księgowania, włączając okienko z księgowaniami na danym koncie (patrz rozdział <u>"Rozpoczecie procesu księgowania"</u>).

**Przycisk** "**dokumenty**" – pokazuje dokumenty konkretnego obiektu (konta na, którym aktualnie jesteśmy ustawieni - patrz znacznik z lewej strony tabeli kont), przenosząc się do zakładki "**dokumenty**" (patrz rozdział **Zakładka** "**dokumenty**").

**Przycisk "adresy"**– pokazuje bazę adresową przenosząc się do zakładki **"adresy"** (patrz rozdział <u>Zakładka</u> <u>"adresy"</u>) i ustawia się na konkretnym adresie (na tym, który jest powiązany z obiektem, na którym byliśmy ustawieni w zakładce **"konta"** - patrz znacznik z lewej strony tabeli kont w zakładce **"konta"** i tabeli adresów w zakładce **"adresy"**).

# Zakładka "dokumenty"

| 🚵 Podatki - księgowość FK2000pd1 |                                                                    |               |                 |                          |        |         |        | - 🗆 ×      |            |      |
|----------------------------------|--------------------------------------------------------------------|---------------|-----------------|--------------------------|--------|---------|--------|------------|------------|------|
| Adresy Konta Doku                | ime                                                                | enty Wy       | ykazy Zaległośc | i Ustawien               | ia Inr | ne Pomo | oc     |            |            |      |
| adresy konta dokumenty           |                                                                    |               |                 |                          |        |         |        |            |            |      |
| wszystkie kartot.                |                                                                    | nrk           | Nazwa           | Data opera               | Symb.  | NrDok1  | NrDok2 | Kwota      | Treść      |      |
| caka kartoteka                   | ▶                                                                  | 223673        | Sapko Kazimierz | 05-01-01                 | Ьо     |         |        | 105,00 zł  | BO         |      |
|                                  |                                                                    | 223668        | apola           | 05-02-02                 | upm    | 00201   |        | 1,00 zł    | upomnienie | 1 30 |
| • aktywne                        | L                                                                  | 223669        | apola           | 05-02-02                 | upm    | 00202   |        | 1,00 zł    | upomnienie | 1 30 |
| O nieaktywne                     | L                                                                  | 223670        | Sapko Kazimierz | 05-02-12                 | pp     |         |        | 480,00 zł  |            |      |
| dt.od                            |                                                                    |               |                 |                          |        |         |        |            |            |      |
| szukaj<br>Fręcznie nrk           | pola wyszukiwania<br>pole używane przez czytnik<br>kodów paskowych |               |                 |                          |        |         |        |            | T          |      |
| konto                            |                                                                    | odśwież<br>p1 | p2 zeruj        | ) <b>,00 zł</b><br>dodaj | wpła   | ita PP  | do k   | asy wpłata | KP anu     | lui  |

Składa się z:

- tabeli dokumentów,
- przycisku "wszystkie kartoteki",
- przycisku "cała kartoteka",
- przełącznika rodzaju dokumentów,
- daty od-do,
- pola wyszukiwania,
- b pola używanego przez czytnik kodów paskowych,
- przycisku "konto",
- panelu używanego w trybie pracy "kasa".

Tabela dokumentów – pokazuje wszystkie dokumenty wybranego konta.

Przycisk "wszystkie kartoteki" - pokazuje wszystkie dokumenty ze wszystkich kartotek.

**Przycisk "cała kartoteka" –** pokazuje wszystkie dokumenty, ale tylko z tej kartoteki, na której jesteśmy ustawieni w zakładce "**konta**".

**Przełącznik rodzaju dokumentów** – więcej informacji na ten temat znajdziesz w rozdział <u>"Dokumenty</u> <u>aktywne, nieaktywne i "pos"</u>.

Data od-do – która służy do określenia okresu. Np. przy wyszukiwaniu, pokaże dokumenty tylko z tego okresu.

**Pola wyszukiwania** – za ich pomocą możesz, albo po symbolu dokumentu albo po jego numerze wyszukać odpowiednie dokument. Wystarczy tylko wpisać dowolny fragment symbolu lub jego numer i wcisnąć "**szukaj**".

Pole używane przez czytnik kodów paskowych – więcej informacji na ten temat znajdziesz w rozdział "Zastosowanie kodów paskowych".

**Przycisk "konto"** – przenosi się do zakładki **"konta"** i pokazuje konkretny obiekt, konto (patrz znacznik z lewej strony tabeli kont) związany z dokumentem, na którym byliśmy ustawieni w zakładce **"dokumenty"** (patrz

znacznik z lewej strony tabeli dokumentów).

Panel używany w trybie pracy "kasa" – więcej informacji na ten temat znajdziesz w rozdział <u>"Praca w trybie</u> <u>"kasa"</u>.

# Zakładka "adresy"

| 🔛 Podatki - księgowość   | FK2000pd1                    |                                     |   |
|--------------------------|------------------------------|-------------------------------------|---|
| Adresy Konta Dokumenty   | Wykazy Zaległości Ustawienia | Inne Pomoc                          |   |
| adresy konta dokumenty   |                              |                                     |   |
| Zr                       | Nazwisko                     | Adres                               |   |
| ►                        | kowal jan                    | kolno polna 3                       |   |
|                          | Kowal Jan                    | Ząbkowice Śląskie                   |   |
|                          | \$\$\$\$                     |                                     |   |
|                          | \$\$\$\$\$                   |                                     |   |
| nazw.                    | Tomka Janusz                 | Ząbkowice Śląskie I ul. Okopowa 3/4 |   |
| adres<br>pesel<br>szukaj | oola wyszukiwania            | <u>tabela adresów</u>               |   |
|                          |                              |                                     | • |

Składa się z:

▶ tabeli adresów,

▶ pola wyszukiwania,

przycisku "konta".

Tabela adresów - pokazuje wszystkie adresy (bazę adresową).

**Pola wyszukiwania** – za ich pomocą możesz, albo po grupie dokumentu, albo po nazwie, albo po innych danych wyszukać odpowiedni adres. Wystarczy tylko wpisać dowolny fragment grupy, nazwy, adresu lub numeru pesel i wcisnąć "**szukaj**".

**Przycisk "konta"** – jest to przejście z adresu na konto. Pokazuje okienko z kontami związanymi z dokumentem, na którym byliśmy ustawieni w zakładce "**dokumenty**".

Program pokazuje tu wszystkie konta, ze wszystkich kartotek, które są powiązane z tym adresem (również konta, gdzie obiekt z wybranym adresem jest współwłaścicielem). Naszym zadaniem jest wybrać to, które nas interesuje, a program automatycznie przeniesie nas do kartoteki, w której znajduje się wybrane przez nas konto.

### Wyszukiwanie konta

Do wyszukiwania konta służą "pola wyszukiwania".

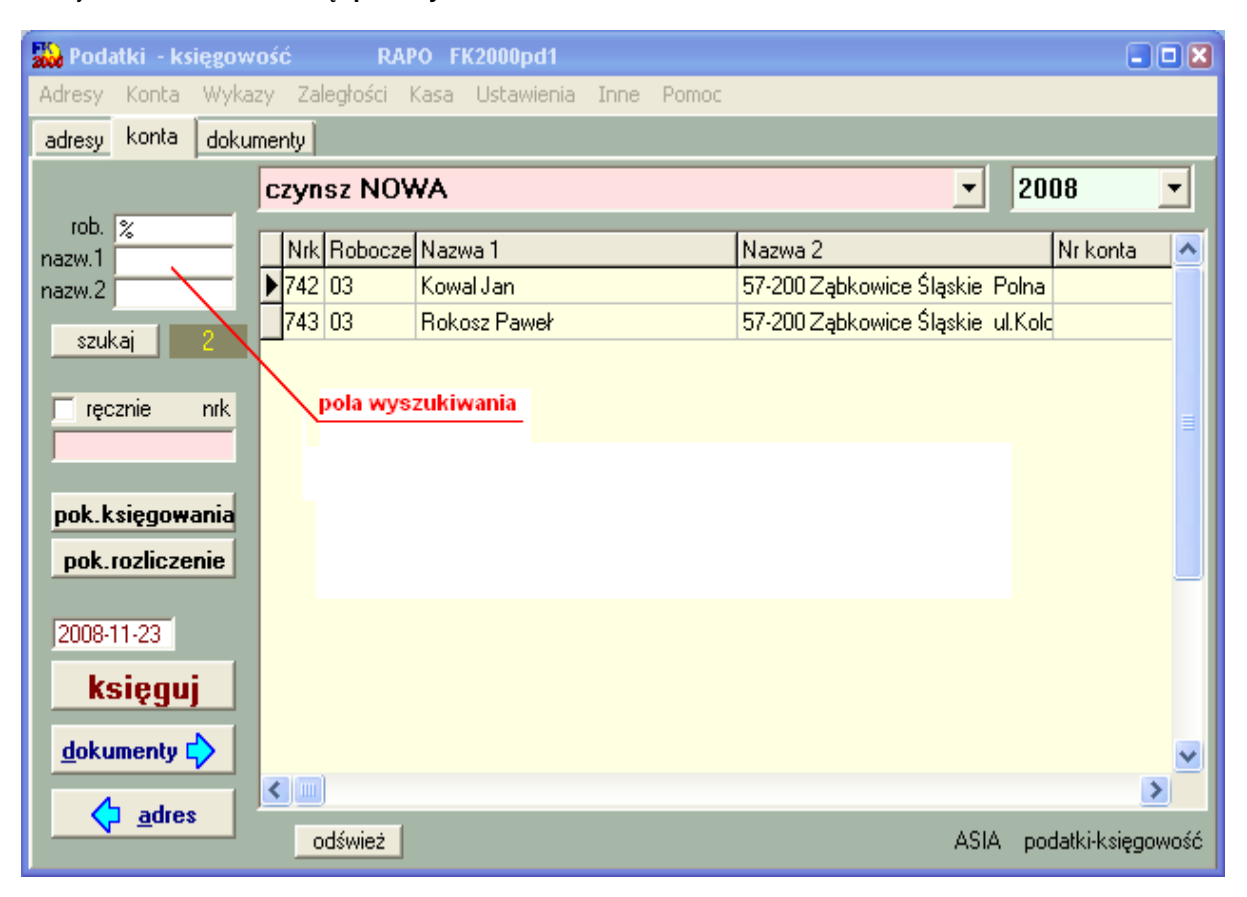

Wyszukiwane jest konto przyporządkowane do roku, na którym jesteśmy ustawieni. Jeśli chcemy wyszukać coś z innego roku lub nawet z kilku lat, wystarczy zaznaczyć pole "**z wszystkich lat**".

Robocz. – pole robocze (grupa) – w tabeli kolumna "Robocze". Program rozróżnia tu małe i wielkie litery.

Wyszukiwanie po polu "robocze", jest typowym wyszukiwaniem wg wzorca wyszukiwania. Aby wyszukiwanie mogło zadziałać w pole "robocze" trzeba zawsze coś wpisać, np. %.

Nazw. 1 – nazwa konta (imię i nazwisko) – w tabeli kolumna "Nazwa 1". Nazw. 2 – nazwa konta (adres) – w tabeli kolumna "Nazwa 2".

Aby wyszukiwać za pomocą pól "nazwa 1" lub "nazwa 2", wystarczy podać jakiś fragment nazwy. Program nie rozróżnia tu małych i wielkich liter.

Jeśli chcemy znaleźć coś co zaczyna się na daną literę lub na jakiś fragment, trzeba najpierw wpisać symbol "|" (patrz klawiatura – shift + symbol pod enterem) a następnie podać pierwszą literę wyszukiwanego słowa lub jego początkowy fragment.

Działają tu również formuły (tzw. wzorzec wyszukiwania).

Wzorzec wyszukiwania – określa co należy wpisać w pola wyszukiwania.

#### Przykłady wzorców

% - wszystkie
pn% - zaczynające się od "pn"
k – posiadające "k"
\_pn% – pierwszy znak dowolny, następny musi być "pn", dalej dowolnie
\_\_\_\_k% - z literą "k" na 5-tej pozycji

pn\_ - dowolny trzeci znak
4\_1 - 401, 411, 421, itd.
owal - posiadające dowolny fragment, np. "owal"

Jeżeli chcemy oglądać całą zawartość tabeli, w pole "robocz." Należy wpisać "%".

Pamiętaj, że aby wyszukiwanie zadziałało w polu wyszukiwania "robocz." musi być dodatkowo wpisany symbol "%".

Wyszukiwanie następuje dopiero po wciśnięciu "szukaj".

## Zakładanie nowych kont

Do zakładania nowych kont służy operacja "**Nowe konto i adres**" – patrz menu główne, blok operacji - "**Dopisz/usuń konto**"(patrz rozdział <u>"Ogólnie o kartotekach i kontach"</u>).

Jest to pierwsza rzecz jaką trzeba zrobić na początku. Bez kont nie da się nic zrobić. Oczywiście później też można dopisywać pojedyncze konta.

Zakładka "adres/konto"

Po wywołaniu operacji, pojawia się okienko z polami opisującymi konto.

| 2000 C                | ane adresowe i konto                                                                                                    |                                                 |
|-----------------------|----------------------------------------------------------------------------------------------------|-------------------------------------------------|
| adre                  | s/konto współwłaściciele uwagi                                                                                                    |                                                 |
| A<br>D<br>R<br>E<br>S | nazwisko<br>imię drugie imię<br>imię ojca drugie imię<br>imię matki<br>ulica<br>nr domu nr lokalu <u>domyślne x</u><br>kod poczt. poczta | Pesel<br>Pesel2<br>NIP<br>NIP2<br>PKD<br>EKD    |
|                       | grupa przepisz                                                                                                    | zapisz                                          |
| к<br>О                | D1 nieruchomości robo<br>n                                                                                                    | cze (grupa)                                     |
| T<br>O                | nazwa 2                                                                                                    | nr zeznania<br>data założenia 2006-10-02        |
|                       | pole uwag                                                                                                    | aktywne           od ▶ 2006           do ▶ 2020 |
|                       | <u>&lt;</u>                                                                                                    | >                                               |

Należy wpisać dane opisujące dane konto i wcisnąć "zapisz".
 Przycisk "przepisz" (ten z niebieską strzałką) przepisuje dane, które się powtarzają, z tabeli ADRES do tabeli KONTO.

Jeśli w danym adresie nie ma ulicy a jest miejscowość to należy wpisać nazwę miejscowości w pole "ulica" i na koniec wstawić znak ".". Np.:

| ulica      | Braszowice. |           |                   |  |  |  |  |  |
|------------|-------------|-----------|-------------------|--|--|--|--|--|
| nr domu    | 2           | nr lokalu | domyślne x        |  |  |  |  |  |
| kod poczt. | 57-200      | poczta    | Ząbkowice Śląskie |  |  |  |  |  |

Jeśli chcemy wpisać jakąś dodatkową uwagę odnośnie zakładanego konta, można to zrobić w **polu uwag** widocznym w dolnej części okienka.

| Zakładka "uwagi" |  |
|------------------|--|
|                  |  |

| ane adresowe i konto               |        |
|------------------------------------|--------|
| adres/konto współwłaściciele wwagi |        |
|                                    | 6      |
|                                    |        |
|                                    |        |
|                                    |        |
|                                    |        |
|                                    |        |
|                                    |        |
|                                    |        |
|                                    |        |
|                                    |        |
|                                    |        |
|                                    |        |
|                                    |        |
|                                    |        |
|                                    |        |
|                                    |        |
|                                    | 3      |
|                                    |        |
|                                    | zapisz |

Jeśli chcemy wpisać jakąś dodatkową uwagę odnośnie zakładanego konta i nie mieści się ona w polu uwag widocznym w dolnej części zakładki "adres/konto", należy taką uwagę wpisać w zakładce "uwagi", a następnie wcisnąć przycisk **"zapisz"**.

Zakładka "współwłaściciele"

| 🞎 dane adresowe i k | conto     |                                             |                                       |                                     |           |
|---------------------|-----------|---------------------------------------------|---------------------------------------|-------------------------------------|-----------|
| adres/konto współwł | aścicie   | ele uwagi                                   |                                       |                                     |           |
| ustaw udział        | ► W       | udzia udzia w nazwisko                      | i i i i i i i i i i i i i i i i i i i | adres                               |           |
|                     |           | dopisz                                      | usuń                                  | połącz konto                        | z adresem |
|                     | ▶ 3       | 333                                         |                                       |                                     |           |
|                     | e         | ee                                          |                                       |                                     |           |
| 2002 <b>- 1</b> 0-2 | "F        | <sup>p</sup> iekarenka'' Włodek Hen         | ryk Dzialał Uciecho                   | ow ul.KoŚcielna 7                   |           |
| nazwisko            | 2         | 222                                         | *                                     |                                     |           |
|                     | 2         | 3333                                        |                                       |                                     |           |
| adres               | A         | 4                                           |                                       |                                     |           |
|                     | 1.1.1.2.2 |                                             |                                       |                                     |           |
| [                   | A         | 5                                           |                                       |                                     |           |
| []                  | A         | 5<br>backijan                               | Kutno F                               | <sup>P</sup> olna 2/3               |           |
| szukaj              |           | 5<br>backijan<br>backijan                   | Kutno F<br>Sanok                      | <sup>2</sup> olna 2/3<br>ul.Polna 2 |           |
| szukaj              |           | 5<br>backijan<br>backijan<br>damczyk Henryk | Kutno F<br>Sanok<br>Ksiaznio          | Polna 2/3<br>ul.Polna 2<br>xa 12    |           |

Górna tabelka - to tabela współwłaścicieli. Jeśli jest ona pusta- oznacza to, że nie ma współwłaścicieli.

Dolna tabelka - to baza adresowa. Stąd możemy wybrać współwłaściciela.

Aby dopisać współwłaściciela należy: • wyszukać danego podatnika w bazie adresowej. Wyszukiwać można za pomocą pól wyszukiwania (albo po nazwisku, albo po adresie). Po wciśnięciu przycisku "**szukaj"**, w dolnej tabeli zostaną podatnicy spełniający zadany warunek.

| 🔛 dane adresowe i ko               | into                     |                  |        |
|------------------------------------|--------------------------|------------------|--------|
| adres/konto współwła:              | ściciele uwagi           |                  |        |
| ustaw udział                       | w udzia udzia w nazwisko | adres            |        |
|                                    | dopisz                   | połącz konto z a | dresem |
|                                    | Bartyzel Stanisława      | Kielczyn 14      |        |
| nazwisko<br> bartyzel<br>adres<br> |                          |                  |        |

• ustawić się na wyszukanym podatniku i wcisnąć przycisk "dopisz".

| uwagi 📔                                                                                                    |                                                                                                    |                                                                                                    |
|----------------------------------------------------------------------------------------------------|----------------------------------------------------------------------------------------------------|----------------------------------------------------------------------------------------------------|
| zia udzia w nazwisko                                                                                                    | adres                                                                                                    |                                                                                                    |
| 0 0 0 Bartyzel Stanisława                                                                                                    | Kielczyn 14                                                                                                    |                                                                                                    |
| 0 0 1 Kowal Jan                                                                                                    | Ząbkowice Śląskie UI.Polna 3/2                                                                                         |                                                                                                    |
|                                                                                                    |                                                                                                    | _                                                                                                    |
|                                                                                                    |                                                                                                    | -                                                                                                    |
|                                                                                                    | × ×                                                                                                    |                                                                                                    |
| 🔶 dopisz 📔 😽                                                                                                    | usuń połącz konto z adres                                                                                              | em                                                                                                    |
|                                                                                                    |                                                                                                    | _                                                                                                    |
| Image: Constraint of the second state state |                                                                                                    |                                                                                                    |
| el Stanisława                                                                                                    | Kielczyn 14                                                                                                    |                                                                                                    |
|                                                                                                    |                                                                                                    |                                                                                                    |
|                                                                                                    |                                                                                                    |                                                                                                    |
|                                                                                                    |                                                                                                    |                                                                                                    |
|                                                                                                    |                                                                                                    |                                                                                                    |
|                                                                                                    |                                                                                                    |                                                                                                    |
|                                                                                                    |                                                                                                    |                                                                                                    |
|                                                                                                    |                                                                                                    |                                                                                                    |
|                                                                                                    |                                                                                                    |                                                                                                    |
|                                                                                                    |                                                                                                    |                                                                                                    |
|                                                                                                    | uwagi<br>tie udzie w nazwisko<br>0 0 0 Bartyzel Stanisława<br>0 0 1 Kowal Jan<br><b>dopisz</b><br>sko<br>el Stanisława | uwagi<br>ia udzia w nazwisko adres<br>0 0 0 Bartyzel Stanisława Kielczyn 14<br>0 0 1 Kowal Jan Ząbkowice Śląskie UI.Polna 3/2<br>Morec Konto z adres<br>sko adres<br>el Stanisława Kielczyn 14 |

W górnej tabelce pojawi się dopisany współwłaściciel oraz właściciel główny.

 Możemy teraz ustawić im udział własności. Aby to zrobić należy ustawić się na właścicielu i wcisnąć przycisk "ustaw udział". Pojawi się dodatkowy panel, gdzie należy wpisać udział.

| 🞎 dane adresowe i k | cont | 0     |         |        |    |                     | 80                               |    |
|---------------------|------|-------|---------|--------|----|---------------------|----------------------------------|----|
| adres/konto współwł | aści | ciele | un un   | iagi 🛛 | Ľ  |                     |                                  |    |
|                     |      | wju   | idzia i | udzia  | w  | nazwisko            | adres                            | Ĩ  |
| ustaw udział        |      | 1     | 0       | 0      | 0  | Bartyzel Stanisława | Kielczyn 14                      |    |
| udział              | •    | 1     | 0       | 0      | 1  | Kowal Jan           | Ząbkowice Śląskie UI.Polna 3/2 📗 |    |
| 3 / 5               |      |       |         |        |    |                     |                                  |    |
| 🔽 wusukać decuzie   | <    | I     | -       |        |    |                     | >                                | 23 |
| 1• mjoji do docjejo | 100  | -     |         |        |    | 1000                |                                  |    |
| zapisz              |      |       |         |        | d  | opisz 🕹 u:          | suń połącz konto z adresem       | ]  |
|                     |      | nazı  | wisko   | í      |    | a                   | adres                            | 4  |
|                     |      | Bart  | yzel S  | Stanis | łа | wa K                | Kielczyn 14                      |    |
|                     | 1    |       |         |        |    |                     |                                  |    |
| nazwisko            |      |       |         |        |    |                     |                                  |    |
| bartyzel            |      |       |         |        |    |                     |                                  |    |
| adres               |      |       |         |        |    |                     |                                  |    |
| <u> </u>            |      |       |         |        |    |                     |                                  |    |
|                     |      |       |         |        |    |                     |                                  |    |
| szukaj              |      |       |         |        |    |                     |                                  |    |
|                     |      |       |         |        |    |                     |                                  |    |
|                     |      |       |         |        |    |                     |                                  |    |
|                     |      | _     | _       | _      |    |                     |                                  |    |

Można tu również ustawić czy ma być wysyłana decyzja do danego podatnika – wystarczy zaznaczyć pole "**wysyłać decyzje**". Aby ustawienia zostały zapamiętane wciskamy przycisk "**zapisz**" (tak samo postępujemy z współwłaścicielami).

| 👪 dane adresowe i k         | onto                                          |              |                                |
|-----------------------------|-----------------------------------------------|--------------|--------------------------------|
| adres/konto współwła        | sściciele uwagi                               |              |                                |
|                             | w udzia udzia wła nazwisko                    |              | adres 🔼                        |
| ustaw udział                | ▶ 1 2 5 0 Bartyzel Stanisł                    | awa          | Kielczyn 14                    |
|                             | 1 3 5 1 Kowal Jan                             |              | Ząbkowice Śląskie UI.Polna 3/2 |
| 0-brak decyzji<br>1-decyzja | udział (0-współwtaśc<br>udział 1-właściciel g | cie<br>tówny | ~                              |
|                             |                                               |              | >                              |
|                             | 👍 dopisz                                      | vusuń        | połącz konto z adresem         |
|                             | nazwisko                                      | adres        |                                |
|                             | Bartyzel Stanisława                           | Kielczyn 1   | 14                             |
|                             |                                               |              |                                |
| nazwisko                    |                                               |              |                                |
| bartyzel                    |                                               |              |                                |
| adres                       |                                               |              |                                |
|                             |                                               |              |                                |
| szukaj                      |                                               |              |                                |
|                             |                                               |              |                                |

Do usuwania współwłaścicieli służy przycisk "**usuń**". Pamiętajmy, że najpierw usuwamy współwłaściciela, a dopiero potem właściciela.

Jeśli chcemy związać dane konto z innym adresem, należy wyszukać go w dolnej tabeli i wcisnąć przycisk "**połącz konto z adresem**".

Nowe konto możesz założyć również za pomocą operacji "**Nowe konto z podłączeniem**" – patrz menu główne, blok operacji - "**Konta**".

Różni się ona tym, od operacji "**Nowe konto i adres**", że tutaj nowe konto podłączamy do adresu istniejącego już w naszej bazie adresowej.

Należy więc:

W zakładce "adresy" ustawić się na adresie, który ma być podłączony do nowego konta.

▶ Z menu "Konta" wybrać operację "Nowe konto z podłączeniem".

▶ Pojawi się zapytanie czy założyć nowe konto i podłączyć je do wybranego adresu. Jeśli dalej chcemy założyć to konto wciskamy "**Tak**".

Pojawi się okienko (takie samo jak w przypadku operacji "Nowe konto i adres") z polami opisującymi konto.
 Należy uzupełnić brakujące dane opisujące dane konto lub je zmienić i wcisnąć "zapisz".

Przycisk "przepisz" (ten z niebieską strzałką) przepisuje dane, które się powtarzają, z tabeli ADRES do tabeli KONTO.

# Zmiany w kontach

Czasami chcemy zmienić coś w nazwie konta. Dopisać coś w uwagach. Czasami trzeba zmienić adres a nawet numer konta.

| ane adresowe i konto                                    |                                                       |                                                   |
|---------------------------------------------------------|-------------------------------------------------------|---------------------------------------------------|
| nazwisko Kowalski                                       |                                                       | Pesel                                             |
| imię Jan                                                | drugie imię                                           | Pesel2                                            |
| imię ojca                                               | imię matki                                            | NIP                                               |
| ulica ul. Nowa<br>nr domu 7 nr l<br>kod poczt. 57-200 p | okalu 12 <u>domyślne x</u><br>oczta Ząbkowice Śląskie | NIP2           PKD           EKD           110570 |
| grupa                                                   | 😽 przepisz                                            |                                                   |
| D1 nieruchomości<br>nazwa 1                             | robo                                                  | ocze (grupa)                                      |
| Kowalski Jan                                            | 15                                                    | nr wypisu                                         |
| Tabkowice Ślaskie ul Nowa                               | 7/12 dat                                              | a założenia 199,12,30                             |
|                                                         |                                                       |                                                   |
|                                                         |                                                       | aktywne<br>od ▶2005 —                             |

• Ustaw się na koncie, które chcesz poprawić (patrz znacznik z lewej strony tabeli kont).

Wywołaj operację "Zmiany w koncie i adresie" (menu główne, blok "Dopisz/usuń konto"). Ten sam efekt uzyskasz jeśli klikniesz dwa razy na tym koncie.
Pojawi się okienko z polami opisującymi konto.

Wprowadź zmiany.
Wciśnij "zapisz".

# Usuwanie kont

Do usuwania kont służy operacja "**Usuń konto**" – patrz menu główne, blok operacji - "**Dopisz/usuń konto**" Usuwane jest konto, na którym jesteśmy ustawieni (patrz znacznik z lewej strony tabeli kont).

Program nie pozwoli usunąć konta, na którym są dane o naliczeniach.

### Podłączanie konta do adresu

Do podłączania konta do adresu służy operacja "**Podłącz konto do adresu**" – patrz menu główne, blok operacji - "Konta".

Aby podłączyć dane konto do konkretnego adresu należy:

▶ W zakładce "**adresy**" ustawić się na adresie, do którego chcemy podłączyć dane konto (patrz znacznik z lewej strony tabeli adresów).

W zakładce "**konta**" ustawić się na koncie, do którego chcemy podłączyć wybrany wcześniej adres (patrz znacznik z lewej strony tabeli kont).

• Wybrać operację "Podłącz konto do adresu".

▶ Pojawi się zapytanie czy podłączyć konto do adresu. Jeśli dalej chcemy podłączyć konto do tego adresu wciskamy "**Tak**".

## Przenoszenie konta do innej kartoteki

Operacji "**Przenieś konto do innej kartoteki**", najczęściej używa się zaraz po założeniu konta. Można ją znaleźć w menu głównym, blok operacji "**Konta**".

| Lp | symbol | nazwa                |   |  |  |
|----|--------|----------------------|---|--|--|
| 05 | cz     | czynsz m             | 1 |  |  |
| 06 | cz1    | czynsz dz roczny     |   |  |  |
| 07 | cz2    | czynsz dz mieś.      |   |  |  |
| 09 | pr     | podatek rolny        |   |  |  |
| 10 | cz7    | czynsze 77           |   |  |  |
| 11 | WO     | woda                 |   |  |  |
| 12 | sc     | ścieki               |   |  |  |
| 14 | dm     | dodatki mieszkaniowe | 1 |  |  |

Aby przenieść dane konto do innej kartoteki należy:

Ustawić się na tym koncie (patrz znacznik z lewej strony tabeli kont).

- Wywołać operację "Przenieś konto do innej kartoteki".
- Pojawi się tabela kartotek.
- Ustawić się na kartotece, do której chcemy przenieść konto.

Wcisnąć "zapisz".

Pamiętaj, że konto przenoszone jest razem z księgowaniami i z danymi wymiarowymi. Kartoteka docelowa musi mieć tabelę składników, w której "Lp" odpowiada składnikowi z kartoteki źródłowej. Zwróć więc uwagę na to czy te księgowania i dane wymiarowe mają sens w nowej kartotece. Jeśli nie – to je popraw.
# Dopisywanie nowych adresów

Do dopisywania nowych adresów służy operacja "Nowy adres" – patrz menu główne, blok operacji - "Konta".

| nazwisko 🔽 |                       | Pesel        |
|------------|-----------------------|--------------|
| imię       | n drugie imię         | Pesel2       |
| imię ojca  | imię matki            | NIP          |
| 7.2        | 3                     | NIP2         |
| ulica      |                       | PKD          |
| nr domu    | nr lokalun domyślne x | EKD          |
| kod poczt. | poczta                | ( ) <u>X</u> |

Po wywołaniu operacji, pojawia się okienko z polami opisującymi adres.

Aby dopisać nowy adres należy:

wpisać dane opisujące adres,
wcisnąć "zapisz".

### Zmiany w adresie

Czasami chcemy zmienić coś w nazwie konta. Dopisać coś w uwagach. Czasami trzeba zmienić adres a nawet numer konta.

| nazwisko     | Tomka                                                                                                    |                                          |            | Pesel   |  |
|--------------|----------------------------------------------------------------------------------------------------|------------------------------------------|------------|---------|--|
| imię         | Janusz                                                                                                    | ndrugie imię                             |            | Pesel2  |  |
| mię ojca     | Tadeusz                                                                                                    | imię matki J.                            | anina      | NIP     |  |
|              |                                                                                                    |                                          |            | NIP2    |  |
| ulica        | ul. Okopow                                                                                                    | a                                        |            | PKD     |  |
| nr domu      | 3                                                                                                    | nr lokalun 4                             | domyślne x | EKD EKD |  |
| kod podzt    | 57-200                                                                                                    | poczta Zabkowice Ś                       | laskie     |         |  |
| iener teoren | 199 <b>1</b> - 1997 - 1997 - | 1-1-1-1-1-1-1-1-1-1-1-1-1-1-1-1-1-1-1-1- |            | 118567  |  |
| worse E      |                                                                                                    |                                          |            |         |  |

Ustaw się na adresie, który chcesz poprawić (patrz znacznik z lewej strony tabeli adresów).
Wywołaj operację "Zmiany w adresie" (menu główne, blok "Adresy"). Ten sam efekt uzyskasz jeśli klikniesz dwa razy na tym adresie.
Pojawi się okienko z polami opisującymi adres.

Wprowadź zmiany.
Wciśnij "zapisz".

### Kopiowanie adresu

Czasami dopisywany adres jest podobny do tego, który już posiadamy w bazie danych. Różni się kilkoma danymi, np. imieniem. Wtedy można skopiować taki adres, a następnie wprowadzić w nim zmiany.

| nazwisko      | Tomka       |                    |            | Pesel    |  |
|---------------|-------------|--------------------|------------|----------|--|
| imię          | Janusz      | ndrugie imię       | 3          | Pesel2   |  |
| imię ojca     | Tadeusz     | imię matki J       | anina      | NIP      |  |
|               |             |                    |            | NIP2     |  |
| ulica         | ul. Okopowa | 3                  |            | PKD      |  |
| nr domu       | 3           | nr lokalyn 4       | domyślne x | EKD      |  |
| kod poczt     | 57-200      | poczta Zabkowice S | ilaskie    |          |  |
| 1001000000000 |             |                    | 1          | _ 118567 |  |
|               |             | <u> </u>           |            |          |  |

• Ustaw się na adresie, który chcesz skopiować (patrz znacznik z lewej strony tabeli adresów).

Wywołaj operację "Kopiuj adres" (menu główne, blok "Adresy").
Pojawi się okienko z polami opisującymi adres.

Wprowadź zmiany.

Wciśnij "zapisz".

## Usuwanie adresów

Do usuwania adresów służy operacja "Usuń adres" – patrz menu główne, blok operacji - "Adresy".

Usuwany jest adres, na którym jesteśmy ustawieni (patrz znacznik z lewej strony tabeli adresów). Program nie pozwoli usunąć adresu, do którego podłączone są konta.

### Złączanie adresów

Do złączania adresów służy operacja "Złącz adresy" – patrz menu główne, blok operacji - "Adresy".

| 💫 Złącz adresy                             |           |                             |
|--------------------------------------------|-----------|-----------------------------|
|                                            | grupa     | -                           |
| nazwisko sowal                             |           | 2.5                         |
| imię j <sub>an</sub> drugie imię           | Pesel     |                             |
| imię ojca imię matki                       | Pesel2    |                             |
|                                            | NIP       |                             |
| ulica polna                                | NIP2      |                             |
| nrdomu 3 nrlokalu                          | PKD       |                             |
| kod poczt. 22-222 poczta kolno             | EKD       |                             |
|                                            | grupa     | -                           |
| nazwisko sowal                             |           |                             |
| imię Jan drugie imię Franciszek            | Pesel     | tóżne nazwiska ?            |
| imię ojca imię matki                       | Pesel2    |                             |
|                                            | NIP       |                             |
| ulica                                      | NIP2      |                             |
| nrdomu nrlokalu                            | PKD       |                             |
| kod poczt. 57-200 poczta Ząbkowice Śląskie | EKD       |                             |
|                                            | duna .    | Z dwóch                     |
| nazwisko sowal                             |           | pierwszych<br>"złóż" trzeci |
| imie ian dugie imie Franciszak             | Pesel     | wynikowy.                   |
| imie oica                                  | Pesel2    | -                           |
|                                            | NIP       | -                           |
| ulica Indina                               | NIP2      |                             |
| nr domu 13 nr lokalu                       | PKD       |                             |
| kod poczt [22-222 poczta [kolno            | EKD E     |                             |
| Hore a locate hore a locate                | I STATE I |                             |

Pamiętaj, że łączyć ze sobą można tylko dwa adresy.

Aby złączyć adresy należy: Doprowadzić aby obie kartoteki stały obok siebie (można np. zmienić coś w nazwie).

• Ustawić się na pierwszej kartotece.

Wywołać operację "Złącz adresy".
Pojawi się okienko (złączana jest pierwsza część okienka z drugą, a w trzeciej widoczny jest wynik tego złączenia).

Można tu wprowadzić zmiany (tylko w trzeciej części okienka).

▶ Wcisnąć "wykonaj".

#### Obsługa kasy - Wstęp

W urzędach, w których jest kasa, przepływ informacji można przedstawić poniższym rysunkiem.

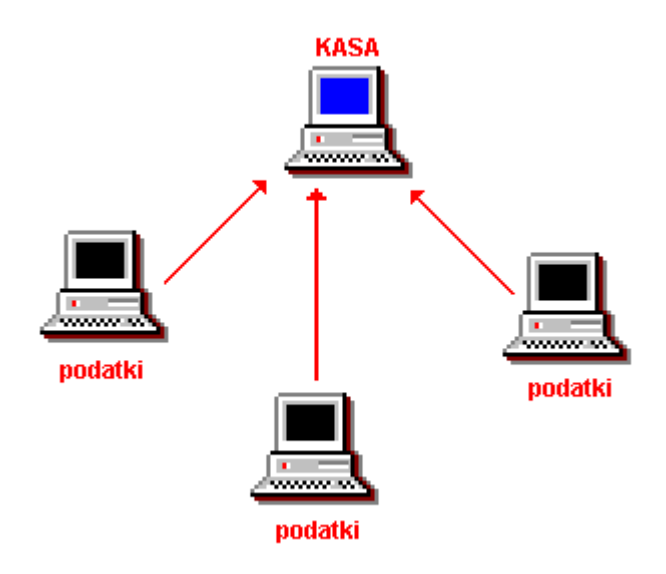

Każdy spośród komputerów obsługujących podatki może obsługiwać coś innego (np. czynsze, podatek rolny lub od nieruchomości) i mogą one być umieszczone w różnych pokojach. Może być i tak, że każdy komputer obsługuje wszystko i są one zlokalizowane w jednym pokoju.

Do obsługi kasy używamy tego samego programu co do obsługi podatków, tylko jest on ustawiony pod innym kątem. Komputer w kasie może więc obsługiwać wszystkie podatki ale jest on raczej nastawiony na obsługę wpłat.

Płatnik może więc zostać całkowicie obsłużony przez kasjerkę ale wskazane jest żeby najpierw podszedł do któregoś z komputerów obsługujących podatki, gdzie przygotowana zostanie informacja w postaci księgowania nieaktywnego, dotycząca wpłaty podatnika (kto, co i ile ma zapłacić).

Księgowanie nieaktywne jest to zapis w komputerze mający wszelkie cechy zwykłego księgowania, ale oznaczone w specjalny sposób. Księgowania nieaktywne nie są uwzględniane w żadnym zestawieniu i wykazie księgowań. Wystarczy tylko zmienić status z nieaktywnego na aktywne aby księgowanie stało się normalnym, zwykłym księgowaniem.

Rola kasy polega więc na zamianie księgowania nieaktywnego na aktywne. Kasjerka przyjmuje wpłatę i wystawia kwit.

#### Odbieranie zgłoszeń przesłanych do kasy

Przekazanie wpłaty do kasy polega na tym, że na komputerze obsługującym podatki zostanie zapisana informacja (o tym kto, co i ile chce płacić) w postaci księgowania nieaktywnego. Podobnie informacje przychodzące ze starych programów zapisywane są w postaci księgowań nieaktywnych.

Program obsługujący kasę jest ustawiony na pokazywanie księgowań nieaktywnych, jak na poniższym rysunku.

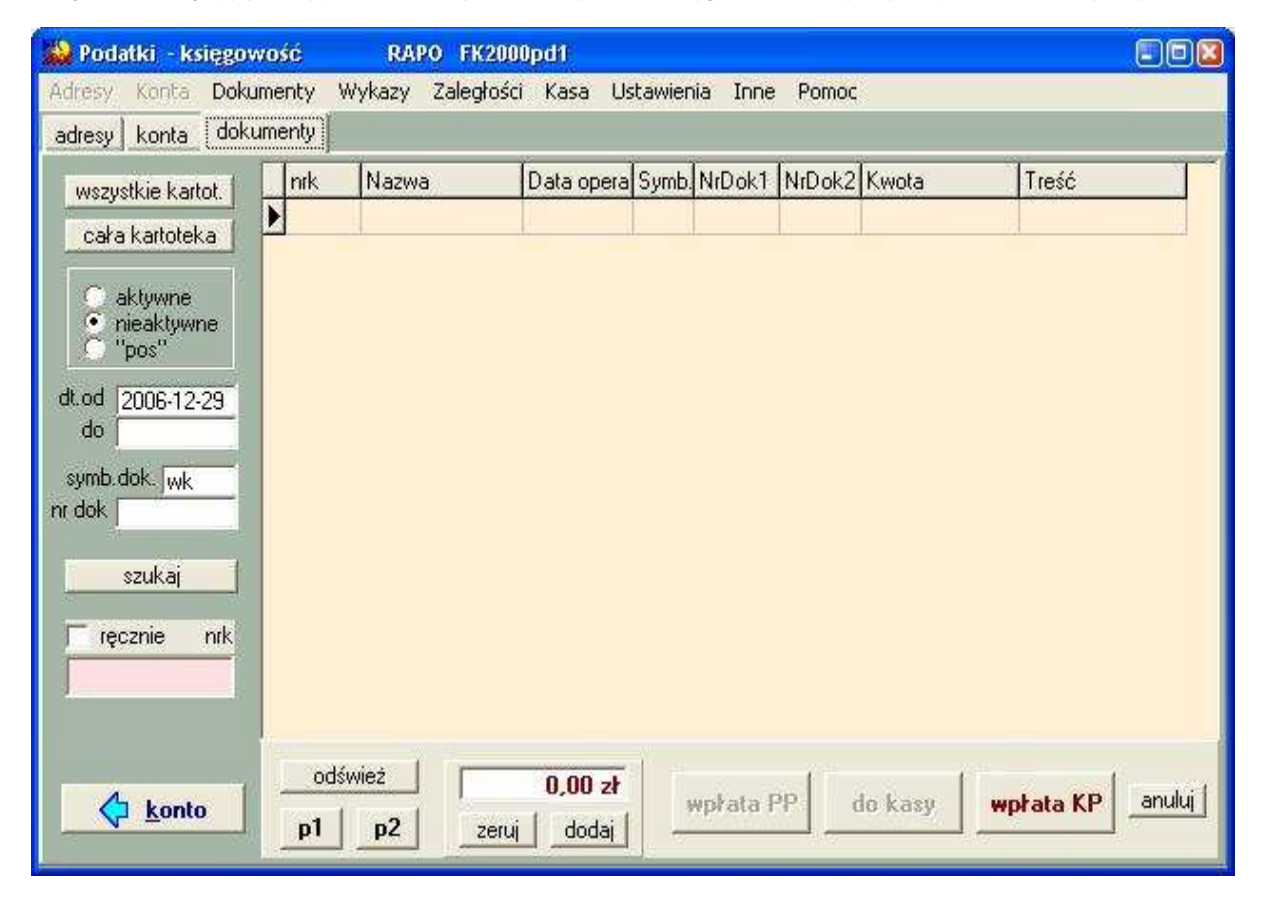

Aby zobaczyć dokument (księgowanie nieaktywne) należy wcisnąć przycisk "p1".

**p1 -** włącza znacznik **"nieaktywne"**, ustawia dzisiejszą datę i symbol dokumentu (wk) i pokazuje księgowania nieaktywne ze wszystkich kartotek.

Zadaniem kasjerki jest wskazanie odpowiedniego dokumentu (księgowanie nieaktywne opisujące wpłatę danego petenta), pobranie wpłaty i wciśnięcie przycisku **"wpłata do KP"**. Status tego dokumentu zostaje zamieniony na aktywny.

Jeśli przycisk "wpłata do KP" jest nie aktywny należy aktywować go za pomocą operacji "Ustawienia/Parametry".

W celu sprawdzenia, czy pojawiły się nowe księgowania nieaktywne, co jakiś czas należy wcisnąć przycisk "odśwież".

Na koniec dnia robi się bankowy dowód wpłaty (patrz rozdział "Bankowy dowód wpłaty")

### Drukowanie dowodu wpłaty

Na dowodzie wpłaty komputer sam podkłada odpowiednią treść do każdej wpłaconej kwoty, w zależności od symbolu należności.

Słownik wszystkich symboli należności i przypisanych do nich treści znajduje się w zbiorze Slownik.txt.

#### Każdy komputer ma swój słownik. Zmiana na jednym komputerze nie powoduje zmian u innych.

Fragment słownika widzimy poniżej.

| 🌌 Slownik.txt – Notatnik                 |            |                 |                                  |
|------------------------------------------|------------|-----------------|----------------------------------|
| <u>Plik E</u> dycja <u>W</u> yszukaj Pom | o <u>c</u> |                 |                                  |
| al-al                                    | 75618      | 0480/2          | alkohol 🔺                        |
| ce-ce                                    | 71035      | 0690/2          | opł.za rezer.miejsc na cmentarzu |
| ce-os                                    | 71035      | 0910/2          | odsetki                          |
| CM-CM                                    | 75023      | 0840/1          | czynsz mieszkaniowy              |
| cz-cz                                    | 70005      | 0750/1          | czynsz dzierżawny                |
| CZ-05                                    | 70005      | 0920/1          | odsetki                          |
| CZ-OZ                                    | 70005      | 0920/1          | odsetki zaległe                  |
| cz7-cz                                   | 70005      | 0920/1          | CXZSEP WWWW                      |
| df-df                                    | 92195      | 0830/2          | laboratorium                     |
| dx-dx                                    | 224        |                 | dowody osobiste 🔤                |
| dx-if                                    | 224/3      |                 | informacja adresowa              |
| gr-gr                                    | 70005      | 0770/1          | zakup gruntow                    |
| in-pl                                    | 75616      | 0330/2          | podatek leśny                    |
| in-pn                                    | 75616      | 0310/2          | podatek od nieruchomości         |
| in-pn                                    | 75616      | 0310/2          | podatek od nieruchomości         |
| in-pr                                    | 75616      | 0320/2          | podatek rolny                    |
| in-ps                                    | 75616      | 0370/2          | podatek od posiadania psów       |
| in-te                                    |            |                 | rozmowy telefoniczne             |
| in-zw                                    |            |                 | zwrot wydatków                   |
| in-zz                                    |            |                 | zwrot zaliczki                   |
| ip-ip                                    | 92195      | 0830/2          | izba pamiątek                    |
| kr-kr                                    | 92195      | 0830/2          | krzywa wieża                     |
| kw-kw                                    | 75023      | 0690/2          | koszty wyceny                    |
| 1k-1k                                    | 70005      | 0770/1          | lokale                           |
| 1k-05                                    | 70005      | 0920/1          | lokale – odsetki 🖌               |
| 1k-oz                                    | 70005      | 0920/1          | lokale – odsetki zaległe         |
| md-md                                    | 75416      | 0570/2          | mandaty                          |
| oa-oa                                    | 75616      | 0450/2          | opłata administracyjna           |
| ob-ob                                    | 02001      | 0750            | obwody łowieckie                 |
| ob-os                                    | 02001      | 0920            | odestki obwody łowieckie         |
| or-or                                    | 75023      | 0690/2          | opłaty rozne 🔍 🚽                 |
|                                          |            |                 |                                  |
|                                          |            |                 |                                  |
| symbol kartoteki                         | klasyfi    | kacja budżetowa |                                  |

Wejście do słownika jest nie przez program lecz przez specjalny skrót.

| 🔁 FK  | 2000          |          |            |                              |                | -               |             |
|-------|---------------|----------|------------|------------------------------|----------------|-----------------|-------------|
| Plik  | Edycja        | Widok    | Ulubione   | Narzędzia                    | Pc             | »               | <b></b>     |
| G     | Wstecz        | - 🕤      | - 🍺        | 🔎 Wyszul                     | kaj            |                 | •           |
| Adres | 🗀 C:\D        | ocuments | and Settin | gs\GjK\Pulpit\I              | Корі           | a FK2           | 200 💌       |
|       | F<br>R<br>Now | A KASA   | slownik.t  | skrót um<br>wejście d<br>xt  | ożliv<br>lo sł | wiaj:<br>Iowr   | ący<br>nika |
|       |               |          |            | FK<br>2000<br>archiwizacja r | apra           | <b>)</b><br>awa |             |

Słownik ten wykorzystywany jest także w sprawozdaniach budżetowych 2. Dzięki temu można indywidualnie dopasować go do potrzeb.

# Anulowanie dowodu wpłatych

| 🚵 Podatki 🛛 księgo                                                  | owość FK2000pd1                         |                                   |                                |                    |                |
|---------------------------------------------------------------------|-----------------------------------------|-----------------------------------|--------------------------------|--------------------|----------------|
| <u>A</u> dresy <u>K</u> onta <u>D</u> oku                           | umenty <u>W</u> ykazy <u>Z</u> aległośc | ci Ka <u>s</u> a <u>U</u> stawier | nia <u>I</u> nne <u>P</u> omoc | >                  |                |
| adresy konta doku                                                   | umenty                                  |                                   |                                |                    |                |
| wszystkie kartot.                                                   | nrk Nazwa                               | Data opera Symb.                  | NrDok1 NrDok2                  | Kwota              | Treść          |
| cała kartoteka                                                      | ▶223777 Kowal Jan                       | 06-03-02 wk                       | 38                             | 111,00 zł          |                |
|                                                                     |                                         |                                   |                                |                    |                |
| <ul> <li>aktywne</li> <li>nieaktywne</li> <li>nieaktywne</li> </ul> |                                         |                                   |                                |                    |                |
|                                                                     |                                         |                                   |                                |                    |                |
| do                                                                  |                                         |                                   |                                |                    |                |
| symb.dok.jwk<br>nr dok                                              |                                         |                                   |                                |                    |                |
| szukaj                                                              |                                         |                                   |                                |                    |                |
| ☐ ręcznie nrk                                                       |                                         |                                   |                                |                    |                |
| <u>konto</u>                                                        | odśwież<br>p1 p2 zeru                   | , dodaj                           | vprata PP                      | io kasy <b>w</b> p | łata KP anuluj |

Anulowanie (usuwanie dowodu wpłaty) należy wykonywać przy pomocy przycisku "anuluj".

Jeżeli anulujemy dokument nieaktywny (przed wydrukowaniem dowodu wpłaty), dokument zostanie usunięty, dowód wpłaty nie był wydrukowany, więc po dokumencie nie ma żadnego śladu.

| 🔛 Podatki - księgowość 🛛 RAPO FK2000pd1 💦 🔳 🗖 🔀                                                |        |                   |                    |          |        |            |           |
|------------------------------------------------------------------------------------------------|--------|-------------------|--------------------|----------|--------|------------|-----------|
| Adresy Konta Wykazy Zaległości Kasa Ustawienia Inne Pomoc                                      |        |                   |                    |          |        |            |           |
| adresy konta dokumenty                                                                         |        |                   |                    |          |        |            |           |
| wszystkie kartot.                                                                              | nrk    | Nazwa             | Data opera Symb.   | NrDok1   | NrDok2 | Kwota      | Treść     |
| cała kartoteka                                                                                 | 142006 | Sikora Zbigniew : | 2007-01-05 wk      | 143267   |        | 0,00 zł    | ANULOWANE |
| aktywne     nieaktywne     "pos"  dt.od     do     symb.dok. wk nr dok     szukaj  ręcznie nrk |        |                   |                    |          |        |            |           |
| <u>konto</u>                                                                                   | odśw   | p2 zeru           | 0,00 zł<br>i dodaj | ipłata P | Pdd    | o kasy 📗 🛶 | hata KP   |

Jeżeli anulujemy dokument aktywny (po wydrukowani dowodu wpłaty), zostanie sam dokument bez księgowań (kwota "0"), w którego treści program dopisze "ANULOWANE". Natomiast na papierze zostanie wydruk dowodu wpłaty, który należy przekreślić – zaznaczyć jako anulowany.

# Bankowy dowód wpłaty

Operację "Bankowy dowód wpłaty" wywołujemy z menu głównego "Kasa".

| 🚵 Bankowy Do     | wód Wpłaty                              | _OX             |
|------------------|-----------------------------------------|-----------------|
| kwota v          | vpłaty 5455 Rap.ka                      | s.nr 44         |
| tytułem          |                                         |                 |
| wpłata           |                                         |                 |
| rachunek banko   | owy odbiorcy wpłaty                     |                 |
| Lp               | NazwaKonta                              |                 |
| 1                | podatki 2                               |                 |
|                  |                                         |                 |
| wpłacający - na  | zwa                                     | kasowy          |
| Urząd Miasta i ( | Gminy Ząbkowice Śl                      |                 |
| wpłacający - ad  | res                                     |                 |
| ul. 1-Maja 15    |                                         |                 |
| wykon            | ai Dowód w<br>data 06-02-28<br>nr 44/06 | płaty KP        |
| drukuje Banko    | wy Dowód Wpłaty drukuje                 | dowód wpłaty KP |

Podajemy kwotę, nr oraz tytuł dowodu wpłaty. Należy również wybrać rachunek bankowy i podać nazwę odbiorcy.

Po wciśnięciu przycisku "kasowy" program podłoży nazwę wpłacającego.

#### Obsługa starych programów

Kasa odbiera również zgłoszenia ze starych programów. Jednakże w tym przypadku, np. na koniec dnia, należy przesłać informację zwrotną (o tym jakich księgowań należy dokonać) do tych programów. Informację taką przesyłamy za pomocą operacji **"Przesyłka wpłat do "starych" progr."** (patrz menu główne **"Kasa"**).

| Przesyłka wpłat do "sta | rych" programów 🔳 🗖 🖻 |
|-------------------------|-----------------------|
| wszystkie wpłaty syn    | nbol dokumentu 🔽      |
| z datą od 06-02-28      | do 06-02-28           |
| prześlij                |                       |

Aby wpłata została przesłana do starych programów należy podać symbol dokumentów (wk) oraz okres (od-do). Na starych programach wpłaty odbierane są tak samo jak ze "**starej kasy**".

#### **Rejestr KP**

Dla dodatkowego zabezpieczenia dokumentów związanych z wpłatami do kasy stworzono tzw. Rejestr KP.

W momencie drukowania każdego dowodu wpłaty, jest on dodatkowo zapisanych w tym rejestrze KP. Program umożliwia porównanie zapisów w rejestrze z księgowaniami, wykrywa i pokazuje różnice.

Ewentualne błędy poprawia się w księgowaniach. Następnie można odtworzyć rejestr KP na podstawie tych księgowań. Inaczej mówiąc, przyjmujemy zasadę, że poprawiamy księgowania (nie poprawiamy rejestru KP).

### Porównanie rejestru KP z księgowaniami

Porównanie zapisów w rejestrze KP z księgowaniami wykonujemy za pomocą operacji "**Sprawdź rejestru KP z księgowaniami**" (patrz menu główne "**Kasa**").

| <mark>ಖ</mark> Sprawdź rejestr KP z | księgowaniami |                     |
|-------------------------------------|---------------|---------------------|
| okres od 06-03-06                   | od 06-03-06   | sprawdź             |
| i<br>Wszystko w porzadku,           |               |                     |
|                                     |               |                     |
|                                     |               |                     |
|                                     |               |                     |
|                                     |               |                     |
|                                     |               |                     |
|                                     |               |                     |
|                                     |               | _                   |
| pokaż rejestr KP                    | drukui   oc   | ibudui rejestr KP 丨 |

Aby sprawdzić rejestr KP z księgowaniami należy: podać okres z jakiego dokumenty mają być sprawdzane, wcisnąć przycisk "**sprawdź**".

przycisk "pokaż rejestr KP" – pokazuje zapis w rejestrze w zakresie podanych dat.

| Sprawdź rejestr KP z księgowaniami | ×               |
|------------------------------------|-----------------|
| okres od 06-03-06 od 06-03-06      | sprawdź         |
| 110.00.29                          |                 |
| 110,00 33                          |                 |
|                                    |                 |
|                                    |                 |
|                                    |                 |
|                                    |                 |
|                                    |                 |
|                                    |                 |
|                                    | <u>*</u>        |
| C DOKAZ rejest(NP) drukuj odb      | uduj rejestr KP |

przycisk "drukuj" – drukuje rejestr KP w zakresie podanych dat.

przycisk "odbuduj rejestr KP" – odtwarza rejestr na podstawie księgowań w zakresie zadanych dat.

# Wpłaty nieaktywne "wpn"

Jeżeli zakładamy, że podatnik udaje się bezpośrednio do kasy i tam powinien być całkowicie obsłużony, to z programów obsługujących podatki należałoby wysłać informacje o wszystkich przewidywanych wpłatach (wszystkie raty).

Są to tzw. wpłaty nieaktywne "wpn".

| 🚵 Podatki 🗉 księgo                                                                            | wość FK2000pd1                                                                                      | <u>- 0 ×</u> |
|-----------------------------------------------------------------------------------------------|----------------------------------------------------------------------------------------------------|--------------|
| <u>A</u> dresy <u>K</u> onta <u>D</u> okur                                                    | menty <u>W</u> ykazy <u>Z</u> aległości Ka <u>s</u> a <u>U</u> stawienia <u>I</u> nne <u>P</u> omoc |              |
| adresy konta doku                                                                             | imenty                                                                                              |              |
| wszystkie kartot.<br>cała kartoteka<br>O aktywne<br>O nieaktywne<br>O "pos"<br>dt od 05.03.02 | nrk Nazwa Data opera Symb. NrDok1 NrDok2 Kwota Treść<br>▶ 223777 Kowal Jan 06-03-06 wk 39 111,00 zł |              |
| do symb.dok.<br>nr dok szukaj                                                                 |                                                                                                    |              |
| <u>k</u> onto                                                                                 | odśwież 0,00 zł wpłata PP do kasy wpłata KP<br>p1 p2 zeruj dodaj                                    | anuluj       |

p2 - pokazuje wpłaty nieaktywne "wpn".

Takie rozwiązanie jest bardzo efektywne jeśli zastosujemy kody paskowe na decyzjach. Podatnik podchodzi z decyzją. Kasjerka przy pomocy czytnika kodów paskowych błyskawicznie i bezbłędnie znajduje wpłatę nieaktywną. Jednym kliknięciem zamienia ją na księgowanie aktywne.

W wyżej opisany sposób <u>nie mogą być obsłużeni</u> podatnicy, którzy chcą zapłacić część raty, mają jakieś wątpliwości, odroczenia lub umorzenia. Każdy spośród takich podatników powinien najpierw podejść do komputera obsługującego podatki.

## Rozpoczęcie procesu księgowania

Po wybraniu konta wciskamy przycisk "**księguj**". Na ekranie pojawi się okienko rozpoczynające proces księgowania.

| 20 | 🔒 księguj                       |            |             |          |            |      |          |                                            | × |  |  |
|----|---------------------------------|------------|-------------|----------|------------|------|----------|--------------------------------------------|---|--|--|
| 1  | Abramczyk Grzegorz Orłowicza 72 |            |             |          |            |      |          |                                            |   |  |  |
|    | symb.nal                        | termin pł. | kwota Wn    | kwota Ma | Saldo      | Zn   | Odsetki1 | Odsetki2                                   |   |  |  |
| M  | pn2                             | 04-05-17   | 38,50 zł    | 20,00 zł | 18,50 zł   |      | 1,00 zł  | 0,90 zł                                    |   |  |  |
|    | pn3                             | 04-09-15   | 38,50 zł    | 0,00 zł  | 38,50 zł   |      |          | 0,20 zł                                    |   |  |  |
|    | pn4                             | 04-11-15   | 38,50 zł    | 0,00 zł  | 38,50 zł   |      |          |                                            |   |  |  |
|    | _                               |            | 154.00 -*   | 58 50 -+ | 95 50 -+   |      | 100-24   | 110-*                                      |   |  |  |
|    |                                 | <b> </b> ■ | 134,00 2    | 30,30 2  | 55,50 24   |      | 1,00 21  | 1,10 24                                    |   |  |  |
|    |                                 | os         | 1,00 zł     | 2,00 zł  | -1,00 zł   |      |          | ylko salda<br>wszystko<br><b>zeksięguj</b> |   |  |  |
|    | do kasy                         | / druk.prz | elew wpłaty | 04-10-02 | księguj wp | rate | a inne i | księgowanie                                | 8 |  |  |

Jego zadaniem jest przejrzyste pokazanie co dany płatnik ma do zapłacenia. Górna tabelka dotyczy należności głównej. Dolna – odsetek i kosztów upomnień.

Powyższy obraz wynika z następującego stanu konta

| nizuchamości<br>Stan konta – Abramek Jan<br>na dzień 04-00-04 – Wiałbrzych Koperni ka 12/3 |        |       |                                                                           |  |  |  |  |  |  |
|--------------------------------------------------------------------------------------------|--------|-------|---------------------------------------------------------------------------|--|--|--|--|--|--|
|                                                                                            | Wa     | мы    | data ts. symbol. nr i data dotumentu<br>termin, symbol na ležnošci, trešć |  |  |  |  |  |  |
|                                                                                            |        |       | 04-02-06 pp-6 04-03-15                                                    |  |  |  |  |  |  |
| pn1                                                                                        | 38,50  |       | 0403-15                                                                   |  |  |  |  |  |  |
| pn2                                                                                        | 38,50  |       | 0405-17                                                                   |  |  |  |  |  |  |
| pn3                                                                                        | 38,50  |       | 0409-15                                                                   |  |  |  |  |  |  |
| pn4                                                                                        | 38,50  |       | 04 11-15                                                                  |  |  |  |  |  |  |
| pn1                                                                                        |        | 38,50 | 04-03-04 wk-12367 04-03-04<br>04-02-24                                    |  |  |  |  |  |  |
|                                                                                            |        |       | 04-10-02 wk-33153 04-10-02                                                |  |  |  |  |  |  |
| 05                                                                                         |        | 2,00  | 04–10-02 odsetki                                                          |  |  |  |  |  |  |
| pn2                                                                                        |        | 20,00 | 04 10-02                                                                  |  |  |  |  |  |  |
|                                                                                            | Wa     | 46    | Salbo                                                                     |  |  |  |  |  |  |
|                                                                                            | 154,00 | 58,50 | 95,50 należność główna<br>ippa                                            |  |  |  |  |  |  |
|                                                                                            |        | 2,00  | odsenki                                                                   |  |  |  |  |  |  |

W rozdziale <u>"Zasady księgowania"</u> omówiliśmy dokładnie wszystkie teoretyczne aspekty księgowania. Jeśli jeszcze się z nimi nie zapoznałeś to zrób to teraz.

W okienku widzimy dwie tabele. Górna zawiera księgowania poukładane i posumowane symbolami i terminami płatności. W następujących kolumnach widzimy:

**kwota Wn –** przypisy ewentualnie pomniejszone o odpisy.

**kwota Ma –** wpłaty ewentualnie pomniejszone o zwroty

▶ Saldo – widać różnicę między kwotami Wn i Ma. Jeśli przełącznik z lewej strony u dołu ustawiony jest na "tylko salda" – salda zerowe nie będą pokazywane.

▶ Odsetki1 – odsetki od wpłat, które zostały dokonane po terminie (nie zmieniają się).

Odsetki2 – odsetki od kwot niezapłaconych, przeterminowanych (rosną z dnia na dzień). Odsetki te liczone są na dzień widoczny na dole okienka w polu "data wpłaty". Zmień ją i kliknij gdzieś w górną tabelkę – komputer jeszcze raz przeliczy odsetki.

W dolnej tabeli na podobnych zasadach zestawione są odsetki i koszty upomnień. Ponieważ nie liczy się odsetek od odsetek więc można było pominąć zbędne elementy typu termin płatności itp.

Przyjrzyjmy się konkretnej sytuacji widocznej na przykładzie.

Podatnik ma zapłaconą pierwszą ratę. Komputer jej nie pokazuje ponieważ przełącznik ustawiono na "tylko salda".

Podatnik zapłacił część drugiej raty (20zł) ale po terminie. Komputer naliczył za to odsetki 1zł.

Z niewiadomych przyczyn podatnik wpłacił 2zł odsetek, dlatego w dolnej tabelce widzimy nadpłatę odsetek.

Została do zapłacenia część raty II oraz raty III i IV.

Na dole okienka w polu "data wpłaty" widać datę 2004-10-04. To znaczy, że rozpatrujemy sytuację właśnie na ten dzień.

Pozostała część raty II i rata III są już przeterminowane dlatego w kolumnie "Odsetki2" komputer naliczył odsetki.

Dalsze kroki zależą od tego co zamierzaliśmy robić i wiążą się z wciśnięciem odpowiedniego klawisza. • do kasy / druk.przelew - Używa się go tam gdzie program współpracuje z kasą (kasa na terenie urzędu). Obsługujemy petenta, który chce zapłacić podatek. Po przeanalizowaniu jego konta (jak opisano wcześniej) ustalamy co ma zamiar płacić i odsyłamy go do kasy, gdzie będzie już przygotowana pełna informacja. Kasjerce pozostaje przyjąć pieniądze i wydać przygotowany dowód wpłaty. Jeśli nie ma kasy, można wydrukować przelew i odesłać petenta do banku.

księguj wpłatę – Jak nazwa wskazuje służy do księgowania wpłat.

▶ inne księgowania – Jak nazwa wskazuje służy do wszystkich innych księgowań.

▶ przeksięgowanie – czasami musimy zrobić ten szczególny rodzaj księgowania.

Wszystkie te operacje opisano szczegółowo w następnych rozdziałach.

#### Księgowanie wpłat

Operacji tej używamy do księgowania wpłat. Przeważnie są to wpłaty przelewem przez bank (wyciągi bankowe). W takim wypadku musimy zaksięgować wpłatę tak jak jest opisana. Np. odsetki księgujemy tak jak opisano na przelewie, pomimo że komputer wylicza inaczej.

Operacja rozpoczyna się od zaznaczenia wpłacanych pozycji (patrz okienko omawiane w poprzednim rozdziale <u>"Rozpoczęcie procesu księgowania</u>").

Zaznaczanie polega na dwukrotnym kliknięciu w kolumnie "Zn" ("Znacznik") – powinna pojawić się gwiazdka. Ponowne dwukrotne kliknięcie kasuje znacznik i tak na przemian. To samo dotyczy dolnej tabeli z odsetkami.

Zaznaczamy pozycje nie analizując kwot. Jeśli jest jakaś wpłata częściowa, w następnym etapie będzie można ją poprawić a nawet dopisać inne pozycje, których tutaj nie ma.

Przed zaznaczeniem sprawdź czy w polu "data wpłaty" (na dole okienka) wpisana jest odpowiednia data. Jeśli trzeba zmienić, wpisz odpowiednią datę i kliknij gdzieś np. w górną tabelę. Komputer jeszcze raz przeliczy odsetki.

W omawianym wcześniej przykładzie załóżmy, że mamy następującą wpłatę przelewem przez bank: • 50zł – podatek od nieruchomości

▶ 0,80zł – odsetki

Będzie to dotyczyło raty II i III oraz odsetek. Zaznaczamy więc trzy pozycje jak poniżej

| 20 | 🔒 księguj                            |             |             |          |            |      |          | _ [ ]                                      | × |  |  |
|----|--------------------------------------|-------------|-------------|----------|------------|------|----------|--------------------------------------------|---|--|--|
| 1  | Abramek Jan Wałbrzych Kopernika 12/3 |             |             |          |            |      |          |                                            |   |  |  |
|    | symb.nal                             | termin pł.  | kwota Wn    | kwota Ma | Saldo      | Zn   | Odsetki1 | Odsetki2                                   |   |  |  |
|    | pn2                                  | 04-05-17    | 38,50 zł    | 20,00 zł | 18,50 zł   | *    | 1,00 zł  | 0,90 zł                                    |   |  |  |
| M  | pn3                                  | 04-09-15    | 38,50 zł    | 0,00 zł  | 38,50 zł   | *    |          | 0,20 zł                                    |   |  |  |
|    | pn4                                  | 04-11-15    | 38,50 zł    | 0,00 zł  | 38,50 zł   |      |          |                                            |   |  |  |
|    |                                      | ž           | 154.00 -*   | 58 50 -* | 95 50 -24  |      | 1 00 -*  | 110 -*                                     |   |  |  |
|    |                                      |             | 1.00.1      |          |            |      |          | .,                                         |   |  |  |
|    |                                      |             | 1,00 zł     | 2,00 zł  | -1,00 2ł   | *    |          | ylko salda<br>wszystko<br><b>zeksięguj</b> |   |  |  |
|    | do kasy                              | 7 druk.prze | elew wpłaty | 04-10-02 | księguj wp | rate | ; inne   | księgowanie                                | 2 |  |  |

Teraz możemy wcisnąć "księguj wpłatę". Na ekranie pojawi się okienko jak poniżej.

| 👪 W płat                         | a                                                                                                |                                    |                |                       |                   | -O×      |  |  |
|----------------------------------|--------------------------------------------------------------------------------------------------|------------------------------------|----------------|-----------------------|-------------------|----------|--|--|
| 04-10                            | 0-02 a                                                                                           | lata wpłaty                        |                |                       |                   |          |  |  |
| data op.<br>04-10-02<br>treść Ko | symbol<br>wb<br>wal Jan Polr                                                                     | dok. nr1 +1 [<br>154<br>na 3 Kutno | nr2            | +1 🔽 data o<br> 04-10 | iok. 📕<br>0-02    |          |  |  |
| symb.na                          | l termin płatn                                                                                   | kwota należności                   | odsetki nalica | kwota wpłaty          | odsetki wpła treś | ć        |  |  |
| 🛓 os                             | 04-10-02                                                                                         | -1,00 zł                           | 0,00 zł        | -1,00 zł              | 0,00 zł           |          |  |  |
| pn2                              | 04-05-17                                                                                         | 18,50 zł                           | 0,90 zł        | 18,50 zł              | 0,90 zł           |          |  |  |
| pn3                              | 04-09-15                                                                                         | 38,50 zł                           | 0,20 zł        | 38,50 zł              | 0,20 zł           |          |  |  |
|                                  | podstawia w treści adres - używane<br>przy księgowaniu opłat skarbowych<br>na kontach zbiorowych |                                    |                |                       |                   |          |  |  |
|                                  |                                                                                                  |                                    |                |                       |                   | <b>_</b> |  |  |
| Ust.pocz                         | ątk. Odl.od                                                                                      | dsetki Rozpisz                     | sumuj 🛓        | 56,00 zł              | 1,10 zł           | 57,10 zł |  |  |
| F                                | Przelicz odset                                                                                   | ki                                 |                |                       |                   |          |  |  |
|                                  | postanc                                                                                          | <b>sięguj</b><br>owienie           |                |                       |                   | 4        |  |  |

Komputer przygotował nam tabelkę, do której przepisał to co wybraliśmy.

Dla uniknięcia pomyłek w okienku uwag widoczny jest adres związany z danym kontem. Sprawdź czy jest prawidłowy.

W kolumnach "kwota wpłaty" oraz "odsetki wpłacane" wstawił kwoty odpowiadające całkowitemu spłaceniu rat wraz z odsetkami. Na przelewie są jednak inne kwoty i tak to musimy ustawić.

Można to zrobić na kilka sposobów. Pierwszy dla początkujących. Ustawić odpowiednio wszystkie kwoty w kolumnach "kwota wpłaty" i "odsetki wpłacane". Patrz poniżej.

| 👪 W płat                        | a                                                                                                |                                    |                         |                                             |                       | -D×      |  |  |
|---------------------------------|--------------------------------------------------------------------------------------------------|------------------------------------|-------------------------|---------------------------------------------|-----------------------|----------|--|--|
| 04-10                           | 0-02 a                                                                                           | lata wpłaty                        |                         |                                             |                       |          |  |  |
| data op<br>04-10-02<br>treść Ko | symbol<br>wb<br>wal Jan Polr                                                                     | dok. nr1 +1 [<br>154<br>na 3 Kutno | nr2                     | +1 🔽 data data data data data data data dat | iok. <u>↓</u><br>0-02 | - ~ ×    |  |  |
| symb.na                         | termin płatn                                                                                     | kwota należności                   | odsetki nalica          | kwota wpłaty                                | odsetki wpła treść    | 5        |  |  |
| 🛓 os                            | 04-10-02                                                                                         | -1,00 zł                           | 0,00 zł                 | -1,00 zł                                    | 0,00 zł               |          |  |  |
| pn2                             | 04-05-17                                                                                         | 18,50 zł                           | 0,90 zł                 | 18,50 zł                                    | 0,90 zł               |          |  |  |
| pn3                             | 04-09-15                                                                                         | 38,50 zł                           | 0,20 zł                 | 38,50 zł                                    | 0,20 zł               |          |  |  |
|                                 | podstawia w treści adres - używane<br>przy księgowaniu opłat skarbowych<br>na kontach zbiorowych |                                    |                         |                                             |                       |          |  |  |
|                                 |                                                                                                  |                                    | 4 2                     | 50.00                                       |                       | <b>•</b> |  |  |
| Ust.pocz                        | atk. Udi.od<br>Przelicz odset                                                                    | ki Kozpisz                         | <u>sumui</u> j <b>e</b> | 56,00 zł                                    | 1,10 zł               | 57,10 zł |  |  |
|                                 | k:<br>postanc                                                                                    | <b>sięguj</b><br>owienie           |                         |                                             |                       | A N      |  |  |

Musieliśmy wpisać kwotę 0,8 w wierszu odsetek. Raty drugiej nie trzeba było zmieniać ale trzecią musieliśmy wyliczyć tak aby w sumie było 50 zł. Ponieważ odsetki podane są jako osobny wiersz, więc nie można tego dublować w kolumnie "odsetki wpłacane". Musieliśmy więc wyzerować wszystkie kwoty w tej kolumnie. Nie jest to najszybszy sposób.

Zwracamy uwagę, że komputer sumuje kwoty w kolumnie "odsetki wpłacane" i księguje jako odsetki. Oprócz tego odsetki zapisane w osobnym wierszu też są księgowane jako odsetki.

Można wcisnąć "sumuj" aby zobaczyć podsumowanie.

W przypadku gdy wpłacane odsetki nie opowiadają odsetkom naliczanym przez komputer polecamy inny sposób. Przy zaznaczaniu nie stawiać gwiazdki przy odsetkach. W tabeli nie będzie wiersza z odsetkami i dzięki temu będzie mniej wpisywania.

| 👪 Wpła                | ta                              |                             |                |                      |                    | -D×      |
|-----------------------|---------------------------------|-----------------------------|----------------|----------------------|--------------------|----------|
| 04-1                  | 0-02 d                          | lata wpłaty                 |                |                      |                    |          |
| data op.]<br>04-10-02 | symbol o<br>2 wb                | dok. nr1 +1 [<br>154        | nr2            | +1 🔽 data d<br>04-10 | lok. 🔸             |          |
| treść po              | odatek od nier                  | uchomości                   |                |                      | <u> </u>           | - 🗸 🐰    |
| symb.na               | al termin płatn                 | kwota należności            | odsetki nalica | kwota wpłaty         | odsetki wpła treść |          |
| 🛓 pn2                 | 04-05-17                        | 18,50 zł                    | 0,90 zł        | 18,50 zł             | 0,80 zł            |          |
| pn3                   | 04-09-15                        | 38,50 zł                    | 0,20 zł        | 31,50zł              | 0,00 zł            |          |
|                       |                                 |                             |                |                      |                    | <b>_</b> |
| Ust.poc:              | zątk. Odl.oc<br>Przelicz odsetł | lsetki <u>Rozpisz</u><br>ki | sumuj          | 50,00 zł             | 0,80 zł            | 50,80 zł |
|                       | postanc                         | <b>sięguj</b><br>owienie    |                |                      |                    | 4        |

Teraz wystarczyło wyliczyć trzecią ratę a odsetki wpisać gdzieś w kolumnie "odsetki wpłacane" a drugie odsetki wyzerować.

Jest jeszcze szybszy sposób. Wpisujemy zadane kwoty w wierszu podsumowania i wciskamy przycisk "Rozpisz".

| 🔛 W pł                                                                                                    | ata            |                             |                 |                |                      |                  |          |  |
|----------------------------------------------------------------------------------------------------|----------------|-----------------------------|-----------------|----------------|----------------------|------------------|----------|--|
| 04-                                                                                                    | 10-02          | data                        | wpłaty          |                |                      |                  |          |  |
| data op<br>04-10-                                                                                                    | 0. 🛨 S<br>D2 🚺 | ymbol dok.<br>wb            | nr1 +1 [<br>154 | nr2            | +1 🔽 data d<br>04-10 | lok. 👥           |          |  |
| treść                                                                                                    | podatek        | od nieruchor                | mości           |                |                      | · +              | - 🗸 🐰    |  |
| symb.                                                                                                    | nal termir     | n płatn <mark>i</mark> kwot | a należności    | odsetki nalica | kwota wpłaty         | odsetki wpła tre | eść 🔺    |  |
| 🛓 pn2                                                                                                    | 04-05          | 5-17                        | 18,50 zł        | 0,90 zł        | 18,50 zł             | 0,90 zł          |          |  |
| pn3                                                                                                    | 04-09          | 9-15                        | 38,50 zł        | 0,20 zł        | 38,50zł              | 0,20 zł          |          |  |
|                                                                                                    |                |                             |                 |                |                      |                  |          |  |
| Ust.początk. Odl.odsetki Rozpisz sumui i 50,00 zł 0,80 zł 58,10 zł Przelicz odsetki wpisujemy kwoty następnie wciskamy "Rozpisz" |                |                             |                 |                |                      |                  |          |  |
|                                                                                                    |                | postanowieni                | e               |                | JZPISZ               | _                | <b>X</b> |  |

Komputer sam rozpisze zadane kwoty.

Przycisk "Ust.początkowe", ustawia kwoty tak jak było na początku.

Przycisk **"Odl.odsetki"**, ze względu na dość złożone działanie, opiszemy w odrębnym rozdziale pt. **"Księgowanie wpłat z wyodrębnieniem odsetek"**.

Nad tabelką mamy przyciski plus i minus. Można nimi dopisać lub usunąć wiersz. Ogólnie rzecz biorąc można całą tabelkę usunąć i stworzyć samemu od nowa. W praktyce dopisywania używamy np. przy wpłatach pomyłkowych. Usuwania – gdy zaznaczyliśmy za dużo.

Nie wspomnieliśmy jeszcze o polach "data księgowania", "symbol dokumentu" ... itd. Ich znaczenie opisane jest w rozdziale <u>"Zasady księgowania"</u>.

Większość z nich będzie miała zawartość taką jak przy poprzednim księgowaniu. Czyli księgując np. wpłaty z jednego wyciągu niewiele się tu zmienia. Jeśli są to wpłaty z różnych podatków to ewentualnie zmieni się treść. Z drugiej strony w treści można by pisać tylko "wpłata". Przecież symbol należności mówi nam co to jest.

Nieco więcej można powiedzieć na temat pola **Nr1** i **Nr2**. Przeważnie używa się tylko Nr1. Drugi numer może się przydać jeśli np.:

▶ Pierwszy jest numerem wyciągu a drugi numerem pozycji z tego wyciągu.

Pierwszy jest numerem raportu kasowego a drugi pozycją na tym raporcie.

Nad numerami znajdują się znaczniki "+1".

| data wpłaty    |                        |                |    |                        |                            |  |  |  |  |
|----------------|------------------------|----------------|----|------------------------|----------------------------|--|--|--|--|
| symbol o<br>wb | dok. nr1 +1 [<br>  154 | nr2            | +1 | data o<br>04-10        | lokum.<br>)-02             |  |  |  |  |
| ek od nier     | uchomości              |                |    |                        |                            |  |  |  |  |
| min płatn      | kwota należności       | odsetki naličs | ky | <sup>ota</sup> znaczni | <mark>ki</mark> setki wpła |  |  |  |  |
| -05-17         | 18,50 zł               | 0,90 zł        | Y  | 18,50 zł               | 0,80 z                     |  |  |  |  |
| -09-15         | 38,50 zł               | 0,20 zł        |    | 31,50 zł               | 0,00 z                     |  |  |  |  |

Jeśli znacznik jest włączony to odpowiadający mu numer będzie automatycznie zwiększany.

Po ustawieniu wszystkich pól wciskamy "księguj".

## Księgowanie wpłat z wyodrębnieniem odsetek

Operacji tej używa się przy wpłatach po terminie, kiedy kwota wpłaty nie pokrywa należności wraz z odsetkami. W takim przypadku należałoby wyodrębnić z wpłaty proporcjonalną część na odsetki w celu zabezpieczenia spłaty odsetek.

| 200 | księguj                                                              |            |           |          |           |    |          | _O×        |  |  |  |
|-----|----------------------------------------------------------------------|------------|-----------|----------|-----------|----|----------|------------|--|--|--|
| A   | Abramczyk-Janiga Małgorzata Sienkiewicza 1                           |            |           |          |           |    |          |            |  |  |  |
|     | symb.nal                                                             | termin pł. | kwota Wn  | kwota Ma | Saldo     | Zn | Odsetki1 | Odsetki2 🔺 |  |  |  |
|     | pn1                                                                  | 04-03-15   | 75,50 zł  | 0,00 zł  | 75,50 zł  | *  |          | 5,60 zł    |  |  |  |
|     | pn2                                                                  | 04-05-17   | 75,50 zł  | 0,00 zł  | 75,50 zł  |    |          | 3,90 zł    |  |  |  |
|     | pn3                                                                  | 04-09-15   | 75,50 zł  | 0,00 zł  | 75,50 zł  |    |          | 0,50 zł    |  |  |  |
|     | pn4                                                                  | 04-11-15   | 75,50 zł  | 0,00 zł  | 75,50 zł  |    |          |            |  |  |  |
| Г   |                                                                      |            |           |          |           |    |          |            |  |  |  |
|     |                                                                      |            |           |          |           |    |          |            |  |  |  |
|     |                                                                      |            |           |          |           |    |          |            |  |  |  |
|     |                                                                      |            |           |          |           |    |          |            |  |  |  |
|     |                                                                      |            |           |          |           |    |          |            |  |  |  |
|     |                                                                      |            |           |          |           |    |          |            |  |  |  |
| L   |                                                                      |            |           |          |           |    |          | -          |  |  |  |
|     |                                                                      |            | 302,00 zł | 0,00 zł  | 302,00 zł |    | 0,00 zł  | 10,00 zł   |  |  |  |
|     |                                                                      |            |           |          |           |    | <b>_</b> |            |  |  |  |
|     |                                                                      | F          |           |          |           |    |          | ulko salda |  |  |  |
|     |                                                                      |            |           |          |           |    | T lõi    | vszystko   |  |  |  |
|     |                                                                      |            |           |          |           |    |          |            |  |  |  |
|     |                                                                      |            |           |          |           |    | <b>T</b> | zek siegui |  |  |  |
|     |                                                                      | ·          |           |          |           |    | p        | zeksięguj  |  |  |  |
|     | do kasu / druk przelew data 04-10-02 ksieguj wpłate ippe ksiegowanie |            |           |          |           |    |          |            |  |  |  |

Mamy następujący przykład.

I wpłatę 50zł na pierwszą ratę, z której chcemy wyodrębnić odsetki. Zaznaczamy pierwszą ratę i wciskamy "**księguj wpłatę**". Pojawi się okienko:

| 🔛 Wpłata                            |                       |                    |                         |                 | _ 🗆 ×    |
|-------------------------------------|-----------------------|--------------------|-------------------------|-----------------|----------|
| 04-10-02 da                         | ata wpłaty            |                    |                         |                 |          |
| data op. + symbol do<br>04-10-02 wb | ok. nr1 +1 🗖<br>154   | 1 nr2 +1  <br> 11  | ✓ data dok.<br>04-10-02 |                 |          |
| treść podatek od nieru              | chomości              |                    |                         | <u> </u>        | - 🗸 🕅    |
| symb.nal termin płatn k             | wota należności (     | odsetki nalica kwo | ota wpłaty 🛛 od:        | setki wpła treś | ć 🔺      |
| 🖹 pn1 04-03-15                      | 75,50 zł              | 5,60 zł            | 75,50 zł                | 5,60 zł         |          |
|                                     |                       |                    |                         |                 |          |
| Ust.początk. Odl.ods                | etki Rozpisz          | sumu               | 75,50 zł∣               | 5,60 zł         | 81,10 zł |
| Przelicz odsetki                    | <b>ęgui</b><br>vienie |                    |                         |                 | A        |

Teraz w kolumnie "kwota wpłaty" wpisujemy 50zł. Jak niżej:

| 🔛 W płat             | a                              |                          |                  |                      |                |          |
|----------------------|--------------------------------|--------------------------|------------------|----------------------|----------------|----------|
| 04-10                | 0-02 a                         | lata wpłaty              |                  |                      |                |          |
| data op.<br>04-10-02 | symbol (                       | dok. nr1 +1  <br> 154    | nr2              | +1 🔽 data d<br>04-10 | lok. 📕<br>)-02 |          |
| treść po             | datek od nier                  | uchomości                |                  |                      |                | +        |
| symb.na              | l termin płatn                 | kwota należnośc          | i odsetki nalica | kwota wpłaty         | odsetki wpła   | treść 🔺  |
| 🛓 pn1                | 04-03-15                       | 75,50 zł                 | 5,60 zł          | 50,00 zł             | 5,60 zł        |          |
|                      |                                |                          |                  |                      |                | <b>_</b> |
| Ust.pocz             | ątk. Odl.oc<br>Przelicz odseti | dsetki Rozpisz<br>ki     | sumuj 🎼          | 50,00 zł             | 5,60 zł        | 55,60 zł |
|                      | postanc                        | <b>sięguj</b><br>owienie |                  |                      |                |          |

Teraz wciskamy "**Odl.odsetki**" . Pojawi się komunikat przypominający kilka opisywanych tutaj spraw. Wciskamy "**Tak**" i otrzymujemy co następuje:

| 🔛 Wpłata                           |                        |                    |                 |                  |          |
|------------------------------------|------------------------|--------------------|-----------------|------------------|----------|
| 04-10-02 d                         | ata wpłaty             |                    |                 |                  |          |
| data op. 🔸 symbol d<br>04-10-02 wb | lok. nr1 +1 🗖<br>154   | nr2 +1 🖡           | data dok.       | <u> </u>         |          |
| treść podatek od nieru             | uchomości              |                    |                 | • •              | - 🗸 🐰    |
| symb.nal termin płatn              | kwota należności c     | idsetki nalicz kwo | ta wpłaty 🛛 od: | setki wpła treść | ▲        |
| <b>è pn1</b> 04-03-15              | 75,50 zł               | 5,60 zł            | 46,50 zł        | 3,50 zł          |          |
|                                    |                        |                    |                 |                  |          |
| Ust.początk. Odl.od                | setki Rozpisz          | sumuj              | 46,50 zł∣       | 3,50 zł          | 50,00 zł |
| Przelicz odsetk                    |                        |                    |                 |                  |          |
| ks<br>postano                      | <b>ięguj</b><br>wienie |                    |                 |                  | ×        |

Komputer wyodrębnił proporcjonalną część odsetek, tak że w sumie mamy kwotę 50zł.

Drukowanie postanowień – patrz rozdział "Postanowienie o wyodrębnienie odsetek".

#### Postanowienie o wyodrębnienie odsetek

Drukowanie postanowienia jest końcowym efektem wyodrębnienia odsetek (patrz rozdział <u>"Księgowanie wpłat</u> <u>z wyodrębnieniem odsetek</u>").

Patrz przykład w poprzednim rozdziale "Ksiegowanie wpłat z wyodrębnieniem odsetek".

| 🔛 Wpłata                 |                          |                 |               |                      |                | _ 🗆 ×    |
|--------------------------|--------------------------|-----------------|---------------|----------------------|----------------|----------|
| 04-10-02                 | data v                   | vpłaty          |               |                      |                |          |
| data op. 🔸 s<br>04-10-02 | ymbol dok.<br>wb         | nr1 +1 🗖<br>154 | nr2           | +1 🔽 data d<br>04-10 | lok. 📕<br>1-02 |          |
| treść podatek            | od nieruchomo            | ości            |               |                      |                | •        |
| symb.nal termi           | n płatn kwota            | należności o    | dsetki nalica | kwota wpłaty         | odsetki wpła t | reść 🔺   |
| <b>i pn1</b> 04-03       | 3-15                     | 75,50 zł        | 5,60 zł       | 46,50 zł             | 3,50 zł        |          |
|                          |                          |                 |               |                      |                | <b>_</b> |
| Ust.początk.<br>Przelicz | Odl.odsetki<br>z odsetki | Rozpisz         | sumu    🛓     | 46,50 zł             | 3,50 zł        | 50,00 zł |
|                          | księguj                  |                 |               |                      |                | A        |

**postanowienie** – możemy tu podać numer, datę, ewentualnie ustawić formę lub skorzystać z kluczy lokalnych, które pojawią się w okienku.

| data 04-10-02 |               |
|---------------|---------------|
|               | <u>.</u>      |
|               |               |
|               | T             |
|               |               |
| wykonaj       |               |
|               | data 04.10.02 |

wykonaj – pokazuje wydruk postanowienia.

#### POSTANOWIENIE

Na podstawie art.55 §2 i art.62 §1 ustawy z dnia 29 sierpnia 1997 Ordynacja podatkowa (Dz.U.Nr 137, poz.926 z późniejszymi zmianami) Urząd Miejski w Zątkowicach Śląskich,

zalicza na poczet zaległości wpłatę w wysokości 50,00 zł dokonaną w dniu 2004-10-02 .

#### UZASADNIENIE

Urząd Miejski w Ząbkowicach Śląskich zalicza wpłatę na poczet następujących należności

46,50 zł 1-s za rata podatku od nieruchorności 3,50 zł odsetki 50,00 zł RAZEM

Pozostałą z aległoś ć:

| kwota       | termin   | nazwa należności                    |
|-------------|----------|-------------------------------------|
| 1 000,00 zł | 05-03-15 | 1-sza rata podatku od nieruchomości |
| 29,80 zł    | 05-05-15 | 2-ga rata podatku od nieruchomości  |
| 24,80 zł    | 05-09-15 | 3-cia rata podatku od nieruchomości |

#### 

należy wpłacić bez wezwania organu podatkowego, wraz z należnymi odsetkami policzonymi od terminu płatności do dnia zapłaty .

Drukując postanowienie komputer korzysta z kolumn "kwota wpłaty" i "odsetki wpłacone". Bierze takie kwoty jakie są widoczne w tych kolumnach. Jeśli poprawimy te kwoty, to po wciśnięciu "postanowienie", komputer weźmie do wydruku kwoty poprawione.

#### Przesłanie do kasy

Przesyłanie danych do kasy można zastosować gdy w tym samym budynku znajduje się kasa wyposażona w komputer połączony siecią.

Sytuacja wygląda następująco: Przychodzi do nas petent. Analizujemy jego konto jak opisano w rozdziale <u>"Rozpoczęcie procesu ksiegowania"</u>. W bezpośredniej rozmowie ustalamy i zaznaczamy co petent ma zamiar płacić. Zaznaczanie robi się identycznie jak opisano w rozdziale <u>"Księgowanie wpłat"</u>.

W omawianym wcześniej przykładzie załóżmy, że petent chce wpłacić resztę raty II oraz ratę III wraz ze wszystkimi odsetkami. Zaznaczamy wspomniane raty oraz odsetki jak poniżej:

| 20 | 🔒 księguj                            |              |             |          |            |     |          | _ []         | × |  |  |  |
|----|--------------------------------------|--------------|-------------|----------|------------|-----|----------|--------------|---|--|--|--|
| 4  | Abramek Jan Wałbrzych Kopernika 12/3 |              |             |          |            |     |          |              |   |  |  |  |
|    | symb.nal                             | termin pł.   | kwota Wn    | kwota Ma | Saldo      | Zn  | Odsetki1 | Odsetki2     |   |  |  |  |
| L  | pn2                                  | 04-05-17     | 38,50 zł    | 20,00 zł | 18,50 zł   | *   | 1,00 zł  | 0,90 zł      |   |  |  |  |
| M  | pn3                                  | 04-09-15     | 38,50 zł    | 0,00 zł  | 38,50 zł   | *   |          | 0,20 zł      |   |  |  |  |
| L  | pn4                                  | 04-11-15     | 38,50 zł    | 0,00 zł  | 38,50 zł   |     |          |              |   |  |  |  |
|    |                                      |              |             |          |            |     |          |              |   |  |  |  |
| L  |                                      |              |             |          |            |     |          |              |   |  |  |  |
| L  |                                      |              |             |          |            |     |          |              |   |  |  |  |
| L  |                                      |              |             |          |            |     |          |              |   |  |  |  |
| L  |                                      |              |             |          |            |     |          |              |   |  |  |  |
| L  |                                      |              |             |          |            |     |          |              |   |  |  |  |
| L  |                                      |              |             |          |            |     |          |              | - |  |  |  |
|    |                                      |              | 154,00 zł   | 58,50 zł | 95,50 zł   |     | 1,00 zł  | 1,10 zł      |   |  |  |  |
|    |                                      | 🛓 os         | 1,00 zł     | 2,00 zł  | -1,00 zł   | ×   | <b>▲</b> |              |   |  |  |  |
|    |                                      | -            |             |          |            |     |          | ylko salda   |   |  |  |  |
|    |                                      |              |             |          |            |     |          | wszystko     |   |  |  |  |
|    |                                      |              |             |          |            |     |          |              |   |  |  |  |
|    |                                      | L            |             |          |            |     | - pr     | zeksięguj    |   |  |  |  |
|    | do kara                              | . I dauk mar | alau   data | 04-10-02 | kaiaani me |     | inc.     | kaiagamaatia | 1 |  |  |  |
|    | uo kasy                              | 7 uruk.prz   | wpłaty      | 04-10-02 | Księguj wp | ate | inne     | księgowanie  |   |  |  |  |

Teraz możemy wcisnąć przycisk "do kasy / druk.przelew".

| 20 | 🔊 Wpłata 📃 🗆 🗶       |                      |                        |                                    |              |             |         |       |  |  |  |  |
|----|----------------------|----------------------|------------------------|------------------------------------|--------------|-------------|---------|-------|--|--|--|--|
| (  | 04-10-02 data wpłaty |                      |                        |                                    |              |             |         |       |  |  |  |  |
| F  | orzesł. 🔄            | <u>•</u> _           |                        |                                    |              |             |         |       |  |  |  |  |
|    | 04-10-02             | 2                    |                        |                                    |              |             |         |       |  |  |  |  |
|    | tresc                |                      |                        |                                    |              | <b>_</b>    | +       | 8     |  |  |  |  |
|    | symb.nal             | termin płatn         | kwota należności       | odsetki nalica                     | kwota wpłaty | odsetki wpł | treść   | treść |  |  |  |  |
| ⊵  | os                   | 04-10-02             | -1,00 zł               | 0,00 zł                            | -1,00 zł     | 0,00 zł     |         |       |  |  |  |  |
| L  | pn2                  | 04-05-17             | 18,50 zł               | 0,90 zł                            | 18,50 zł     | 0,90 zł     |         |       |  |  |  |  |
|    | pn3                  | 04-09-15             | 38,50 zł               | 0,20 zł                            | 38,50 zł     | 0,20 zł     |         |       |  |  |  |  |
| •  |                      |                      |                        |                                    |              |             |         |       |  |  |  |  |
| ī  | Ust.pocza            | tk.1 OdLod           | setki   Bozpisz        | sumuil 🕨                           | 56 00 24     | 1 10 2      | ¥ 57.10 | 7     |  |  |  |  |
|    | Pr                   | zelicz odsetk        |                        |                                    | 00,000       | 1,710 2     |         |       |  |  |  |  |
|    | wk                   | do k                 | asy                    | Malinowsk<br>Pona 3/2<br>33-333 Ku | i Jan<br>tno |             |         | 4     |  |  |  |  |
|    | 1                    | drukuj<br>pankowy do | przelew<br>owód wpłaty |                                    |              |             |         | Y     |  |  |  |  |

Pojawiło się okienko prawie identyczne z tym jakie opisywaliśmy w rozdziale <u>"Ksiegowanie wpłat"</u>. Większość czynności także przebiega identycznie dlatego w dalszej części opiszemy tylko różnice.

Dla uniknięcia pomyłek w okienku uwag widoczny jest adres związany z danym kontem. Sprawdź czy jest prawidłowy.

Wpłaty w kasie najczęściej dotyczą całych rat z odsetkami takimi jak nalicza komputer. W takiej sytuacji wystarczy wcisnąć "**do kasy**" i gotowe.

Petenta odsyłamy do kasy, gdzie poprzez sieć została przesłana pełna informacja. Kasjerce pozostaje przyjąć pieniądze i wydać przygotowany dowód wpłaty. Jeśli nie ma kasy, można wydrukować przelew i odesłać petenta do banku. (Ustawienia przelewów w rozdziale <u>"Druk przelewów"</u>).

Jeśli petent chce wpłacić część raty, wpisujemy odpowiednią kwotę w kolumnie "kwota wpłaty". Jeśli są odsetki możemy użyć przycisku "Odl.odsetki" (patrz rozdział "Księgowanie wpłat z wyodrębnieniem odsetek").

Rozpatrywanym przykład jest trochę nietypowy. Przy poprzedniej wpłacie zostały nadpłacone odsetki. Można zostawić to tak jak jest. Błędu nie będzie. Komputer zrobi dwa księgowania odsetek. Jedno na minus (-1zł) drugie na plus (1.1zł) i tak też będzie pokazane na dowodzie wpłaty. Jeśli chcemy mieć tylko jedno księgowanie odsetek trzeba odpowiednio skorygować tabelkę – patrz rozdział <u>"Księgowanie wpłat"</u>.

Przesyłanie do kasy nie jest jeszcze księgowaniem (są to dokumenty nieaktywne – patrz rozdział <u>"Dokumenty</u> <u>aktywne, nieaktywne i "pos"</u>) - to tylko przesłanie informacji. Gdybyśmy ponownie obejrzeli konto, zauważymy że nic się nie zmieniło. I tak powinno być. Przecież nie wiadomo czy petent dojdzie do kasy i zapłaci.

Księgowanie wpłat przesłanych do kasy i wpłaconych robi się automatycznie i okresowo, najczęściej na koniec dnia, ale to już jest inna operacja.

#### Przeksięgowania

Czasami zdarzają się sytuacje, że na koncie jest równocześnie zaległość i nadpłata. Po stronie Ma (wpłat). Np. nadpłacona pierwsza rata podczas gdy nie zapłacono drugiej raty. Trzeba "przerzucić" nadpłatę pierwszej raty na drugą. Po stronie Wn (przypiećw). Np. możo być sytuacja, gdy obek tegorocznogo przypisu mamy podpłata i

▶ Po stronie Wn (przypisów). Np. może być sytuacja, gdy obok tegorocznego przypisu mamy nadpłatę z ubiegłych lat, która w bilansie otwarcie jest jako odpis. Trzeba pomniejszyć pierwszą ratę o taką kwotę .

Komputer nie może robić tego automatycznie. Komputer pomoże nam to zrobić ale to my musimy podjąć decyzję. Temu właśnie służy operacja "**przeksięgowanie**".

W poniższym przykładzie nadpłatę pierwszej raty trzeba przerzucić na drugą i trzecią ratę. Dlatego zaznaczamy je wszystkie trzy.

|   | 🔒 księguj 📃 🔍                         |            |          |          |           |    |          |                                                       |   |  |  |  |
|---|---------------------------------------|------------|----------|----------|-----------|----|----------|-------------------------------------------------------|---|--|--|--|
| A | Abelski Zenon Wałbrzych Brzozowa 11/3 |            |          |          |           |    |          |                                                       |   |  |  |  |
|   | symb.nal                              | termin pł. | kwota Wn | kwota Ma | Saldo     | Zn | Odsetki1 | Odsetki2                                              |   |  |  |  |
|   | pn1                                   | 04-03-15   | 14,10 zł | 40,00 zł | -25,90 zł | *  |          |                                                       |   |  |  |  |
|   | pn2                                   | 04-05-17   | 13,90 zł | 0,00 zł  | 13,90 zł  | *  |          | 0,70 zł                                               |   |  |  |  |
|   | pn3                                   | 04-09-15   | 13,90 zł | 0,00 zł  | 13,90 zł  | *  |          | 0,10 zł                                               |   |  |  |  |
|   | pn4                                   | 04-11-15   | 13,90 zł | 0,00 zł  | 13,90 zł  |    |          |                                                       |   |  |  |  |
|   |                                       |            |          |          |           |    |          |                                                       |   |  |  |  |
|   |                                       |            |          |          |           |    |          | -                                                     |   |  |  |  |
|   |                                       |            |          |          |           |    |          |                                                       |   |  |  |  |
|   |                                       |            |          |          |           |    |          |                                                       |   |  |  |  |
|   |                                       |            |          |          |           |    |          |                                                       |   |  |  |  |
| Ŀ |                                       |            |          |          |           |    |          |                                                       |   |  |  |  |
|   |                                       |            |          |          |           |    |          |                                                       |   |  |  |  |
|   |                                       |            |          |          |           |    |          |                                                       | - |  |  |  |
|   |                                       |            | 55,80 zł | 40,00 zł | 15,80 zł  |    | 0,00 zł  | 0,80 zł                                               | • |  |  |  |
|   |                                       |            | 55,80 zł | 40,00 zł | 15,80 zł  |    | 0,00 zł  | 0,80 zł                                               | • |  |  |  |
|   |                                       |            | 55,80 zł | 40,00 zł | 15,80 zł  |    | 0,00 zł  | 0,80 zł                                               | - |  |  |  |
|   |                                       |            | 55,80 zł | 40,00 zł | 15,80 zł  |    | 0,00 zł  | 0,80 zł<br>ylko salda<br>wszystko                     | - |  |  |  |
|   |                                       |            | 55,80 zł | 40,00 zł | 15,80 zł  |    | 0,00 zł  | 0,80 zł<br>ylko sałda<br>wszystko                     | - |  |  |  |
|   |                                       |            | 55,80 zł | 40,00 zł | 15,80 zł  |    | 0,00 zł  | 0,80 zł<br>ylko salda<br>wszystko                     |   |  |  |  |
|   |                                       |            | 55,80 zł | 40,00 zł | 15,80 zł  |    | 0,00 zł  | 0,80 zł<br>ylko sałda<br>wszystko<br><b>zeksięguj</b> |   |  |  |  |

I wciskamy "przeksięguj".

| 2 | 🔒 Inne księg           | jowanie            |            |                   |           |             |
|---|------------------------|--------------------|------------|-------------------|-----------|-------------|
|   | data op. 🔸<br>04-10-02 | symbol dok.<br>pks | . nr1 +`   | 1 🗖               | nr2 +1 🗖  | data dok. 🔸 |
|   |                        |                    | treść prze | księgowanie       |           |             |
| Γ | symb.nal.              | termin płatn.      | kwota Wn   | kwota Ma          | treść     | <b>▲</b>    |
| L | pn1                    | 04-03-15           |            | -25,90 zł         |           |             |
| L | pn2                    | 04-05-17           |            | 13,90 zł          |           |             |
| D | pn3                    | 04-09-15           |            | 13,90 zł          |           |             |
| L |                        |                    |            |                   |           |             |
| L |                        |                    |            |                   |           |             |
| L |                        |                    |            |                   |           | _           |
| L |                        |                    |            |                   |           |             |
| _ | + -                    | - 1                | × /        | ⊙ pks<br>○ nota*2 | 📥 księguj | 🗙 zaniechaj |
| L |                        |                    |            |                   |           |             |
| L |                        |                    |            |                   |           |             |
| L |                        |                    |            |                   |           |             |
|   |                        |                    |            |                   |           |             |
| L |                        |                    |            |                   |           |             |

Pojawi się okienko podobne do tego, które omawialiśmy w rozdziale "Księgowanie wpłat".

Włączyć znacznik "**pks**".

Przy przeksięgowaniach obowiązują zawsze dwie zasady: ▶ Suma musi wyjść na zero.

• Kwoty są albo tylko po stronie Wn albo tylko pod stronie Ma.

W tym przypadku nie wychodzi nam zero. Musimy poprawić kwotę trzeciej raty.
| 💫 Inne I                      | księgowanie       |            |                   |           |             |
|-------------------------------|-------------------|------------|-------------------|-----------|-------------|
| data op. <u>_</u><br>04-10-02 | symbol dok        | . nr1 +    | 1 🗖               | nr2 +1 🗖  | data dok. 👥 |
|                               |                   | treść prze | księgowanie       |           |             |
| symb.na                       | al. termin płatn. | kwota Wn   | kwota Ma          | treść     | <b>▲</b>    |
| pn1                           | 04-03-15          |            | -25,90 zł         |           |             |
| pn2                           | 04-05-17          |            | 13,90 zł          |           |             |
| ▶ pn3                         | 04-09-15          |            | 12,90 zł          |           |             |
|                               |                   |            |                   |           |             |
|                               |                   |            |                   |           |             |
|                               |                   |            |                   |           | _           |
| L                             |                   |            |                   |           | <u> </u>    |
| +                             |                   | *          | ⊙ pks<br>⊂ nota*2 | 📥 księguj | 🗙 zaniechaj |
|                               |                   |            |                   |           |             |
|                               |                   |            |                   |           |             |
|                               |                   |            |                   |           |             |
|                               |                   |            |                   |           |             |
| L                             |                   |            |                   |           |             |

Teraz możemy wcisnąć "księguj". Efekt tego będzie taki jak poniżej.

| nierucha masi | ci          |             |                                                                           |
|---------------|-------------|-------------|---------------------------------------------------------------------------|
| Stan konta    | a Abelsk    | i Zenon     |                                                                           |
| n⊒ dzień 04-0 | 0-06 Wałbra | zych Brzozo | wa 11/3                                                                   |
|               | ۷Vn         | 45          | data ts. symbol. nr i data dotumentu<br>termin, symbol na ležnošci, trešč |
|               |             |             | 04-02-06 pp-4 04-03-15                                                    |
| pn1           | 14,10       |             | 0403-15                                                                   |
| pn2           | 13,90       |             | 0405-17                                                                   |
| рnЗ           | 13,90       |             | 0409-15                                                                   |
| pn4           | 13,90       |             | 0411-15                                                                   |
| pn1           |             | 40,00       | 04-03-06 wb-23 2 04-03-06 wpłata<br>04-03-06                              |
|               |             |             | 04-10-02 pks- 04-10-02 przeksięgowanie                                    |
| pn1           |             | - 25,90     | 0403-15                                                                   |
| pn2           |             | 13,90       | 0405-17                                                                   |
| pn3           |             | 12,00       | 0409-15                                                                   |
|               | ۷Vn         | 45          | Sello                                                                     |
|               | 55,80       | 40,00       | 15,80 należność główna                                                    |
|               |             |             | inne<br>odsetki                                                           |

Zwróć uwagę na symbole należności i terminy płatności – powinny do siebie pasować. Wyjmujemy z jednej kieszeni i wkładamy do drugiej. Każda kieszeń określona jest symbolem należności i terminem płatności. Nie można wyciągnąć z kieszeni, której nie ma. Często jest to powodem nieporozumień i "zamieszania" na koncie.

Jeśli włączymy znacznik "**nota\*2"** – drugi sposób przeksięgowania i będziemy postępować tak jak w przypadku "pks", kwota zostanie przeksięgowana, ale będą tu już dwa dokumenty, tzw. noty.

| <b>_</b> |
|----------|
|          |
|          |
|          |
|          |
|          |
|          |
|          |
|          |
|          |
| -        |
| shai     |
|          |
|          |
|          |
|          |
|          |
|          |

| nieruchomoścido<br><b>Stan konta</b><br>na dzień 05-10-1 | l<br>Sapko K<br>8 Ząbkowi | azimierz<br>ce Śląskie | ul. Polna (                                  | 3                                                 |
|----------------------------------------------------------|---------------------------|------------------------|----------------------------------------------|---------------------------------------------------|
|                                                          | VVn                       | Ma                     | data op.<br>termn, symb                      | symbol, nrida:a dokumentu<br>ol należności, treść |
| pn1<br>pn2<br>pn3                                        | 29,70<br>29,80<br>29,80   |                        | 05-02-24<br>05-03-15<br>05-05-15<br>05-09-15 | pp-2/2005 05-02-24 przypis główna                 |
| pn4                                                      | 29,80                     |                        | 05-11-15                                     |                                                   |
| os<br>pn1<br>pn2                                         |                           | 5,00<br>29,70<br>29,80 | 05-10-18<br>05-10-18<br>05-10-18<br>05-10-18 | wp- 05-10-18<br>odsetki                           |
| pn3                                                      |                           | 5,00                   | <b>05-10-18</b><br>05-09-15                  | nota- 05-10-18                                    |
| os                                                       |                           | - 5,00                 | <b>05-10-18</b><br>05-01-01                  | nota 051018                                       |
|                                                          | VVn<br>119,10             | Ma<br>64,50            | Salco<br><b>54,60</b>                        | <b>należność główna</b><br>inne<br>odsetki        |

## Inne księgowania

Jeśli czegoś nie da się zaksięgować operacjami "księguj wpłatę" i "przeksięgowanie", to znaczy że musimy użyć operacji "inne księgowanie".

| 20                                        | księguj                              |                                                                      |           |          |          |    |          | _ 0                                        | × |
|-------------------------------------------|--------------------------------------|----------------------------------------------------------------------|-----------|----------|----------|----|----------|--------------------------------------------|---|
| 1                                         | Abramek Jan Wałbrzych Kopernika 12/3 |                                                                      |           |          |          |    |          |                                            |   |
|                                           | symb.nal                             | termin pł.                                                           | kwota Wn  | kwota Ma | Saldo    | Zn | Odsetki1 | Odsetki2                                   |   |
| Ne se se se se se se se se se se se se se | pn2                                  | 04-05-17                                                             | 38,50 zł  | 20,00 zł | 18,50 zł |    | 1,00 zł  | 0,90 zł                                    |   |
|                                           | pn3                                  | 04-09-15                                                             | 38,50 zł  | 0,00 zł  | 38,50 zł |    |          | 0,20 zł                                    |   |
|                                           | pn4                                  | 04-11-15                                                             | 38,50 zł  | 0,00 zł  | 38,50 zł |    |          |                                            |   |
|                                           |                                      |                                                                      | 154,00 zł | 58,50 zł | 95,50 zł |    | 1,00 zł  | 1,10 zł                                    |   |
|                                           |                                      | i os                                                                 | 1,00 zł   | 2,00 zł  | -1,00 zł |    | <u> </u> |                                            |   |
|                                           |                                      |                                                                      |           |          |          |    |          | ylko salda<br>wszystko<br><b>zeksięguj</b> |   |
|                                           | do kasy                              | do kasy / druk.przelew data 04-10-02 księguj wpłatę inne księgowanie |           |          |          |    |          |                                            |   |

W powyższym okienku wciskamy "**inne księgowanie**". Zaznaczanie nie daje tutaj żadnego efektu. Na ekranie pojawi się okienko jak niżej.

| 200 | 💫 Inne księgowanie 📃 🖸 🔀                                           |                                        |                              |              |           |             |  |
|-----|--------------------------------------------------------------------|----------------------------------------|------------------------------|--------------|-----------|-------------|--|
|     | data op. ↓ symbol dok. nr1 +1 🗸 nr2 +1 🖌 data dok. ↓<br>2007-03-26 |                                        |                              |              |           |             |  |
|     |                                                                    |                                        | treść                        |              |           |             |  |
|     | symb.nal                                                           | termin płatn.                          | kwota Wn                     | kwota Ma     | treść     |             |  |
| Þ   |                                                                    |                                        |                              |              |           |             |  |
|     | księgow<br>księgow                                                 | ranego dokumentı<br>raniu serii podobr | ı (pomocne p<br>iych dokumer | rzy<br>itów) |           |             |  |
|     | +                                                                  |                                        | *                            |              | 📥 księguj | 🗙 zaniechaj |  |
|     |                                                                    |                                        |                              |              |           |             |  |
|     |                                                                    |                                        |                              |              |           |             |  |
|     |                                                                    |                                        |                              |              |           |             |  |

Komputer przyjmie wszystko tak jak wpiszesz. Masz pełną swobodę ale wszystko musisz wpisać sam i zadbać aby to co wpiszesz miało sens.

Pamiętaj o symbolach należności i terminach płatności. Nie mogą być "byle jakie". To jest najczęstszą przyczyną nieporozumień i "zamieszania" na koncie.

## Poprawki na księgowaniach

Czasami chcemy poprawić coś w zaksięgowanym dokumencie.

| Symbol dokumentu     05-02-02     data dokumentu     Image: Composition in the symbol dokumentu       eść     pomnienie     1 301,00       Symb.naleźr     Termin płatn     Kwota Wn     Kwota Ma       kp     05-02-02     1,00 zł | E 00 00   | data operaci                        | 00202             |            | nr 1      | • aktywny               |
|----------------------------------------------------------------------------------------------------|-----------|-------------------------------------|-------------------|------------|-----------|-------------------------|
| reść<br>upomnienie 1 301,00<br>Symb.należr Termin płatn Kwota Wn Kwota Ma Treść<br>▶ kp 05-02-02 1,00 zł 0,00 zł                                                                                                    | J5-U2-U2  | symbol dokument                     | '  <br>u   05.02. | .02 data ( | lokumentu | C nieaktywny<br>C "pos" |
| ıpomnienie 1 301,00<br>Symb.naleźr Termin płatn Kwota Wn Kwota Ma Treść<br>∮ kp 05-02-02 1,00 zł 0,00 zł                                                                                                    | eść       | -                                   | 105.02            | 02         |           |                         |
| Symb.należr Termin płatn Kwota Wn Kwota Ma Treść<br>▶ kp 05-02-02 1,00 zł 0,00 zł                                                                                                    | Ipomnieni | e 1 301,00                          |                   |            |           |                         |
| kp 05-02-02 1,00 zł                                                                                                    | Symb.n.   | ależn <sup>i</sup> Termin płatni Kv | vota Wn           | Kwota Ma   | Treść     |                         |
|                                                                                                    | ▶ kp      | 05-02-02                            | 1,00 zł           | 0,00 zł    |           |                         |
|                                                                                                    |           |                                     |                   |            |           |                         |
|                                                                                                    |           |                                     |                   |            |           |                         |

• Ustaw się na dokumencie, który chcesz poprawić (patrz znacznik z lewej strony tabeli dokumentów).

Kliknij dwa razy na tym dokumencie.

Pojawi się okienko z polami opisującymi dokument.

Wprowadź zmiany.
Wciśnij "zapisz".

Możemy również usunąć cały dokument. Aby usunąć dokument wystarczy wcisnąć "usuń cały".

## Pobieranie odsetek powyżej zadanej kwoty

Dla kartotek, które mają ustawione "odsetki podatkowe" (patrz "**Ustawienia/Kartoteki kont**") program nie nalicza odsetek nie przekraczających kwoty określonej przepisami.

W przypadku zmiany przepisów określających wyżej wymienioną kwotę użytkownik otrzyma nową wersję programu.

Program analizuje odsetki od należności rozróżnianych terminem płatności. Oznacza to, że należności np. pn2, pr2, pl2 z tym samym terminem płatności są traktowane jako jedna należność.

Nie dotyczy to operacji "Inne / Policz odsetki" i "Inne / Policz odsetki 2", które liczą wszystkie odsetki.

## Hipotecznie obciążone księgowania

Aby zarejestrować obciążenie hipoteczne należy w programie **Podatki – księgowość (FK2000pd1)** ustawić się na danym koncie i wywołać operację "**Zaległości / Obciążenia hipoteczne**".

| FUDCIA | zema mpore<br>oełna tabela | eaue      |          |        |   |                             |            |
|--------|----------------------------|-----------|----------|--------|---|-----------------------------|------------|
| S.Nal. | Termin                     | Należność | Hipoteka | Wpłaty | ~ | 1                           | 1          |
| pd     | 2007-01-01                 | 38        |          |        |   | zwiększenie/zmniejszenie    |            |
| pd     | 2007-02-15                 | 75        | 50       |        |   | kwoty obciązonej nipoteką i |            |
| os     | 2007-09-06                 |           |          | 8,3    |   | data operacji               | 2007-12-06 |
| pd     | 2007-09-06                 |           |          | 188    |   | data dokumentu              | 2007-12-06 |
| pd     | 2007-09-17                 | 75        |          |        |   | nd                          |            |
|        |                            |           |          |        |   | nr2<br>trešć<br>zaksi       | ęguj       |
|        |                            |           |          |        |   | okres od 2007-01-01 do      | 2007-12-31 |
|        |                            |           |          |        |   |                             |            |

W tabeli widoczne są wszystkie obciążenia wybranego klienta. Zakładka "**pełna tabela**" pokazuje pełną informację o tych obciążeniach.

Ustawiamy się na tym, które ma być obciążone hipotecznie i w pole "zwiększenie/zmniejszenie kwoty obciążonej hipoteką" podajemy kwotę, która jest obciążona hipoteką.

Należy także podać "datę operacji" i "datę dokumentu". Dodatkowo można również podać nr (pola "nr1" i "nr2") i treść obciążenia, ale nie jest to konieczne.

Po wciśnięciu przycisku **"zaksięguj"**, w tabeli, w kolumnie **"Hipoteka"** pojawi się kwota obciążona hipotecznie (w tym przypadku jest to "50").

Poniżej pokazano przykładowe zarejestrowane obciążenie hipoteczne jako efekt operacji "Zaległości / Obciążenia hipoteczne".

| drogow ;<br><b>Stan k</b><br>na dzień | y<br>onta Da<br>12007-11-15 Za<br>nri | aszkiewicz Ro<br>∎bkowice SI R<br>∢konta: 164017 | <b>bert</b><br>Rudnica 34<br>nrkonta: 221 NIP:887-134-58-87                                                                |                 |
|---------------------------------------|---------------------------------------|--------------------------------------------------|----------------------------------------------------------------------------------------------------|-----------------|
|                                       | przypi <i>sy-</i> odpisy              | wpłaty-zwroty                                    | data op. symbol, nr i data dokumentu<br>termin, symbol należności, treść                                                   |                 |
| pd                                    | 38,00                                 |                                                  | <b>2007-09-06</b> pzal- 2007-09-06<br>2007-01-01                                                                           |                 |
| os<br>pd                              |                                       | 8,30<br>188,00                                   | <b>2007-09-06</b> wp-3849 2007-09-06<br>2007-09-06<br>2007-09-06                                                           |                 |
| pd<br>pd                              | 75,00<br>75,00                        |                                                  | <b>2007-09-06</b> pp- 2007-09-06<br>2007-02-15<br>2007-09-17                                                               |                 |
| pd<br>pd                              | 50,00<br>- 50,00                      |                                                  | 2007-11-15 hpt- 2007-11-15<br>2007-02-15 hpt#← <mark>symbol informujący, któ</mark><br>2007-02-15 jest obciążona hipoteczn | ra kwota<br>nie |
|                                       | 188.00                                | 188,00                                           | saldo<br>należność główna                                                                                                  |                 |
|                                       |                                       | 8,30                                             | inne<br>odsetki                                                                                                    |                 |

Jeśli chcemy obejrzeć wykaz obciążeń hipotecznych w zadanym okresie dotyczący wszystkich kont z wybranej kartoteki należy wcisnąć przycisk "**wykaz**".

W programie **Podatki – księgowania (FK2000pd1)**, w operacji **"księguj"**, należności objęte obciążeniem hipotecznym będą oznaczone **"H**".

| 1     | 💡 Wpłata  |            |                     |              |             |     |          |                        |   |
|-------|-----------|------------|---------------------|--------------|-------------|-----|----------|------------------------|---|
| 1     | ) aszkiew | icz Robert | Zabkowice SI        | Rudnica 34   |             |     |          |                        |   |
|       | Symb.nal  | Termin pł. | Przypis-Odpis       | Wpłata-Zwrot | Saldo       | Zn  | Odsetki1 | Odsetki2               | ~ |
| Þ     | pd        | 2007-01-01 | 38,00 zł            | 38,00 zł     |             |     | 0,00 zł  | 0,00 zł                |   |
|       | pd        | 2007-02-15 | 75,00 zł            | 75,00 zł     | 1           | Н   | 8,00 zł  | 0,00 zł                |   |
|       | pd        | 2007-09-17 | 75,00 zł            | 75,00 zł     |             |     | 0,00 zł  | 0,00 zł                |   |
| ~     |           |            | 1                   | 19           | 1           |     |          | 2                      |   |
|       |           | 1          | 188,00 zł           | 188,00 zł    | 0,00 zł     | 3   | 8,00 zł  | 0,00 zł                |   |
|       |           | ▶ os       | 8,00 zł             | 8,30 zł      | -0,30 zł    |     | M        |                        | - |
|       |           |            |                     |              |             |     |          | ylko salda<br>wszystko |   |
|       |           | 1          |                     |              |             |     | 💌 pr     | zeksięguj              |   |
| 11 10 | do kasy   | / druk.prz | elew data<br>wpłaty | 2007-11-15   | księguj wpł | atę | inne     | księgowanie            | e |

Kwotę obciążoną hipotecznie można zwiększać/zmniejszać. W przypadku zmniejszenia, w pole "**zwiększenie/zmniejszenie kwoty obciążonej hipoteką"** podajemy tą kwotę z "-".

Np.: Zmniejszamy kwotę obciążoną hipotecznie o 30.

| pełna tabela<br>S.Nal. Termin Należność Hip | ooteka |        |   |                                |                                           |
|---------------------------------------------|--------|--------|---|--------------------------------|-------------------------------------------|
| S.Nal. Termin Należność Hip                 | ooteka |        |   |                                |                                           |
|                                             | JUICKA | Wpłaty | • |                                |                                           |
| pd 2007-01-01 38                            |        |        |   | zwiekszenie/zmnieiszenie       |                                           |
| ▶ pd 2007-02-15 75                          | 20     |        |   | kwoty obciążonej hipoteką  -30 |                                           |
| os 2007-09-06                               |        | 8,3    | T | data operacji                  | 2007-11-15                                |
| pd 2007-09-06                               |        | 188    |   | data dakumantu                 | 20074445                                  |
| pd 2007-09-17 75                            |        |        |   | uala uokumenia                 | 2007-11-15                                |
|                                             |        |        |   | nr1                            |                                           |
|                                             |        |        |   | nr2                            |                                           |
|                                             |        |        |   | treść                          |                                           |
|                                             |        |        |   |                                | 1. A. A. A. A. A. A. A. A. A. A. A. A. A. |
|                                             |        |        |   |                                |                                           |
|                                             |        |        |   | zaksięguj                      |                                           |
|                                             |        |        |   |                                |                                           |
|                                             |        |        |   |                                |                                           |
|                                             |        |        | _ |                                |                                           |
|                                             |        |        |   |                                |                                           |
|                                             |        |        |   |                                |                                           |
|                                             |        |        |   |                                |                                           |
|                                             |        |        |   |                                |                                           |
|                                             |        |        |   |                                |                                           |
|                                             |        |        |   |                                |                                           |
|                                             |        |        | V |                                |                                           |

W pole "zwiększenie/zmniejszenie kwoty obciążonej hipoteką" wpisujemy kwotę "-30", podajemy "datę operacji", "datę dokumentu", a następnie wciskamy przycisk "zaksięguj".

W tabeli, w kolumnie **"Hipoteka"** pojawi się nowa kwota obciążona hipotecznie (w tym przypadku jest to 50-30=20).

Poniżej pokazano jak to wygląda na koncie.

| drogow<br><b>Stan</b><br>na dzie | / y<br><b>konta Da</b><br>ń 2007-11-15 <b>Za</b><br>nrk | szkiewicz Rob<br>bkowice SI Ru<br>konta:164017 n | o <b>ert</b><br>u <b>dnica 34</b><br>r konta: 221 NIP: 887-134-58-87                                                       |
|----------------------------------|---------------------------------------------------------|--------------------------------------------------|----------------------------------------------------------------------------------------------------|
|                                  | przypisy-odpisy                                         | wpłaty-zwroty                                    | data op. symbol, nr i data dokumentu<br>termin, symbol należności, treść                                                   |
| pd                               | 38,00                                                   |                                                  | <b>2007-09-06</b> pzal- 2007-09-06<br>2007-01-01                                                                           |
| os<br>pd                         |                                                         | 8,30<br>188,00                                   | <b>2007-09-06</b> wp-3849 2007-09-06<br>2007-09-06<br>2007-09-06                                                           |
| pd<br>pd                         | 75,00<br>75,00                                          |                                                  | <b>2007-09-06</b> pp- 2007-09-06<br>2007-02-15<br>2007-09-17                                                               |
| pd<br>pd                         | 50,00<br>- 50,00                                        |                                                  | 2007-11-15 hpt- 2007-11-15<br>2007-02-15 hpt#←<br>2007-02-15 <b>kwota obciążona hipotecznie</b>                            |
| pd<br>pd                         | - 30,00<br>30,00                                        |                                                  | 2007-11-15 hpt- 2007-11-15<br>2007-02-15 hpt#← <mark>zmniejszenie kwoty</mark><br>2007-02-15 <b>obciążonej hipotecznie</b> |
|                                  | 188.00                                                  | 188,00                                           | saldo<br>należność główna                                                                                                  |
|                                  | -                                                       | 8,30                                             | inne<br>odsetki                                                                                                    |

## Zastosowanie kodów paskowych

Kody paskowe mogą znacznie przyśpieszyć wyszukiwanie kont, dokumentów. Mamy np. decyzję z wydrukowanym kodem paskowym i chcemy szybko znaleźć konto tego podatnika, albo mamy decyzję z kodem paskowym i chcemy znaleźć jakieś księgowanie. Jest to wyszukiwanie bezbłędne – można dzięki niemu uniknąć wielu pomyłek, ponieważ kod paskowy jednoznacznie wyszukuje dokument lub konto.

#### Zastosowanie kodów paskowych wymaga:

- 1. Posiadania czytnika kodów paskowych (najtańszy ok. 300 zł).
- 2. Drukowania decyzji lub nakazów płatniczych z kodem paskowym.

| 👪 Podatki 🛛 księgo | wość FK2000pd1          |                                                                                                    |
|--------------------|-------------------------|----------------------------------------------------------------------------------------------------|
| Adresy Konta Doku  | menty Wykazy Zaległości | Ustawienia Inne Spece Pomoc                                                                                                    |
| adresy konta doku  | menty                   | Podatki - księgowość FK2000pd1                                                                                                    |
|                    | podatek rolny           | Adresy Konta Dokumenty Wykazy Zaległości Ustawienia Inne                                                                                                    |
| kartoteka          |                         | adresy konta dokumenty                                                                                                    |
| rob.               | Adr Robocze Nazwa 1     | Data opera Sumb Nr                                                                                                    |
| nazw.1             | -                       | Viszystkie kartot.     Viszystkie kartot.     Viszystkie karto |
| nazw.2             |                         | cała kartoteka                                                                                                    |
| szukaj 8           | - aaaa                  | aktuwne                                                                                                    |
|                    | - ewewew                | C nieaktywne                                                                                                    |
| ręcznie nrk        | - kowaljan              |                                                                                                    |
|                    | 🕨 - Malinowski J        | dt.od 05-07-04                                                                                                    |
| pok.księgowania    | - SSSSS                 | 00 <u>105-07-04</u>                                                                                                    |
| nok rozliczenie    |                         | symb.dok.                                                                                                    |
| 05.07.04           | kont                    | pole do wyszukiwania                                                                                                    |
| kaiagui            |                         | szukaj <u>dokumentów</u>                                                                                                    |
| Księguj            |                         |                                                                                                    |
| dokumenty 🖒        |                         | ręcznie nrk                                                                                                    |
|                    | •                       |                                                                                                    |
| C <u>a</u> dres    | odśwież                 |                                                                                                    |
|                    |                         | odśwież 686.60.2                                                                                                    |
|                    |                         | konto zerui dodai wprata H                                                                                                    |
|                    |                         |                                                                                                    |

Jeśli mamy podłączony czytnik kodów paskowych oraz wydrukowaną decyzję lub nakaz z kodem paskowym i chcemy wyszukać ją w komputerze przy pomocy tego czytnika kodów paskowych, to należy: **KONIECZNIE!** kliknąć w różowe pole nrk (tak, aby był tam widoczny migający kursor),

• odczytać kod paskowy przy pomocy czytnika kodów paskowych.

# Jeśli jest to kod paskowy konta, komputer ustawi się na tym koncie, a jeśli dokumenty, komputer ustawi się na tym dokumencie.

**Znacznik "ręcznie"** – ustawia się w przypadku, gdy mamy uszkodzony lub gdy nie posiadamy w ogóle czytnika kodów paskowych.

Używamy tego pola w następujący sposób:

ustawić znacznik "ręcznie",

• wpisać w to pole numer wydrukowany pod kodem paskowym,

• wcisnąć "enter".

## Praca w trybie "kasa"

Obecnie wykorzystujemy jeszcze ten stary dosowy program obsługujący kasę (informacja jest przesyłana do starego programu, który obsługuje kasę).

| Adresy Konta Dokur                                                            | wość Fi<br>menty Wy | K2000pd1<br>Ikazy Zaległośc | si Ustawien        | ia Inr               | ne Spec          | ce Pomo | oc        |       |  |
|-------------------------------------------------------------------------------|---------------------|-----------------------------|--------------------|----------------------|------------------|---------|-----------|-------|--|
| adresy konta doku                                                             | menty               |                             |                    |                      |                  |         |           |       |  |
| wszystkie kartot                                                              | nrk                 | Nazwa                       | Data opera         | Symb.                | NrDok1           | NrDok2  | Kwota     | Treść |  |
| oaka kartoteka                                                                | 223704              | Malinowski Jan              | 05-07-04           | wk                   |                  |         | 100,00 zł |       |  |
|                                                                               | 223705              | kowal jan                   | 05-07-04           | wk                   | 35               |         | 292,90 zł |       |  |
| dt.od 05-07-04<br>do 05-07-04<br>symb.dok.<br>nr dok<br>szukaj<br>ręcznie nrk | odśwież             | me<br>392,9<br>zeruj d      | echanizm o<br>O zł | bsług<br>T<br>wpłata | ujący ka<br>a PP | do ka   | asy wpła  | ta KP |  |

Docelowo programy te zostaną zastąpione nowym mechanizmem obsługującym kasę.

Praca ze starą kasą

| 🞎 Podatki – księgow | NOŚĆ       | FK2000   | pd1           |         |               |                     |                     |      | _ [] ×          | 1            |               |          |
|---------------------|------------|----------|---------------|---------|---------------|---------------------|---------------------|------|-----------------|--------------|---------------|----------|
| Adresy Konta Dokur  | nenty      | 🌇 Wpła   | ta            |         |               |                     |                     |      |                 | _ 0          | ×             |          |
| adresy konta dokur  | menty      | kowal ja | an kolno po   | lna 3   |               |                     |                     |      |                 |              |               |          |
|                     | ро         | symb.na  | al termin pł. | kwota W | n             | kwota Ma            | Saldo               | Zn   | Odsetki1        | Odsetki2     |               |          |
| kartoteka           |            | 🕨 pn3    | 05-09-15      |         | 29,50 zł      | 0,00 zł             | 29,50 zł            |      | 0,00 zł         | 0,00 zł      |               |          |
| rob.                | - <u>A</u> | pr3      | 05-09-15      | 28      | 63,40 zł      | 0,00 zł             | 263,40 zł           | ,    | 0,00 zł         | 0,00 zł      |               |          |
| nazw.1              | H          | pn4      | 05-11-15      |         | 29,50 zł      | 0,00 zł             | 29,50 zł            |      | 0,00 zł         | 0,00 zł      |               |          |
| nazw.2              | H          | pr4      | 05-11-15      | 20      | 53 NO 94      | 0.00.44             | 263 VD <del>4</del> |      | 0.00.4          | 0 00 -+      |               |          |
| szukai 8            | H          |          |               |         | 🙀 W pł        | rata                |                     |      |                 |              |               |          |
|                     | H          |          |               |         | 05-0          | ) <b>7-04</b> da    | ta wpłaty           |      |                 |              |               |          |
| ręcznie nrk         |            |          |               | - 1     | przesł.       | •                   |                     |      |                 |              |               |          |
| J                   |            |          |               |         | 05-07-        | 04                  |                     |      |                 |              |               |          |
| pok.księgowania     | μ          |          |               |         | treść         |                     |                     |      |                 |              | •             | + - 🗸 🐰  |
| pok.rozliczenie     |            |          |               | [       | symb.         | .nal termin płatn k | wota należności o   | dset | ki nalicz kwota | a wpłaty 🛛 o | dsetki wpła I | treść 🔺  |
| 05-07-04            |            |          | D             | 1       | pn3           | 05-09-15            | 29,50 zł            |      | 0,00 zł         | 29,50 zł     | 0,00 zł       |          |
| ksiegui             |            |          | Þ             |         | pn4           | 05-11-15            | 29,50 zł            |      | 0,00 zł         | 29,50 zł     | 0,00 zł       |          |
|                     |            |          |               |         |               |                     |                     |      |                 |              |               |          |
| dokumenty 🗘         |            |          |               |         |               |                     |                     |      |                 |              |               |          |
| d adres             | М          |          |               |         |               |                     |                     |      |                 |              |               | -        |
|                     | Γ          |          |               |         | •             |                     |                     |      |                 |              |               |          |
|                     |            | do ka    | su / druk nrz | elew    | <u>Ust</u> po | czątk 📙 Odl.odse    | tki Rozpisz         | su   | imuji 🕨         | 59,00 zł     | 0,00 zł       | 59,00 zł |
|                     |            | uo ku    | y r urun pre  | 0.011   |               | Przelicz odsetki    |                     |      |                 |              |               |          |
|                     |            |          |               |         |               |                     | _                   | -    |                 |              |               |          |
|                     |            |          |               |         | Jwk           | do ka:              | sy                  | L    |                 |              |               |          |
|                     |            |          |               |         |               |                     |                     |      |                 |              |               |          |
|                     |            |          |               |         |               | drukuj pr           | zelew               |      |                 |              |               |          |
|                     |            |          |               |         |               | bankowy dow         | vód wpłaty          |      |                 |              |               | Y        |
|                     |            |          |               |         |               |                     |                     |      |                 |              |               |          |

Zaczynamy od operacji **"księguj"**, następnie **"do kasy / druk. przelew"** i w końcu **"do kasy"** (dokładny opis przebiegu poszczególnych czynności - patrz rozdział <u>"Przesłanie do kasy"</u>).

W tym momencie powstaje wpłata nieaktywna (patrz rozdział <u>"Dokumenty aktywne, nieaktywne i "pos"</u>) i zostaje przesłana informacja do starej kasy.

Przeważnie na koniec dnia kasjerka odsyła z powrotem informację kto zapłacił i te wpłaty z nieaktywnych będą przerobione na aktywne.

| Praca z nową kasą |   |
|-------------------|---|
|                   | I |

| 👪 Podatki 🗉 k            | sięgov  | wość F   | K2000pd1        |            |        |         |        |           |       | _ 🗆 🗵 |
|--------------------------|---------|----------|-----------------|------------|--------|---------|--------|-----------|-------|-------|
| Adresy Konta             | Dokur   | nenty Wy | kazy Zaległości | i Ustawien | ia Inr | ne Spec | e Pomo | oc        |       |       |
| adresy konta             | dokur   | menty    | <b>—</b> 2      | 1          |        |         |        |           |       |       |
| wszystkie kart           | ot.   [ | nrk      | Nazwa           | Data opera | Symb.  | NrDok1  | NrDok2 | Kwota     | Treść |       |
|                          |         | 223704   | Malinowski Jan  | 05-07-04   | wk     |         |        | 100,00 zł |       |       |
|                          | 5       | 223705   | kowal jan       | 05-07-04   | wk     | 35      |        | 292,90 zł |       |       |
| O aktywne<br>⊙ nieaktywr | 10      | ×4       | 7               |            |        |         |        |           |       | - 1   |
| dt.od 05-07-0            | 4       | 5        |                 |            |        |         |        |           |       | - 1   |
| symb.dok.                | _       | 3        |                 |            |        |         |        |           |       | - 11  |
| nrdok j                  | -1      |          |                 |            |        |         |        |           |       |       |
|                          |         |          |                 |            |        |         |        |           |       |       |
| ręcznie                  | nrk     | Ģ        | sumator         | r          |        |         |        |           |       |       |
| 1                        |         |          | $\overline{}$   |            |        |         |        | 8         |       | -     |
| 4                        |         | odśwież  | 392,90          | ) zł       | vokata | PP      | do ka  | sv wołaj  | a KP  |       |
| <u>k</u> onte            |         |          | zeruj do        | odaj       |        |         |        |           |       |       |

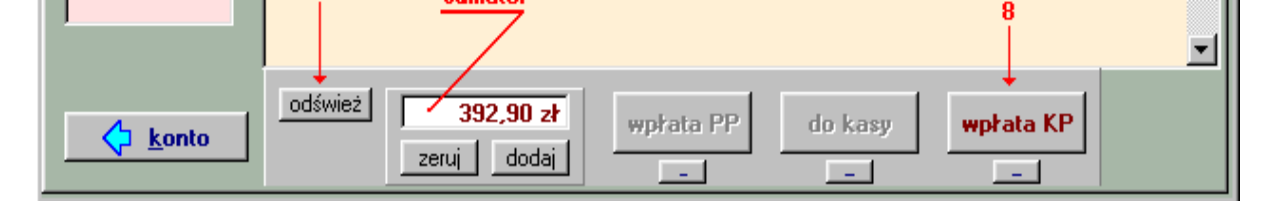

**Sumator** – podaje ile łącznie mamy zapłacić. Można również ustawić się na danym dokumencie z kwotą, wcisnąć "**dodaj**" (w okienku sumatora pojawi się ta kwota) – postępując tak kilka razy, kwoty będą dodawane do siebie. Do wyzerowania służy przycisk "**zeruj**".

1. Zaczynamy od przełączenia, w parametrach (patrz menu głuwne, blok operacji "Ustawienia") starej kasy na nową (patrz "przełącznik starej/nowej kasy").

| 🚵 Parametry                                                                             |                                                                   |
|-----------------------------------------------------------------------------------------|-------------------------------------------------------------------|
| Rok obliczeniowy 2005                                                                   | Czytnik kodów paskowych<br>Ponowne skanowanie uruchamia "wykonaj" |
| Przy włączaniu programu<br>ustawiaj się na zakładce: C Adresy<br>C Konta<br>C Dokumenty | ♥ włącz / wyłącz<br>● nowa kasa ● stara kasa                      |
| nazwa (na wydrukach) Urząd Miasta i Gminy Zą                                            | abkowice Śląskie                                                  |
| przełącznik starej/now                                                                  | ej kasy zapisz                                                    |

- 2. Ustawiamy się na zakładce "dokumenty".
- 3. Można ustawić datę od-do (pokazane zostaną tylko dokumenty z zadanego okresu).
- 4. Wciskamy "cała kartoteka".
- 5. Przełączamy się na dokumenty nieaktywne.
- 6. Wciskamy "odśwież".
- 7. Ustawiamy się na danej wpłacie (patrz znacznik z lewej strony tabeli dokumentów).
- 8. Wciskamy "wpłata KP".
- 9. Pojawi się okienko, obsługujące drukowanie pokwitowania.

| Wpłata w kasie (KP)<br>Malinowski Jan                                |                                     |
|----------------------------------------------------------------------|-------------------------------------|
| 100,00 zł prpn                                                       |                                     |
| data (15-07-04)<br>symbol (wk<br>nr dowodu wpłaty (38)               | automatycznie<br>zwiększaj<br>numer |
| dowód wpłaty<br>dowód wpłaty<br>drukarka laserowa<br>drukarka igłowa | wykonaj                             |

Widać, że nowy program kasowy jest lepszy, ale będzie można go zastosować dopiero wtedy, jeśli wszystkie inne programy będą pracowały na programach z rodziny FK2000.

### Wyszukiwanie księgowań

#### Wywołujemy go z menu "Wykazy" - "Wyszukiwanie księgowań".

Pozwala na wyszukiwanie księgowań, a w efekcie robi również wykaz księgowań.

Aby obejrzeć podgląd wykazu należy wcisnąć "wykonaj".

| Wyszukiwanie ks                                 | ięgowań                                                                                                    |                                               | _ 0        |
|-------------------------------------------------|----------------------------------------------------------------------------------------------------|-----------------------------------------------|------------|
| symbol kartoteki  <br>robocze (grupa)           | en and a second second | symbol dokumentu 🛛 🛪<br>symbol należności 🛛 🕱 |            |
| data operacji o<br>od 05-01-01  <br>do 05-06-30 | data dokum, nr dokum                                                                                                    | nentu termin płatn.                           | kwota      |
| € strona Wn<br>€ strona Ma<br>€ bez znaczenia   | C dodatnie<br>C ujemne<br>C bez znaczenia                                                                                                    | twórz "Sz                                     | ukKs.txt'' |
| 🔸 nagłówek                                      |                                                                                                    |                                               |            |

Na początku należy:

1. Wpisać symbol kartoteki – każda kartoteka ma swój niepowtarzalny symbol (nie mylić z symbolem należności, który często jest taki sam jak symbol kartoteki). Przy uruchamianiu, program domyślnie podstawia symbol kartoteki , na której jesteśmy ustawieni (patrz pole wyboru kartoteki). Oczywiście możemy go zmienić, ale raczej się tego nie robi.

**2. Można wyszukiwać grupą, symbolem dokumentu lub symbolem należności** – wystarczy podać wzorzec tych symboli, a na wykazie pojawią się tylko te księgowania, które są zgodne z podanymi warunkami.

**3. Można wyszukiwać kwotą od-do** - wystarczy podać kwotę (od-do) jaka była zaksięgowana, a na wykazie pojawią się tylko te księgowania, które są zgodne z podanym warunkam.

**4. Można wyszukiwać dniem, terminem płatności** – wystarczy podać datę od-do, a na wykazie pojawią się tylko księgowania z zadanego okresu.

5. Można zaznaczyć pole "twórz "SzukKs.txt"" – tworzy zbiór tekstowy, używany do dalszego przetwarzania.

**6. Można wybrać, jakie chcemy oglądać księgowania** - możemy oglądać księgowania po stronie Wn lub Ma albo dodatnie lub ujemne.

**7. Można również ustawić nagłówek wykazu** – możesz albo sam go wpisać albo wciskając czerwoną strzałkę program wygeneruje nagłówek na podstawie wcześniejszych ustawień.

### Zestawienie księgowań

#### Wywołujemy go z menu "Wykazy" - "Zestawienie księgowań".

Jest to zestawienie księgowań symbolem dokumentów i symbolem należności.

Aby obejrzeć podgląd wykazu należy wcisnąć "wykonaj".

| do 05-12-31                                                                                                | robocze (grupa kont)<br>symbol dokumentu                                           | <del>%</del><br> %                                                               | 1                                                                             |
|----------------------------------------------------------------------------------------------------|------------------------------------------------------------------------------------|----------------------------------------------------------------------------------|-------------------------------------------------------------------------------|
| w rozbiciu na<br>▼ symb.dokumentu<br>▼ symb.należności<br>■ bez numeru raty<br>■ uproszczone<br>■ katoteka | klasyfikacja budžetowa<br>dział <u>%</u><br>rozdział <u>%</u><br>paragraf <u>%</u> | Przykłady ws<br>% - wszystk<br>k% - zaczyn<br>kwu% - kw<br>_wu% - kw<br>_wu - kw | torców :<br>ie<br>nające się na k<br>u,kwug itp.<br>u,pwug itp.<br>u,pwu itp. |
| T dział<br>T rozdział<br>T paragraf                                                                        | 📕 uwzględnij "pos"                                                                 | wyk                                                                              | onaj                                                                          |

Na początku należy:

**1. Wpisać daty od-do** – jest to okres , dla którego chcemy oglądać zestawienie księgowań. Możemy zrobić zestawienie łącznie dla wszystkich dni, albo osobno dla każdego dnia.

2. Wpisać symbol kartoteki – każda kartoteka ma swój niepowtarzalny symbol (nie mylić z symbolem należności, który często jest taki sam jak symbol kartoteki). Przy uruchamianiu, program domyślnie podstawia symbol kartoteki , na której jesteśmy ustawieni (patrz pole wyboru kartoteki). Oczywiście możemy go zmienić, ale raczej się tego nie robi.

**3. Można podać grupę, symbol dokumentu lub symbol należności** – wystarczy podać wzorzec tych symboli, a na wykazie pojawią się tylko te księgowania, które są zgodne z podanymi warunkami.

**4. Można wybrać, co chcemy oglądać na zestawieniu** - na wykazie możemy widzieć symbol dokumentu, symbol należności, kartotekę, klasyfikację budżetową.

5. Można wyszukiwać dokumenty klasyfikacją budżetową – wystarczy podać wzorce klasyfikacji, a na zestawieniu pojawią się tylko te dokumenty, które spełniają podane warunki.

**6. Można również ustawić nagłówek wykazu** – możesz albo sam go wpisać albo wciskając czerwoną strzałkę program wygeneruje nagłówek na podstawie wcześniejszych ustawień.

## Zestawienie księgowań dniami

#### Wywołujemy go z menu "Wykazy" – "Zestawienie księgowań dniami".

Zestawia księgowania dniami. Robi tyle zestawień ile jest dni między jedną a drugą datą.

Aby obejrzeć podgląd wykazu należy wcisnąć "wykonaj".

| 14                    |                                    |  |
|-----------------------|------------------------------------|--|
| ymbol kartoteki pn    | okres od 05-01-01                  |  |
| obocze (grupa kont) 👔 | do 05-12-31                        |  |
|                       |                                    |  |
| ymbol należności 🛛 🕱  |                                    |  |
| ng meoreon            |                                    |  |
| lasyfikacja budżetowa | Przykłady wzorców :                |  |
|                       | k% · zaczunające się na k          |  |
| dział 👷               | the manufilled and the restriction |  |
| dział %<br>rozdział % | kwu% - kwu,kwug itp.               |  |

Na początku należy:

**1. Wpisać daty od-do** – jest to okres , dla którego chcemy oglądać zestawienie księgowań. Robi tyle zestawień ile jest dni między jedną a drugą datą. Zestawienia są robione tylko dla tych dni, w których było coś księgowane.

2. Wpisać symbol kartoteki – każda kartoteka ma swój niepowtarzalny symbol (nie mylić z symbolem należności, który często jest taki sam jak symbol kartoteki). Przy uruchamianiu, program domyślnie podstawia symbol kartoteki , na której jesteśmy ustawieni (patrz pole wyboru kartoteki). Oczywiście możemy go zmienić, ale raczej się tego nie robi.

Można podać grupę, symbol dokumentu lub symbol należności – wystarczy podać wzorzec tych symboli, a na wykazie pojawią się tylko te księgowania, które są zgodne z podanymi warunkami.
 Można wyszukiwać dokumenty klasyfikacja budżetowa – wystarczy podać wzorce klasyfikacji, a na

**4. Można wyszukiwać dokumenty klasyfikacją budżetową** – wystarczy podać wzorce klasyfikacji, a na zestawieniu pojawią się tylko te dokumenty, które spełniają podane warunki.

### Zestawienie księgowań miesiącami

#### Wywołujemy go z menu "Wykazy" – "Zestawienie księgowań miesiącami".

Zestawia księgowania miesiącami. Robi tyle zestawień ile jest miesięcy między jedną a drugą datą.

Aby obejrzeć podgląd wykazu należy wcisnąć "wykonaj".

| symbol kartoteki <b>[pn</b> | okres od 05-01-01                                                                                                    |  |
|-----------------------------|----------------------------------------------------------------------------------------------------|--|
| robocze (grupa kont) 🏾 🛛    | do 05-12-31                                                                                                    |  |
| symbol należności 🛛 🕱       |                                                                                                    |  |
|                             | 10 million (10 million (10 mil |  |

Na początku należy:

**1. Wpisać daty od-do** – jest to okres , dla którego chcemy oglądać zestawienie księgowań. Robi tyle zestawień ile jest miesięcy między jedną a drugą datą. Zestawienia są robione tylko dla tych miesięcy, w których było coś księgowane.

2. Wpisać symbol kartoteki – każda kartoteka ma swój niepowtarzalny symbol (nie mylić z symbolem należności, który często jest taki sam jak symbol kartoteki). Przy uruchamianiu, program domyślnie podstawia symbol kartoteki , na której jesteśmy ustawieni (patrz pole wyboru kartoteki). Oczywiście możemy go zmienić, ale raczej się tego nie robi.

Można podać grupę, symbol dokumentu lub symbol należności – wystarczy podać wzorzec tych symboli, a na wykazie pojawią się tylko te księgowania, które są zgodne z podanymi warunkami.
 Można wyszukiwać dokumenty klasyfikacją budżetową – wystarczy podać wzorce klasyfikacji, a na

 Mozna wyszuki wać dokumenty klasyfikacją budzetową – wystarczy podać wzorce klasyfikacji, a na zestawieniu pojawią się tylko te dokumenty, które spełniają podane warunki.

#### Wykaz dokumentów

#### Wywołujemy go z menu "Wykazy" - "Wykaz dokumentów".

Pokazuje wykaz dokumentów, nie wchodząc w poziom księgowań.

Aby obejrzeć podgląd wykazu należy wcisnąć "wykonaj".

| ymbole dokumentu | data operacji  | od J | do J |
|------------------|----------------|------|------|
|                  | data dokumentu | od 厂 | do   |
| <u> </u>         | nr dokumentu   | od 🗾 | do J |
|                  | : : <u>1</u>   |      |      |
| 🛃 nagłówek       |                |      |      |

Na początku należy:

1. Wpisać symbol kartoteki – każda kartoteka ma swój niepowtarzalny symbol (nie mylić z symbolem należności, który często jest taki sam jak symbol kartoteki). Przy uruchamianiu, program domyślnie podstawia symbol kartoteki , na której jesteśmy ustawieni (patrz pole wyboru kartoteki). Oczywiście możemy go zmienić, ale raczej się tego nie robi.

**2. Można podać grupę, symbol dokumentu** – wystarczy podać wzorce tych symboli, a na wykazie pojawią się tylko te dokumenty, które są zgodne z podanymi warunkami.

3. Wpisać daty od-do (daty operacji i dokumentu) - jest to okres , dla którego chcemy oglądać dokumenty.

**4. Można również ustawić nagłówek wykazu** – możesz albo sam go wpisać albo wciskając czerwoną strzałkę program wygeneruje nagłówek na podstawie wcześniejszych ustawień.

## Rejestr dokumentów

Wywołujemy go z menu głównego "Wykazy" - "Rejestr dokumentów".

Jest to mechanizm tworzenia wykazu zarejestrowanych dokumentów.

| 🔜 🔲 🖾 Rejestr upomnień                                |
|-------------------------------------------------------|
| symbol kartoteki czn<br>robocze (grupa) % inieaktywne |
| symbol dokumentu pp                                   |
| data dokum. od do                                     |
| nr dokumentu od do                                    |
| nagłówek wydruku<br>Rejestr                           |
| wykonaj                                               |

Tworząc taki rejestr należy podać symbol kartoteki, z której mają być zbierane dokumenty, a także symbol tych dokumentów. Można też zaznaczyć czy są to dokumenty aktywne czy nieaktywne.

Aby obejrzeć rejestr należy wcisnąć przycisk "wykonaj".

| pp |         |            |                                                       | str.1 |
|----|---------|------------|-------------------------------------------------------|-------|
| lp | nr      | dat a      | nazwa                                                 |       |
| 1  | 18/2006 | 2008-03-10 | Rokosz Paweł 57-200 Ząbkowice Śląskie ul Kolorowa 3/2 |       |

### Rejestr upomnień

#### Wywołujemy go z menu "Wykazy" - "Rejestr upomnień".

Program ogranicza się do samych upomnień. Ma formę rejestru określoną rozporządzeniem.

Aby obejrzeć podgląd wykazu należy wcisnąć "wykonaj".

| 🞎 Rejestr upomnień                           |  |
|----------------------------------------------|--|
| symbol kartoteki <b>pr</b> robocze (grupa) 🔀 |  |
| symbol dokumentu (wzorzec)                   |  |
| data dokum. od 07-04-01 do                   |  |
| nr dokumentu od do                           |  |
| słownik wykonaj                              |  |

Na początku należy:

1. Wpisać symbol kartoteki – każda kartoteka ma swój niepowtarzalny symbol (nie mylić z symbolem należności, który często jest taki sam jak symbol kartoteki). Przy uruchamianiu, program domyślnie podstawia symbol kartoteki , na której jesteśmy ustawieni (patrz pole wyboru kartoteki). Oczywiście możemy go zmienić, ale raczej się tego nie robi.

**2. Można podać grupę, symbol dokumentu** – wystarczy podać wzorce tych symboli, a na wykazie pojawią się tylko te upomnienia, które są zgodne z podanymi warunkami.

3. Wpisać daty od-do (daty dokumentu) - jest to okres , dla którego chcemy oglądać dokumenty.

W treści każdego upomnienia program zapisuje kwotę jakiej dotyczyło upomnienie i symbol należności.

| 2007-04  | 1-13 data operaciji     | 66/20   | 107        | nr 1      | @ aktumpu    |
|----------|-------------------------|---------|------------|-----------|--------------|
| upm      | symbol dokumentu        |         |            | nr 2      | C nieaktywny |
| reść     |                         | 2007-   | 04-13 data | dokumentu | C "pos"      |
| upomnier | nie 256,80 /pr/pn       |         |            |           |              |
| Symb.r   | naleźr Termin płatn Kwo | ta Wn   | Kwota Ma   | Treść     |              |
| ▶ kp     | 2007-04-13              | 8,80 zł | 0,00 zł    | rh.       |              |
|          |                         |         |            |           |              |
|          |                         |         |            |           |              |
| ×        |                         |         |            |           |              |

Jeśli chcemy, aby w rejestrze upomnień były pokazywane te informacje należy w **słowniku** opisać wykorzystywane symbole należności (patrz poniższy rysunek).

| 🞎 Stownii | k należności  |        |              |         |
|-----------|---------------|--------|--------------|---------|
| Symbol    | Nazwa         |        | Za okres     | ~       |
| pr        | podatek rolny |        | lata ubiegłe | - 6 - 6 |
| pr1       | podatek rolny |        | l rata       |         |
| pr2       | podatek rolny |        | II rata      |         |
| pr3       | podatek rolny |        | III rata     |         |
| ▶ pr4     | podatek rolny |        | IV rata      |         |
|           |               |        |              |         |
|           | dopisz        | kopiuj | usuń         |         |

Opisując dany symbol należności należy podać ten symbol, jego nazwę i za jaki okres jest ta należność.

W efekcie na wykazie otrzymamy:

| Reje | estr upomnień        | kartoteka pr                                                          | st        | r.1        |
|------|----------------------|-----------------------------------------------------------------------|-----------|------------|
| data | dok.od 07-04-01 do   |                                                                       |           | Data       |
| Lp   | Data i nr upomnienia | Nazw a/Nazwisko adres                                                 | Kwota     | doręczenia |
| 1    | 2007-04-12 65/2007   | Pierzak Jerzy s.St. Pierzak Maria c.Franciszka Ziębice. Czerńczyce 27 | 376,67 zł |            |
|      |                      | podatek rolny I rata                                                  |           |            |
|      |                      | podatek rolny II rata                                                 |           |            |
| 2    | 2007-04-13 66/2007   | Wítos Józefa Wítos Bronisław Henryków Now y Dwór 44                   | 256,80zł  |            |
|      |                      | podatek rolny lata ubiegłe                                            |           |            |

### Sprawozdanie budżetowe

Wywołujemy go z menu "Wykazy" – "Sprawozdanie budżetowe".

Program robi sprawozdanie (zestawienie) pod kątem klasyfikacji budżetowej przypisanej do każdej kartoteki (patrz Ustawienia/Kartoteki kont).

| 💫 Kartoteka kont                                                                |                                                            |                                                                                             |
|---------------------------------------------------------------------------------|------------------------------------------------------------|---------------------------------------------------------------------------------------------|
| lp 🚺 symbol<br>symbol                                                           | ool kartoteki cd<br>należności cd                          | typ programu wymiarowego<br>(wejście specjalne)                                             |
| nazwa skrócona<br>Iczynsz dzierżawny                                            |                                                            | O 0 - nieokreślony<br>O 1 - drogowy                                                         |
| nazwa pełna<br>czynsz dzierżawny                                                |                                                            | <ul> <li>2 - nieruchomości</li> <li>3 - wieczyste</li> <li>4 - czynsz dzierżawny</li> </ul> |
| odsetki<br>© podatkowe<br>© ustawowe<br>© inne<br>blokada księgowań<br>00-01-01 | klasyf.budžetowa<br>dział xx<br>rozdział xx<br>paragraf xx | C 5 - czynsz<br>C 6 - rolny<br>C 7 - "stara kasa"<br>zapisz                                 |
| konto bankowe<br>podatki 2                                                      |                                                            |                                                                                             |

Program zbiera księgowania ze wszystkich albo z wybranych kartotek, ale układa je klasyfikacją budżetową, uporządkowując i podsumowując je działami, rozdziałami i paragrafami.

| Sprawozdanie budżetowe                                                                                                    |                                                                                                    |
|----------------------------------------------------------------------------------------------------|----------------------------------------------------------------------------------------------------|
| symbol kartoteki E<br>okres od 05-01-01<br>do 05-12-31                                                                                 | klasyfikacja budžetowa<br>dział %<br>rozdział %<br>paragraf %                                                                                                    |
| Przykłady wzorców :<br>% - wszystkie<br>k% - zaczynające się na k<br>kwu% - kwu,kwug itp<br>_wu% - kwu,pwug itp.<br>_wu - kwu,pwu itp. | Dla symboli należności:<br>os.oz.op.or.kp.kz zmienia<br>paragraf na 0910 lub 0920<br>(odsetki podatkowe lub<br>ustawowe).<br>Dla symbolu należności "pg"<br>zmienia paragraf na 0970. |
| _ <b></b> I nagłówek                                                                                                    | и<br>                                                                                                    |
| □ podsumuj rozdziały<br>□ podsumuj działy                                                                                              | wykonaj                                                                                                    |

Aby obejrzeć podgląd wykazu należy wcisnąć "wykonaj".

Na początku należy:

1. Wpisać symbol kartoteki - każda kartoteka ma swój niepowtarzalny symbol (nie mylić z symbolem należności, który często jest taki sam jak symbol kartoteki). Przy uruchamianiu, program domyślnie podstawia symbol kartoteki , na której jesteśmy ustawieni (patrz pole wyboru kartoteki). Oczywiście możemy go zmienić, ale raczej się tego nie robi.

Wpisać daty od-do – jest to okres, z którego chcemy oglądać sprawozdanie.
 Można wyszukiwać dokumenty klasyfikacją budżetową – wystarczy podać wzorce klasyfikacji, a na zestawieniu pojawią się tylko te dokumenty, które spełniają podane warunki.

4. Można również ustawić nagłówek wykazu - możesz albo sam go wpisać albo wciskając czerwoną strzałkę program wygeneruje nagłówek na podstawie wcześniejszych ustawień.

5. Można włączyć podsumowanie – program będzie podsumowywał działy i rozdziały.

## Sprawozdanie budżetowe (2 i 3)

Sprawozdanie budżetowe 2 wywołujemy z menu "Wykazy" – "Sprawozdanie budżetowe 2".

Program robi sprawozdanie (zestawienie) pod kątem klasyfikacji budżetowej związanej z "symbol programu-symbol należności", opasanej w **Slownik.txt.** Obsługa tego zbioru opisana jest w rozdziale **"Drukowanie kwitów"**.

Aby obejrzeć podgląd wykazu należy wcisnąć "wykonaj".

Na początku należy:

1. Wpisać symbol kartoteki – każda kartoteka ma swój niepowtarzalny symbol (nie mylić z symbolem należności, który często jest taki sam jak symbol kartoteki). Przy uruchamianiu, program domyślnie podstawia symbol kartoteki , na której jesteśmy ustawieni (patrz pole wyboru kartoteki). Oczywiście możemy go zmienić, ale raczej się tego nie robi.

- 2. Wpisać symbol dokumentu
- 3. Wpisać daty od-do jest to okres, z którego chcemy oglądać sprawozdanie.

**4. Można wyszukiwać dokumenty klasyfikacją budżetową** – wystarczy podać wzorce klasyfikacji, a na zestawieniu pojawią się tylko te dokumenty, które spełniają podane warunki.

Można włączyć podsumowanie – program będzie podsumowywał działy i rozdziały.

6. Można również ustawić nagłówek wykazu – możesz albo sam go wpisać albo wciskając czerwoną strzałkę program wygeneruje nagłówek na podstawie wcześniejszych ustawień.

#### Sprawozdanie budżetowe 3 wywołujemy z menu "Wykazy" – "Sprawozdanie budżetowe 3".

Jest ono podobne do Sprawozdania budżetowego 2, ale używa się go w przypadku, gdy zamiast klasyfikacji budżetowej w Slownik.txt. zapisany jest nr konta syntetycznego.

## Wykaz grup (Pole robocze)

Wywołujemy go z menu "Wykazy" – "Wykaz grup (pole "Robocze")".

Program pokazuje wykaz wszystkich symboli, jakie nadawaliśmy księgowaniom w polu roboczym (symboli grupy).

### **Rejestr VAT**

#### Wywołujemy go z menu "Wykazy" - " Rejestr VAT".

Jest to wykaz dokumentów. Używa się go, tam gdzie obok należności głównej, księgowany jest VAT.

| Rejestr VAT         |           |                    |
|---------------------|-----------|--------------------|
| lata dokumentu od   | 05-05-01  | do 05-05-31        |
| symbol dokumentu    | PP        | 🔽 pokaż nr dokumen |
| wzorzec symbolu na  | aleźności |                    |
| dla netto (np. cz%) | cz%       | wykonaj            |
| dla VAT (np. vt%)   | vt%       | L                  |

tytuł wydruku – treść nagłówka wydruku.

data dokumentu "od do" - określa z jakiego okresu mają być brane dokumenty.

symbol dokumentu – określa z jakim symbolem dokumenty mają być brane do rejestru.

pokaż nr dokumentu – włączony oznacza, że na wydruku będzie pokazany numer dokumentu.

#### wzorzec symbolu należności:

- Ida netto (np. cz%) symbol należności głównej.
- Idla VAT (np. vt%) symbol vat-u.

Przyjrzyjmy się konkretnej sytuacji na przykładzie.

Podatnik ma do zapłaty czynsz za miesiąc maj, w wysokości 54,40 zł. Należność główna wynosi 50 zł, natomiast VAT - 4,40 zł.

| czynsz m<br><b>Stan konta</b><br>na dzień 05-08 | . <b>Ko</b><br>8-26 <b>Zął</b> | walski Jan<br>okowice Śląskie | e Polna 2/3                               |                                                 |       |
|-------------------------------------------------|--------------------------------|-------------------------------|-------------------------------------------|-------------------------------------------------|-------|
|                                                 | Wn                             | Ma                            | data op. s<br>termin, symbol              | symbol, nridata dokumentu<br>Inależności, treść | str.1 |
| cz05<br>∨t05                                    | 50,00<br>4,40                  |                               | <b>05-05-01</b> p<br>05-05-30<br>05-05-30 | op-23/2005 05-05-01 czynsz                      |       |
|                                                 | Wn<br>54,40                    | Ма                            | Saldo<br><b>54,40</b>                     | <b>należność główna</b><br>inne<br>odsetki      |       |

Na wykazie "Rejestr VAT" będzie to wyglądało jak niżej.

## Rejestr VAT

| nr dokurrentu | data dokum. | nazwisko/nazw a adres                      | zw ohione | netto | 22% VAT | razem |
|---------------|-------------|--------------------------------------------|-----------|-------|---------|-------|
| 23/2005       | 05-05-01    | Kow alski Jan Ząbkow ice Śląskie Polna 2/3 | 30        | 20    | 4,4     | 54,4  |
|               |             |                                            | 30        | 20    | 4,4     | 54,4  |

Program rozbija kwotę 50 zł. na dwie części: 20 zł netto ponieważ od takiej kwoty VAT wynosi 4,4 zł. i pozostałe 30 zł jako kwota zwolnioną od podatku.

### Pisma dowolne

Operacja pomocnicza do sporządzania i rejestrowania różnych pism i decyzji, <u>bez księgowania na koncie</u>. Wykorzystywana np. do drukowania zaświadczeń.

W okienku głównym ustawiamy się na odpowiedniego klienta, a następnie, z menu głównego, blok "**Wykazy**", wywołujemy operację "**Pisma dowolne**". Pojawi się okienko.

| 1 | 🔛 Pisma dowolne 📃 🗆 🖸                           |                       |                                                                       |
|---|-------------------------------------------------|-----------------------|-----------------------------------------------------------------------|
|   |                                                 |                       | zmień.tormę                                                           |
|   | #termin_platnosci nnn<br>#sposob_zaplaty<br>#kk |                       |                                                                       |
|   | <                                               |                       |                                                                       |
|   | symbol<br>numer<br>data 2008-10-10              | ustaw nr<br>numeracje | <b>drukuj</b><br>Jeśli wpisano symbol, dokument będzie zarejestrowany |

**symbol** – symbol danej numeracji. Jeśli jest podany, to program automatycznie rejestruje dane pismo w rejestrze dokumentów.

W każdym programie wymiarowym można obejrzeć taki rejestr. Wystarczy uruchomić operację "**Rejestr** dokumentów". Szczegółowy opis tej operacji znajduje się w rozdziale <u>"Wykazy/Rejestr dokumentów"</u>. Pisma dowolne rejestrowane są również w programie FK2000pd1, jako księgowania nieaktywne.

numer – numer dokumentu.

**ustaw nr** – generuje kolejny numer z zadanym symbolem numeracji. Mechanizm ten szczegółowo opisano w rozdziale "Numerowanie dokumentów".

**numeracje** – pokazuje wszystkie numeracje jakie są prowadzone (patrz rozdział <u>"Numerowanie</u> <u>dokumentów"</u>).

drukuj – podgląd wydruku pisma dowolnego.

Formę pisma można zmienić. Wystarczy wcisnąć "**zmień formę**" i z tabeli "**formy**" wybrać odpowiednią formę (szczegółowe informacji na temat form, patrz rozdział <u>"Formy wydruku"</u>).
| 실 Formy                       |                                      |                 |        |      |      |  |
|-------------------------------|--------------------------------------|-----------------|--------|------|------|--|
| Symbol                        | Nazwa                                |                 |        | Nrl  | <    |  |
| pr-pp (LZ)                    | rolny - przypis główny (łączne :     | zobowiązanie)   |        | 1    | 38   |  |
| pr-ppd-sp                     | p rolny - przypis dodatkowy sprzedaż |                 |        |      |      |  |
| pr-ppd-zak                    | -zak rolny - przypis dodatkowy zakup |                 |        |      |      |  |
| pr-ppd-zm                     | rolny - przypis dodatkowy zm.sj      | oos.użytkowania |        |      | 12   |  |
| pr-m                          | rolny - rozłożenie na raty           |                 |        | 4    | 16   |  |
| pr-zaświadczer                | rolny - zaświadczenie                |                 |        | 2    | 13   |  |
| ps-m                          | psy - rozłożenie na raty             |                 |        |      |      |  |
| ps-umr                        | s-umr psy - umorzenie                |                 |        |      | 1 —  |  |
| wu zawiad.                    | wu zawiadomienie                     |                 |        |      | 15   |  |
| xx-faktura                    | faktura VAT                          |                 |        |      | 26   |  |
| xx-postanow,                  | postanowienia                        |                 |        |      | 25   |  |
| xx-upm                        | upomnienia                           |                 |        |      | 20   |  |
| xx-upm (2)                    | xx-upm (2) upomnienia 2-ga strona    |                 |        |      |      |  |
| xx-upm12 upomnienia12 pozycji |                                      |                 |        |      | 17   |  |
| xx-upm12 potw                 | upomnienia 12 pozycji - potwie       | rdzenie         |        |      | 18 💌 |  |
| V                             | vybierz symbol                       | nowa            | kopiuj | usuń |      |  |

# Wykaz kont

Wywołujemy go z menu "Wykazy" – "Wykaz kont".

Program pokazuje wykaz wszystkich kont, widocznych w okienku głównym.

# Zaległości - upomnienia

#### Wywołujemy go z menu głównego, blok operacji "Zaległości" – "Zaległości – upomnienia".

Zadaniem tej operacji jest drukowanie upomnień. Program przegląda konta widoczne w głównym okienku, wyszukując zaległości, których termin płatności minął.

W **okienku uwag** podaje nazwiska, tych którzy mają dostać takie upomnienie. Podaje nazwiska również tych, którzy mają jakieś zaległości ale równocześnie mają też nadpłaty, w związku z czym należy zrobić im przeksięgowanie (patrz rozdział "**Przeksięgowania**").

| 👪 Zaleyłości – upomnienia                                                                                                    |                                                                                                    |                           |
|----------------------------------------------------------------------------------------------------|----------------------------------------------------------------------------------------------------|---------------------------|
| Przegląda konta widoczne w g<br>Uwzględnia wszystkie księgow<br>Wyszukuje zaległości, których<br>Nie ma upomnienia gdy płatnik     | tównym okienku począwszy od wybranego<br>ania.<br>terminem płatności <= od daty "na dzień".<br>ma zaległość i nadpłatę. (Przeksięguj.)                                                                                                    | KONIEC OFERACJI           |
| czynsz m                                                                                                    | 2005                                                                                                    |                           |
| począwszy od Kowalski Ja<br>przejrzeć O skont widoc<br>przejrzeć O skont widoc<br>przekraczające kwotę<br>O                        | an<br>Iznych w<br>Ikienku ustaw na początek<br>1 <u>okienko uwag</u><br>I                                                                                                    | ustawienia druku upomnień |
| Przed drukowaniem upomnień<br>zalcca się urchomić "wykaz"<br>i zrobić przeksięgowania<br>sygnalizuwane w ukienku<br>uwag.<br>wykaz | orma       nr upomnienia       00203         Jata upomnienia       ∩5-∩2-∩2         koszty upomnienia       1,00 zł         Zatrzymanie       ignorui "przeksiegui"         sumuj raty       upomnienia         łączne zubuwy       upomnienia | vymaż wydiuk              |

# Przed drukowaniem upomnień, zaleca się uruchomić "wykaz" i zrobić przeksięgowania sygnalizowane w okienku uwag.

Aby wydrukować upomnienie należy:

Wybierz całą kartotekę, z której konta mają być sprawdzane.

- Ustawić się w głównym okienku na koncie, od którego przeglądanie ma się rozpocząć.
- Wywołaj operację "Zaległości upomnienia".
- Wpisz ile kont operacja ma przejrzeć.

• Wciśnij "**ustaw się na początek**", jeśli chcesz aby przeglądane były, od pierwszego, wszystkie konta widoczne w okienku głównym.

▶ Wpisz datę "na dzień". Jest to data określająca, które księgowania będą brane do upomnień. Program nie widzi księgowań robionych po tej dacie (przeważnie jest to data aktualna).

Można podać co chcemy oglądać na upomnieniu, jakie symbole, wpisując wzorce tych symboli a także możemy podać kwotę, do wysokości której, księgowania nie będą brane do upomnień.

Można ustawić wygląd upomnienia ("ustawienia druku upomnień"), tj. jego formę – wciśnij "forma" (patrz rozdział <u>"Formy wydruku</u>").

Można ustawić nr i datę upomnienia oraz jego koszt.

Opis przełączników

zatrzymanie – zatrzymuje się przy każdym upomnieniu pokazując tabelę "Upomnienia" (patrz niżej).

ignoruj "przeksięguj" - drukuje upomnienia także dla tych, którzy mają coś do przeksięgowania.

sumuj raty – bieżące raty należności głównej zbija w jedną kwotę, np. cz01, cz02, cz03 będzie zsumowane jako czVVV.

**łączne zobowiązanie** – w podatku rolnym zbija np. **pr1, pn1, pl1** sumując je jako **lz1**, itp. (W formie upomnienia należy zdefiniować klucze wymiany dla symboli należności lz1, lz2, lz3, lz4).

Po wciśnięciu przycisku "upomnienia", pojawi się okienko (patrz niżej).

|               | Termin     | Zł | Kwota Wn    | Kwota Ma | Saldo       | Odsetki 1 |
|---------------|------------|----|-------------|----------|-------------|-----------|
| kр            |            |    | 14,00 zł    | 0,00 zł  | 14,00 zł    | 0,0       |
| oz            |            |    | 800,00 zł   | 0,00 zł  | 800,00 zł   | 0,0       |
| pn            | 05-01-01   | *  | 2 000,00 zł | 0,00 zł  | 2 000,00 zł | 0,0       |
| pn1           | 05-03-29   | *  | 29,70 zł    | 0,00 zł  | 29,70 zł    | 0,0       |
| pn2           | 05-05-15   |    | 29,80 zł    | 0,00 zł  | 29,80 zł    | 0,0       |
| pn3           | 05-09-15   |    | 29,80 zł    | 0,00 zł  | 29,80 zł    | 0,0       |
| pn4           | 05-11-15   |    | 29,80 zł    | 0,00 zł  | 29,80 zł    | 0,0       |
| przełącznik p | okazywania |    |             |          |             |           |

Klikając dwa razy na daną pozycję, można ją wyłączyć lub włączyć do upomnienia (jeśli pojawi się obok danej pozycji gwiazdka - oznacza to, że będzie ona brana do upomnienia).

Przy drukowaniu upomnień są pomijane odsetki nie przekraczających kwoty określonej przepisami.

Pamiętaj, że "nie pobiera się odsetek do ..." tylko dla kartotek, które mają ustawione odsetki podatkowe (patrz "Ustawienia/Kartoteki kont").

przełącznik pokazywania - pokazuje wszystkie, wybrane lub niezerowe księgowania.

drukuj – drukuje upomnienia.

przeskocz - przechodzi do następnego podmiotu, któremu należy wydrukować upomnienie.

przerwij – przerywa drukowanie upomnień.

Postać upomnienia zależy od formy. Forma może być tak zrobiona, że drukuje się całe upomnienie, albo tylko jego nadruk.

# Zaległości - bilansowe

Wywołujemy go z menu głównego, blok operacji "Zaległości" – "Zaległości – bilansowe".

Operacji tej używa się przy bilansowaniu. Jej zadaniem jest robienie wykazu zaległości i nadpłat oraz zestawienia zaległości z nadpłatami.

| nieruchomości                                                                                                    |        |          | 200      |
|----------------------------------------------------------------------------------------------------|--------|----------|----------|
| grupa (pole robocze)                                                                                                | 2      | na dzień | 05-06-29 |
| symbol należności wg wzorców                                                                                        | w [% ] | -        |          |
| 🔽 uwzględnij "pos"                                                                                                  |        |          |          |
|                                                                                                    |        |          |          |
|                                                                                                    |        |          |          |
| <ul> <li>zaległości i nadpłaty</li> <li>tylko zaległości</li> </ul>                                                 |        |          |          |
| <ul> <li>zaległości i nadpłaty</li> <li>tylko zaległości</li> <li>tylko nadpłaty</li> </ul>                         |        |          |          |
| <ul> <li>zaległości i nadpłaty</li> <li>tylko zaległości</li> <li>tylko nadpłaty</li> <li>tylko nadpłaty</li> </ul> |        | 47       |          |

Po jej wywołaniu pojawi się okienko:

▶ Wybierz całą kartotekę, z której konta mają być brane do wykazu.

Wywołaj operację "Zaległości – bilansowe".

Podaj wzorzec grupy konta, dla którego ma być zrobiony wykaz/ zestawienie.

Wpisz datę "na dzień". Jest to data określająca, które księgowania będą brane do wykazu/ zestawienia.

Program nie widzi księgowań robionych po tej dacie (przeważnie jest to data aktualna).

Można podać co chcemy oglądać na wykazie/ zestawieniu, jakie symbole, wpisując wzorce tych symboli.

Można ustawić czy chcemy na wykazie oglądać zaległości i nadpłaty, czy tylko nadpłaty lub tylko zaległości.

#### Przyciski

wykaz – pokazuje wykaz zaległości i nadpłat.

wykaz uproszczony – pokazuje uproszczony wykaz zaległości i nadpłat samo podsumowanie).

zestawienie – pokazuje zestawienie zaległości z nadpłatami.

# Zaległości - odsetki

#### Wywołujemy go z menu głównego, blok operacji "Zaległości" - "Zaległości - odsetki".

Operacja przegląda wszystkie konta w danej kartotece, analizuje zrobione na nich księgowania, ale tylko te zaksięgowane przed **datą "na dzień"**. Jej zadaniem jest robienie zestawienia odsetek naliczonych, wpłaconych, zaległych i nadpłaconych oraz wykazu tych odsetek.

Dodatkowo można wybrać konta z wybranej grupy (pola roboczego) wg zadanego wzorca lub przez podanie wartości "**od-do**".

Jeśli określamy grupę przez wzorzec to pola "**od-do**" pozostawiamy puste. Natomiast jeśli używamy pól "**od-do**", to we wzorzec wpisujemy symbol "**%**".

| 👪 Podatki 🛛 księgo                                          | wo  | sốć Fl        | K2000pd1                 |            |            |         |        |           |       | _ 🗆      | × |
|-------------------------------------------------------------|-----|---------------|--------------------------|------------|------------|---------|--------|-----------|-------|----------|---|
| Adresy Konta Doku                                           | me  | nty Wy        | ikazy Zaległośc          | i Ustawien | ia Inr     | ne Pomo | ос     |           |       |          |   |
| adresy konta doku                                           | ime | nty           |                          |            |            |         |        |           |       |          |   |
| wszystkie kartot.                                           |     | nrk           | Nazwa                    | Data opera | Symb.      | NrDok1  | NrDok2 | Kwota     | Treść | <u> </u> | 3 |
| cała kartoteka                                              | ⊵   | 223773        | Sapko Kazimierz          | 05-03-31   | pos        |         |        | 88,00 zł  |       |          |   |
|                                                             |     | 223774        | Malinowski Jan           | 05-06-30   | pos        |         |        | 2,00 zł   |       |          |   |
| C aktywne                                                   |     | 223775        | Sapko Kazimierz          | 05-06-30   | pos        |         |        | 95,40 zł  |       |          |   |
| 🔘 nieaktywne                                                |     | 223776        | Sapko Kazimierz          | 05-09-30   | pos        |         |        | 92,50 zł  |       |          |   |
| pos                                                         |     | 223777        | Sapko Kazimierz          | 05-12-31   | pos        |         |        | 103,20 zł |       |          |   |
| dt.od<br>do<br>symb.dok.<br>nr dok<br>szukaj<br>ręcznie nrk |     | przeł<br>doku | ącznik rodzaju<br>mentów |            |            |         |        |           |       | _        |   |
| <u>k</u> onto                                               | ]   | odśwież       | zeruj do                 | ) zł       | vpłata<br> | a PP    | do ka  | nsy wpłat | a KP  |          |   |

**wybrane symbole należności** – można wybrać należności z zadanymi symbolami. "%" oznacza wszystkie symbole należności, "-" w pozostałych dwóch polach, oznacza, że pola te nie są używane, np. jeśli chcemy wybrać tylko należności podatek rolny (pr) i podatek od nieruchomości (pn), to w poszczególne pola wpisujemy:

- **1.** pr% (pr, pr1, pr2, itd.)
- 2. pn% (pn, pn1, pn2, itd.)
- **3.** (nieużywane)

**przełącznik "z podglądem / bez podglądu"** – czasami spożądzanie wykazu trwa bardzo długo. Aby zaoszczędzić czas można wybrać opcję **"wydruk bez podglądu"**.

znacznik księguj "pos" – używane przy księgowaniu przypisu odsetek – patrz dalej.

#### Przyciski

zestawienie – pokazuje zestawienie odsetek naliczonych, wpłaconych, zaległych i nadpłaconych.

**wykaz** – pokazuje wykaz odsetek (jeśli zaznaczymy "**z podglądem**", w przeciwnym razie od razu przejdzie do drukowania).

#### Księgowanie przypisu odsetek

Księgowanie odsetek wykonuje się kwartalnie.

#### I kwartał

Datę liczenia odsetek na dzień ustawić na 31. 03 danego roku.
Zaznaczyć pole księguj "pos".
Wybrać opcję "z podglądem".
Wcisnąć "wykaz".
Pojawi się pytanie: TAK - doksięguj różnicę (kwartalną) NIE - usuń poprzednie księgowania "pos" i zaksieguj od nowa (1-szy kwartał)
Wybrać NIE.

#### II kwartał

Datę liczenia odsetek na dzień ustawić na 30. 06 danego roku.
Zaznaczyć pole księguj "pos".
Wybrać opcję "z podglądem".
Wcisnąć "wykaz".
Pojawi się pytanie: TAK - doksięguj różnicę (kwartalną)
NIE - usuń poprzednie księgowania "pos" i zaksieguj od nowa (1-szy kwartał)
Wybrać TAK.

#### III i IV kwartał

Analogicznie jak drugi kwartał, tylko podać odpowiednie daty: **30. 09** dla trzeciego kwartału i **31. 12** dla czwartego kwartału.

Program wylicza odsetki na zadany dzień i zapisuje je na koncie w sposób specjalny jako tzw. "**pos**" (przypis odsetek). Księgowania te można zobaczyć na zakładce "**Dokumenty**" po przełączeniu przełącznika rodzaju dokumentów na "**pos**".

| 🚵 Podatki 🕘 księgo                                          | wość F        | K2000pd1                  |            |        |           |        |           |       | - D × |
|-------------------------------------------------------------|---------------|---------------------------|------------|--------|-----------|--------|-----------|-------|-------|
| Adresy Konta Duku                                           | menty Wy      | ykazy Zaległośc           | i Ustawien | a In   | ie Poliik | UC     |           |       |       |
| adresy konta duku                                           | menty         |                           |            |        |           |        |           |       |       |
| wszystkie kartot.                                           | nrk           | Nazwa                     | Data opera | Symb.  | NrDok1    | NrDok2 | Kwota     | Treść |       |
| caka kartoteka                                              | ►22317±       | Sapko Kazmieiz            | 05-03-31   | pos    |           |        | 88,00 zł  |       |       |
| Cara Kartoteka                                              | 223774        | Malinowski Jan            | 05-06-30   | pus    |           |        | 2,00 zł   |       |       |
| 🔿 aktywne                                                   | 223775        | Sapko Kazimierz           | 05 06 30   | pos    |           |        | 95,40 zł  |       |       |
| O nieaktywne                                                | 223776        | Sapko Kazimierz           | 05-09-30   | pos    |           |        | 92,50 zł  |       |       |
| pos 🔰                                                       | 223777        | Sapko Kazimierz           | 05-12-31   | pos    |           |        | 103.20 zł |       |       |
| dt.od<br>do<br>synb.dok.<br>nr dok<br>szukaj<br>ręcznie nrk | przeł<br>doku | rącznik rodzaju<br>mentów |            |        |           |        |           |       | -     |
| <u>konto</u>                                                | od∛wież       | <b>0,0</b><br>zeruj do    | D zł       | vphata | a PP      | do ka  | asy wpłat | a KP  |       |

### Kontokwitariusz

Wywołujemy go z menu głównego, blok operacji "Zaległości" - "Kontokwitariusz z uwzgl. wpłat".

Operacja przegląda wszystkie konta w danej kartotece, analizuje zrobione na nich wszystkie księgowania. Jej zadaniem jest robienie wykazu wszystkich podmiotów, którzy mają jakieś zaległości oraz naliczenie im odsetek od tych zaległości.

| nieruchomości                                      |                                                       | 2005              |
|----------------------------------------------------|-------------------------------------------------------|-------------------|
| począwszy od <b>Sa</b><br>przejrzeć <mark>2</mark> | pko Kazimierz<br>kont widocznych w<br>głównym okienku | ustaw na początek |
| odsetki o                                          | d niezapłaconych liczyć na dzień                      | 05-06-29          |

Po jej wywołaniu pojawi się okienko:

Wybierz całą kartotekę, z której konta mają być brane do wykazu.

▶ Ustawić się w głównym okienku na koncie, od którego przeglądanie ma się rozpocząć.

Wywołaj operację "Kontokwitariusz".

• Wpisz ile kont operacja ma przejrzeć.

Wciśnij "**ustaw się na początek**", jeśli chcesz aby przeglądane były, od pierwszego, wszystkie konta widoczne w okienku głównym.

▶ Wpisz datę "na dzień". Jest to data określająca, na jaki dzień mają być liczone odsetki.

▶ Wciśnij "**wykonaj**".

# Analiza odsetek zaległych

### Wywołujemy go z menu głównego, blok operacji "Zaległości" - " Analiza odsetek zaległych".

Wykaz jest drukowany dla klienta, na którym jesteśmy aktualnie ustawieni. Jest to wykaz, który pokazuje skąd wzięły się odsetki zaległe (patrz poniższy rysunek – część dotycząca odsetek), a także historię wszystkich należności niezapłaconych lub zapłaconych po terminie (patrz poniższy rysunek – część dotycząca należności głównych).

| Abiba              | INI JAII I UIAI        | ICC ICOWAICWSKA     | . 22           |          |   | odsetki od           | odsetki od          | odeetkiz             | orketki        | saldo                 |
|--------------------|------------------------|---------------------|----------------|----------|---|----------------------|---------------------|----------------------|----------------|-----------------------|
| symbol<br>należnoś | termin<br>ci płatności | kwota<br>należności | kwota<br>wpłat | saldo    |   | wpłat po<br>terminie | nieza-<br>płaconych | lat po-<br>przednich | zapła-<br>cone | odsetek na<br>ten rok |
| pd                 | 2004-03-1              | 5 1 000,00          | 300,00         | 700,00   |   | 33,10                | 88,90               |                      |                |                       |
| pd                 | 2004-05-1              | 5 1 600,00          | 0,00           | 1 600,00 |   |                      | 167,10              |                      |                |                       |
|                    | 2004                   |                     |                | 2 300,00 |   | 33,10                | 256,00              |                      | 100,00         | 189,10                |
| pd                 | 2005-01-0              | 1 2 300,00          | 1 100,00       | 1 200,00 |   | 377,50               | 216,00              |                      | /              | /                     |
| pd                 | 2005-05-0              | 5 500,00            | 0,00           | 500,00   |   |                      | 59,40               |                      |                |                       |
|                    | 2005                   |                     |                | 1 700,00 |   | 377,50               | 275,40              | 189,10               | 150,00         | 692,00                |
| pd                 | 2006-01-0              | 1 1 700,00          | 0,00           | 1 700,00 |   |                      | 306,00              |                      | /              |                       |
| pd 1               | 2006-06-1              | 0 444,00            | - 444,00       | 888,00   |   |                      | 90,00               |                      |                |                       |
| pd 1               | 2006-11-1              | 0 444,00            | 0,00           | 444,00   |   |                      | 11,00               |                      |                |                       |
|                    | 2006                   |                     |                | 3 032,00 |   |                      | 407,00              | 692,00               |                | 1 099,00              |
|                    |                        |                     |                |          | Π |                      |                     |                      |                |                       |

### Abibacki Im. Polonica Kowalawska 22

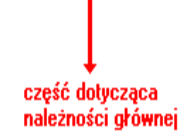

część dotycząca odsetek

# Zaświadczenie o niezaleganiu

Wywołujemy go z menu głównego, blok operacji "Zaległości" - "Zaświadczenie o niezaleganiu".

| zakładka "część A"                     |                             |            |
|----------------------------------------|-----------------------------|------------|
| P.                                     |                             |            |
| 🔛 Zaświadczenie o niezaleganiu         |                             | = 🗆 🗙      |
| część A część III część III-V / wydruk |                             |            |
|                                        | Web - we de                 | Dete       |
| Nazwa i adres organu podatkowego       | Miejscowość                 | 08.12.2008 |
| 76575                                  |                             |            |
|                                        |                             |            |
|                                        |                             |            |
| 1. Nr zaświadczenia                    | 2. nr egz./ogôłem egz.      |            |
|                                        |                             |            |
| 3. NIF                                 |                             |            |
| 4. Nazwa perna KOWAL JAN               |                             |            |
| 5. Kraj 6. Województwo                 | 7. Powiat                   |            |
|                                        |                             |            |
| 8. Gimina 9. Ulica<br>POLNA            | 1U. Nr domu 11. Nr lokalu   |            |
| 12. Miejscowość                        | 13. Kod pocztowy 14. Poczta |            |
| ZĄBKOWICE ŚLĄSKIE                      | 57-200 ZĄBKOWICE ŚLĄSKIE    |            |
|                                        |                             |            |
|                                        |                             |            |
|                                        |                             |            |
|                                        |                             |            |
|                                        |                             |            |

Program podkłada większość danych z konta, na którym jesteśmy ustawieni w okienku głównym. Dane są wstawiane również do pozostałych części (można je oczywiście wpisać samodzielnie).

### zakładka "część I II"

| 🔛 Zaświadczenie o niezaleganiu      |                  |            |                    |              |          |
|-------------------------------------|------------------|------------|--------------------|--------------|----------|
| część A Część I II część III-V / wy | druk             |            |                    |              |          |
| I Zaległości 💽 nieujawnior          | no 🔿 ujawniono   | w/g sta    | anu na dzień       | wynoszą ogół | rem      |
| z ty                                | itułu            |            | za                 | okres        | w kwocie |
| ****                                |                  |            | ****               |              | Ozł OOgr |
| ****                                |                  |            | ****               |              | Ozł OOgr |
| ****                                |                  |            | ****               |              | Ozł OOgr |
| ****                                |                  |            | ****               |              | Ozł OOgr |
|                                     |                  |            |                    |              |          |
| II kwota                            | odroczor         | ia do dnia |                    |              |          |
| Ozł OOgr                            | ****             |            |                    |              |          |
| Ozł OOgr                            | ****             |            |                    |              |          |
| Ozł OOgr                            | ****             |            |                    |              |          |
| Ozł OOgr                            | ****             |            |                    |              |          |
| kwota                               | rozłożona na rat | ter        | min ostatniej raty |              |          |
| 0zł 00gr                            | ***              | ****       |                    |              |          |
| Ozł OOgr                            | ***              | ****       |                    |              |          |
| Ozł OOgr                            | ***              | xxxxx      |                    |              |          |
| Ozł OOgr                            | ***              | ****       |                    |              |          |
|                                     |                  |            |                    |              |          |

Część "I II" pozwala nam na opisanie zaległośći.

zakładka "część III- V / wydruk"

| 🚵 Zaświadczenie o niezala                                             | eganiu              |        |                         |                                                                                                    |  |
|-----------------------------------------------------------------------|---------------------|--------|-------------------------|----------------------------------------------------------------------------------------------------|--|
| część A część III część II                                            | I-V 7 wydruk        |        |                         |                                                                                                    |  |
| III a inne postępowania e                                             | gzekucyjne          | 🔘 tak  | <ul> <li>nie</li> </ul> |                                                                                                    |  |
| III b przestępstwa skarbo                                             | we                  | 🔿 tak  | 💿 nie                   |                                                                                                    |  |
| IV postępowanie ustalaj                                               | iące wys.zobowiązań | 🔿 jest | 💿 nie jest              |                                                                                                    |  |
| V opłata skarbowa k<br>data nr potwierdzenia nr rachunku<br>bankowego | kkk zł              |        |                         | opłata skarbowa<br>rr potwierdzenia<br>rr rachunku bankowego<br>nie pobrano<br>nie podlega<br>zwolnione |  |
| VI nie pobrano opłaty n                                               | a pdst.             |        |                         |                                                                                                    |  |
| VII nie podlega na pdsta<br>zwolnione na pdstaw                       | wie j               |        |                         |                                                                                                    |  |
|                                                                       |                     | ydruk  |                         |                                                                                                    |  |

Część "III-V/ wydruk" dotyczy postępowań egzekucyjych i opłat związanych z wystawieniem zaświadczenia. W tej części można wydrukować zaświadczenie - należy wcisnąć przycisk "wydruk".

# Przygotowanie i rejestracja tytułu wykonawczego

Wywołujemy go z menu głównego, blok operacji "Zaległości" - "Tytuł wykonawczy".

| zakładka "część A"                                                                                                    |   |                   |
|----------------------------------------------------------------------------------------------------|---|-------------------|
|                                                                                                    |   |                   |
| 🔛 Tytut wykonawczy                                                                                                    | X |                   |
| część A część B-E część F,N / wydruk                                                                                                    |   |                   |
| 1. NIP wierzyciela     5. Nr tytułu     6. Data     pieczęć wierzyciela       111-222-33-44     345     06-07-07     URZĄD GMINY       7. Organ egzekucyjny     8. Liczba kartek 5/6     ZĄBKOWICE ŚLĄSKIE       22     1     1 | + | —dane wierzyciela |
| 1.małżeństwo C 2.os. fizyczna C 3.spółka C 4.inny podmiot     10. Nazwa pełna     ABACKI JAN     11. Nazwa skrócona     12 data urodzenia                                                                                       |   |                   |
| 13. NIP     14. PESEL     16. Przedsiębiorstwo,zawód       788-344-00-77     18. Podmięt u którego powstało zobowiazanie                                                                                                    | ٢ |                   |
| 1. pomiot      2.następca      3.os.trzecia                                                                                                    |   | dane družnika     |
| 19. Kraj     20. Województwo     21. Powiat       POLSKA     22. Gmina     23. Ulica       POLNA     2     3                                                                                                    |   |                   |
| 26. Miejscowość     27. Kod pocztowy     28. Poczta       KUTNO     23-900     KUTNO                                                                                                    |   |                   |

Dane można wpisać samodzielnie lub pobrać z konta, na którym jesteśmy ustawieni w okienku głównym, za pomocą przycisku **"pobierz dane"**. Przycisk ten wstawi dane również do części **"F"** (zakładka **"część F, N / wydruk"**).

| zakład | ka "czę | ęść B | -E" |
|--------|---------|-------|-----|
|--------|---------|-------|-----|

| przełącznik aktów<br>normatywnych<br>tabela należności | Tytut wykonawczy   część A   część A   29. Akt normatywny   1   1   23. 2323232   3   3   3   3   3   3   3   3   3   3   3   3   3   3   3   3   3   3   3   3   3   3   3   3   3   3   3   3   3   3   3   3   3   3   3   3   3   3   3   3   3   3   3   3   3   3   3   3   3   3   3   3   3   3   3   3   3   3   3   3   3   3   3   3   3   3   3   3   3   3   3   3   3   3   3   3   3   3   3   3   3    3   3 | / wydruk  <br>21<br>Okres Należność główna<br>  I rata 466<br>  II rata 467<br>  I rata 2466<br>  II rata 2467 | 30. Podstawa prawna<br>1.orzeczenie z dnia<br>Orzeczenie z dnia<br>Stawka odsetek<br>18% zm.<br>466<br>18% zm.<br>467<br>wa odsetek<br>V 4.odsetki ustawo | 2.deklaracja       3.z mocy prawa         0dsetki od dnia       Kwota odsetek         2006-03-15       56       <-         2006-05-15       42       <-         2006-05-15       42       <-         2006-05-15       42       <-         2006-05-15       42       <-         2006-05-15       42       <-         2006-05-15       42       <-         2006-05-15       42       <-         2006-05-15       42       <-         2006-05-15       42       <-         2006-05-15       42       <-         2006-05-15       42       <-         2006-05-15       42       <-         2006-05-15       42       <-         2006-05-15       42       <-         2006-05-15       42       <-         2006-05-15       42       <-         2006-05-15       42       <-         2006-05-15       42       <-         2006-05-15       42       <-         2006-05-15       42       <-         2006-05-15       42       <-         2006-05-15       42       <- | przyciski<br>pobierające<br>dane |
|--------------------------------------------------------|----------------------------------------------------------------------------------------------------|----------------------------------------------------------------------------------------------------|----------------------------------------------------------------------------------------------------|----------------------------------------------------------------------------------------------------|----------------------------------|
|                                                        | C Rachunek wierzyciela                                                                                                    | Nazwa banku<br>PKO BP O/Ząbkowice                                                                              | Nr ra<br>   111                                                                                                    | achunku<br>1 2222 3333 4444 5555 6666 7777                                                                                                    |                                  |
|                                                        | D 46/76. Należność zabezpie<br>48/78. Koszty upomnienia<br>53/83. Data wniosku                                                                                                    | eczona 💽 1.nie 🕥 2.tak<br>49/79. Data upomnienia                                                               | w formie                                                                                                    |                                                                                                    |                                  |
|                                                        | E Rachunek zobowiązanego                                                                                                    | Nazwa banku                                                                                                    |                                                                                                    | achunku                                                                                                    |                                  |

W części "**B**" dostępne są trzy rodzaje aktów normatywnych. Na początku każdy z nich musimy wpisać samodzielnie, a później wystarczy tylko przełączyć się na odpowiedni za pomocą "**przełącznika aktów normatywnych**".

Najważniejszą częścią tej zakładki jest "tabela należności".

Przycisk "wymaż" – czyści zawartość całej tabeli.

Tabelę możemy uzupełnić ręcznie lub pobrać dane korzystając z przycisku "<-". Po jego wciśnięciu pojawi się okienko.

| - | Tytul    | wykonawi                  | czy       | 1              |            |           |           |                            |          |
|---|----------|---------------------------|-----------|----------------|------------|-----------|-----------|----------------------------|----------|
|   | S.nale:  | Termin                    | Zt        | Kwota Wn       | Kwota Ma   | Saldo     | Odsetki 1 | Odsetki 2                  | ~        |
|   | pn1      | 2006-03-15                | *         | 466,00 zł      | 0,00 zł    | 466,00 zł | 0,00 zł   | 56,00 zł                   | T        |
|   | pn2      | 2006-05-15                |           | 467,00 zł      | 0,00 zł    | 467,00 zł | 0,00 zł   | 42,00 zł                   |          |
|   | pn3      | 2006-09-15                |           | 467,00 zł      | 0,00 zł    | 467,00 zł | 0,00 zł   | 14,00 zł                   |          |
|   | pn4      | 2006-11-15                |           | 467,00 zł      | 0,00 zł    | 467,00 zł | 0,00 zł   | 0,00 zł                    | 2        |
|   |          |                           |           |                |            |           |           |                            | •        |
| < |          |                           |           |                |            |           |           | >                          |          |
|   | rodzaj r | należności  <br>rok/okres | poc<br>ra | latek od nieru | chomości 💌 | pobier    | z         | odsetki na dz<br>2006-11-1 | ień<br>4 |

W tabeli należy kliknąć dwukrotnie na wybraną należność (tak aby pojawiła się "\*"), wybrać "rodzaj należności" i "rok/okres" (można je wpisać ręcznie), a następnie wcisnąć przycisk "pobierz".

```
zakładka "część F, N / wydruk"
```

| Ezęśc      | tuł wykonawczy<br>5 A   część B-E   czę<br>Kraj<br>Gmina<br>Miejscowość<br> KUTNO | ść F,N / wydruk<br>Województwo<br>Ulica<br>POLNA                  | Kod pocztowy<br>23-900      | Powial<br>Poczta<br>KUTNO                                          | t<br>Nr domu<br>2 | Nr lokalu<br>3 |                                                                   |                     |
|------------|-----------------------------------------------------------------------------------|-------------------------------------------------------------------|-----------------------------|--------------------------------------------------------------------|-------------------|----------------|-------------------------------------------------------------------|---------------------|
| <b>N</b> 1 | NIP<br>788-344-00-77<br>Kraj<br>POLSKA<br>Gmina<br>Miejscowość<br>KUTNO           | Nazwisko i imię<br>ABACKI JAN<br>Województwo<br>Ulica<br>POLNA    | Kod pocztowy<br>23-900      | Powial<br>Poczta<br>KUTNO                                          | t<br>Nr domu<br>2 | Nr lokalu<br>3 | 1 5     2 6     3 7     4  pobierz dane wymaż wymaż wymaż wszystk | przełącznik adresów |
| prze       | O TYT-1<br>O TYT-2                                                                | pokaż strony<br>1,2 • 3,4 • 0<br>przełącznik stru<br>do pokazania | 5,6<br>przetąc:<br>do wydru | tr. 1,2<br>tr. 3,4<br>tr. 5,6<br>vkładka<br>znik stron<br>ukowania | wydruk tyl        | tułu           | rejestruj                                                         |                     |

Jeśli w części "**A**" pobieraliśmy dane za pomocą przycisku "**pobierz dane**", to przycisk ten wstawił je również do części "**F**".

Część "**N**" to dane współmałżonka lub współwłaściciela. Dostępnych jest 7 adresów – zmieniamy je za pomocą "**przełącznika adresów**". Tu również dane można wpisać samodzielnie lub pobrać z konta, na którym jesteśmy ustawieni w okienku głównym, za pomocą przycisku "**pobierz dane**".

wymaż – wymaże adres, na którym jesteśmy aktualnie ustawieni.

wymaż wszystko - wymaże wszystkie podane adresy.

### Drukowanie tytułu wykonawczego

| 🚵 Ту         | tuł wykonawczy                                                          |                                                                |                        |                                             |                         |                | - 0 🛛                                                         |                     |
|--------------|-------------------------------------------------------------------------|----------------------------------------------------------------|------------------------|---------------------------------------------|-------------------------|----------------|---------------------------------------------------------------|---------------------|
| część        | A część B-E czę                                                         | ść F,N / wydruk                                                |                        |                                             |                         |                |                                                               |                     |
| F            | Kraj                                                                    | Województwo                                                    |                        | Powial                                      | t                       |                |                                                               |                     |
| F            | Gmina<br>Miejscowość<br>KUTNO                                           | Ulica<br>POLNA                                                 | Kod poczłowy<br>23-900 | Poczta<br>KUTNO                             | Nr domu<br>2            | Nr lokalu<br>3 |                                                               |                     |
| <b>N</b> 1   | NIP<br>788-344-00-77<br>Kraj<br>POLSKA<br>Gmina<br>Miejscowość<br>KUTNO | Nazwisko i imię<br>ABACKI JAN<br>Województwo<br>Ulica<br>POLNA | Kod pocztowy<br>23-900 | Powia<br>Poczta<br>KUTNO                    | t<br>Nr domu<br>2       | Nr lokalu<br>3 | 1 0 5     2 6     3 7     4  pobierz dane wymaż wymaż wszystk | przełącznik adresów |
|              | ○ TYT-1<br>ⓒ TYT-2                                                      | pokaż strony                                                   | 5.6                    | str. 1,2<br>str. 3,4<br>str. 5,6<br>wkładka | <del>w</del> ydruk tytu | łu             | rejestruj                                                     |                     |
| prze<br>tytu | łącznik rodzaju<br>tu wykonawczego                                      | przełącznik str<br>do pokazania                                | on przełąc<br>do wyda  | znik stron<br>rukowania                     |                         |                |                                                               |                     |

#### Przełącznik rodzaju tytułu wykonawczego:

TYT 1- jednopozycyjny tytuł wykonawczy.

TYT 2 - czteropozycyjny tytuł wykonawczy.

pokaż strony – pozwala na oglądnięcie wybranych stron tytułu wykonawczego.

**wydruk tytułu** – drukuje tytuł wykonawczy. Uwaga – komputer od razu rozpoczyna drukowanie tytułu wykonawczego – bez podglądu. Jeśli chcemy wydrukować wybrane strony tytułu wykonawczego, należy zaznaczyć je za pomocą "**przełącznika stron do wydrukowania**".

**rejestruj** – księguje tytuł wykonawczy w postaci dokumentu z symbolem "**ttw**" jak na poniższym przykładzie:

### podatek rolny Stan konta Abacki Jan na dzień 2006-11-14 Kutno Polna 2/3

|                          | Wh                                       | Ma | data op. symbol, nridata dokumentu<br>termin, symbol należności, treść                                            |       |
|--------------------------|------------------------------------------|----|----------------------------------------------------------------------------------------------------|-------|
| pn1<br>pn2<br>pn3<br>pn4 | 466,00<br>467,00<br>467,00<br>467,00     |    | <b>2006-03-20</b> pp-wk/3/4/ 0054 /2004 2006-03-20 odrocz<br>2006-03-15<br>2006-05-15<br>2006-09-15<br>2006-11-15 | :enie |
| pn1<br>pn1<br>pn2<br>pn2 | - 466,00<br>466,00<br>- 467,00<br>467,00 |    | <b>2006-07-07</b> ttw-345 2006-07-07 tytuł wykonawczy<br>2006-03-15<br>2006-03-15<br>2006-05-15<br>2006-05-15     |       |
|                          |                                          |    | 2006-07-07 ttw-345 2006-07-07 tytuł wykonawczy                                                                    |       |
|                          | Wh<br>1 867,00                           | Ma | Saldo<br>1 867,00 należność główna                                                                                |       |
|                          |                                          |    | inne<br>odsetki                                                                                                   |       |

Należności dla których wydrukowano i zarejestrowano tytuł wykonawczy będą oznaczane w tabelach należności literką "T", jak na poniższych obrazach.

| FX<br>204 | 🖌 Wptata                                                                        |              |                     |           |     |           |                   |                |  |
|-----------|---------------------------------------------------------------------------------|--------------|---------------------|-----------|-----|-----------|-------------------|----------------|--|
| 1         | Abacki Jan Kutno Polna 2/3                                                      |              |                     |           |     |           |                   |                |  |
|           | termin pł.                                                                      | kwota Wn     | kwota Ma            | Saldo     | Zn  | Odsetki1  | Odsetki2          | ~              |  |
| Þ         | 2006-03-15                                                                      | 466,00 zł    | 0,00 zł             | 466,00 zł | Т   | 0,00 zł   | 56,00 zł          |                |  |
|           | 2006-05-15                                                                      | 467,00 zł    | 0,00 zł             | 467,00 zł | Т   | 0,00 zł   | 42,00 zł          |                |  |
|           | 2006-09-15                                                                      | 467,00 zł    | 0,00 zł             | 467,00 zł |     | 0,00 zł   | 14,00 zł          |                |  |
|           | 2006-11-15                                                                      | 467,00 zł    | 0,00 zł             | 467,00 zł |     | 🔪 0,00 zł | 0,00 zł           |                |  |
| <         | ✓       ▲     1 867.00 zł     0.00 zł     1 867.00 zł     0.00 zł     112.00 zł |              |                     |           |     |           |                   |                |  |
|           | Þ                                                                               |              |                     |           |     |           | ⊂ tylko<br>€ wszy | salda<br>Istko |  |
|           | <                                                                               |              |                     |           |     | >         | przek             | sięguj         |  |
| [         | do kasy /                                                                       | druk.przelew | data<br>wpłaty 2006 | -11-14 ks | ięg | uj wpłatę | inne księ         | gowanie        |  |

| FX<br>200 | J Tytuł  | wykonawo                | czy | ,         |          |           |           |                             |          |
|-----------|----------|-------------------------|-----|-----------|----------|-----------|-----------|-----------------------------|----------|
|           | S.nale:  | Termin                  | Zł  | Kwota Wn  | Kwota Ma | Saldo     | Odsetki 1 | Odsetki 2                   | >        |
| Þ         | pn1      | 2006-03-15              | Т   | 466,00 zł | 0,00 zł  | 466,00 zł | 0,00 zł   | 56,00 zł                    |          |
|           | pn2      | 2006-05-15              | Т   | 467,00 zł | 0,00 zł  | 467,00 zł | 0,00 zł   | 42,00 zł                    |          |
|           | pn3      | 2006-09-15              |     | 467,00 zł | 0,00 zł  | 467,00 zł | 0,00 zł   | 14,00 zł                    |          |
|           | pn4      | 2006-14-15              |     | 467,00 zł | 0,00 zł  | 467,00 zł | 0,00 zł   | 0,00 zł                     | =        |
|           |          |                         |     |           |          |           |           |                             |          |
| 1         |          |                         |     |           |          |           |           | >                           |          |
|           | rodzaj r | należności<br>rok/okres | _   |           | •        | pobier    | z         | odsetki na dzi<br>2006-11-1 | ień<br>5 |

# Operacja "Badaj-napraw"

Operację "**Badaj - napraw**" można znaleźć w menu głównym, blok "**Inne**". Program wyszukuje różne nieprawidłowości dat, kwot oraz powiązań w dokumentach i księgowaniach na wszystkich kartotekach i latach.

#### Zaleca się by takie badanie było robione co najmniej raz w tygodniu.

| <u> </u> |                                                                            |                                                                                                    | Badaj napraw                                                                                                    |
|----------|----------------------------------------------------------------------------|----------------------------------------------------------------------------------------------------|----------------------------------------------------------------------------------------------------|
|          |                                                                            |                                                                                                    | padanie wynik                                                                                                    |
|          | którym ten dokument jest zaksięgowany<br>na<br>1<br>2-2003)                | a (nie ma takiego rrkBazy)<br>«Dazy dokumentu z mkDazy konta, na k<br>kumencie usrawia takiego rrkKonta)<br>n dokumentach poprawa mkKonta<br>ane dokumenty razem a księgowaniami<br>owania (nie ma takiego nrkDokumenty)<br>ane księgowania<br>migroszy - zaokrąglardo Tgr<br>e posuje do rrkLoto (sprawdza late 2002)<br>ta odpowieckie do daty operacji<br>ukracza poza okres aktywności konta<br>rołączone z bazą adresową<br>tu niezgodna z księgowaniami - popraw<br>z księgowań<br>lem dokumentu wo wzorca<br>tawki na wymiarze | <ul> <li>✓ 4. Oderwane konta</li> <li>✓ 1. Niezgodnośc mł</li> <li>✓ mrkBazy w do</li> <li>✓ 3. Oderwane doku</li> <li>✓ w oderwanyci</li> <li>✓ usuwaroderwa</li> <li>✓ 2. Oderwane księg</li> <li>✓ usuwaroderwa</li> <li>✓ 7. Odto operacji mie</li> <li>✓ 0. Ustawia mrkLa</li> <li>✓ 7. Dato operacji mie</li> <li>✓ 0. Stawia mrkLa</li> <li>✓ 8. Data operacji mie</li> <li>✓ 8. Data operacji mie</li> <li>✓ 9. Kvota dokumen</li> <li>✓ 10. Dokumenty bez</li> <li>✓ usumi symbo</li> <li>✓ 11. Nieokieślore s</li> </ul> |
| badaj    | Ewentualne naprawy<br>koniecznie uzgodnić z<br>INFO-SPÓŁKA Ząbkowice       | Bada wszystkie kartoteki<br>oraz wszystkie lata                                                                                                    | wyłącz wszystko                                                                                                    |
| b        | /a<br>Ewentualne naprawy<br>koniecznie uzgodnić z<br>INFO-SPOŁKA Ząbkowice | ołączone z bazą adresową<br>tuniezgodna z księgowaniani - popraw<br>z księgowań<br>lem dokumentu wo wzorca<br>tawki na wymiarze<br>Bada wszystkie kartoteki<br>oraz wszystkie lala                                                                                                    | <ul> <li>G. Konta NP - nie p</li> <li>G. Kvota dokumer</li> <li>G. Dokumenty be:</li> <li>☐ usuñ z symbo</li> <li>II. Nieokieślore s</li> <li>wyłacz wszystko</li> </ul>                                                                                                    |

Opis wszystkich znalezionych nieprawidłowości można obejrzeć lub wydrukować na zakładce "wyniki".

Niektóre nieprawidłowości program usuwa automatycznie. Niektóre mogą być usunięte tylko po włączeniu odpowiedniej opcji. Pozostałe użytkownik musi naprawić sam.

Jeżeli baza danych jest poprawna, po wykonaniu badania, w okienku pojawi się napis "KONIEC BADANIA". Jeżeli pojawi się coś więcej, należy skontaktować się z INFO-SPÓŁKĄ Ząbkowice Śląskie.

Wszystkie naprawy muszą być konsultowane z INFO-SPÓŁKA Ząbkowice Śląskie.

# Test 7

Data operacji dokumentu wykracza poza rok obliczeniowy.

Np. dokument z roku 2003 ma datę operacji 2004-01-01.

Taki dokument nie będzie uwzględniony na zestawieniach roku 2003, ponieważ robi się je zwyczajowo za okres np. od 20003-01-01 do 2003-12-31. Może natomiast być mylnie zaliczony do roku 2004 w zestawieniach, które "patrzą" tylko na datę operacji.

#### Koniecznie należy to naprawić.

Najczęściej "zła" jest data operacji.

Jeśli takich dokumentów jest wiele, przeważnie jest to efekt jednej i tej samej błędnej operacji. Wtedy wszystkie mają cechy wspólne (symbol dokumentu, data operacji). Można je wyszukać z włączoną opcją "spec" i ustawić wszystkim poprawną datę operacji.

# Paramtry

Operację "Parametry" można znaleźć w menu głównym, blok "Ustawienia".

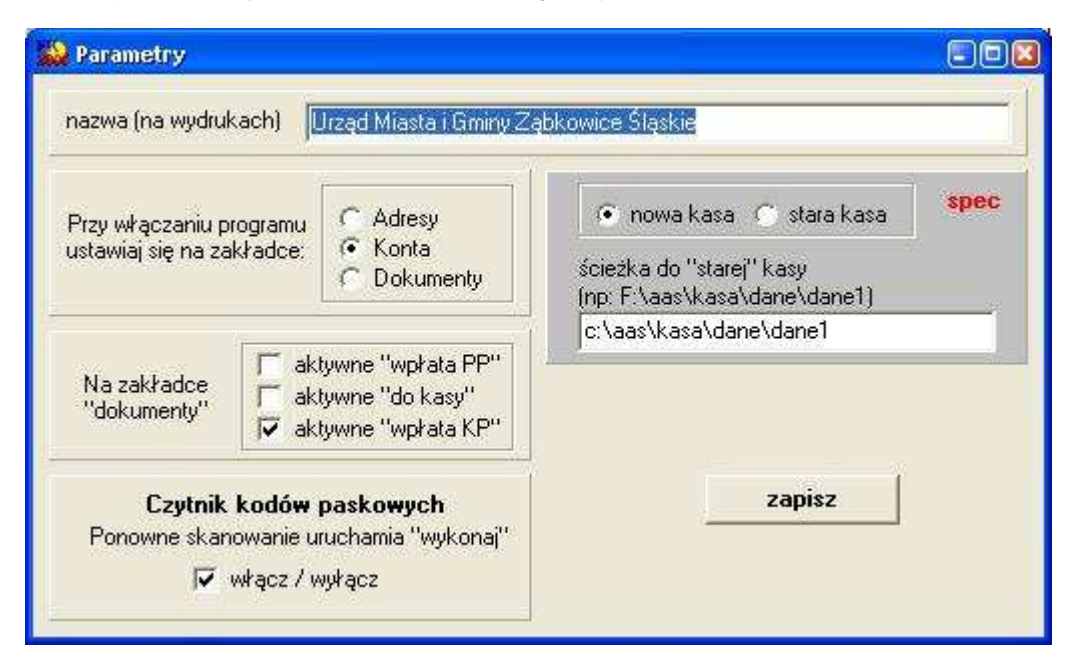

Po jej wywołaniu pojawi się okienko. Możesz tu:

- ▶ Wpisać pełną nazwę firmy, która będzie pojawiała się na wydrukach.
- ▶ Ustawić, na której zakładce program będzie ustawiał się przy włączaniu.
- Wybrać, które przyciski na zakładce "dokumenty" mają być aktywne.
- ▶ Włączyć czytnik kodów paskowych (włączamy wtedy, gdy taki czytnik jest podłązony).
- Wybrać rodzaj kasy i podać ścieżkę do "starej" kasy Instrukcja tylko dla administratora.

Po ustawieniu wszystkich parametrów wciśnij "zapisz".

# Parametry 2

Operację "Parametry 2" można znaleźć w menu głównym, blok "Ustawienia".

| Lp        | B Nazwa                                            | Wartość           | <b>^</b> |
|-----------|----------------------------------------------------|-------------------|----------|
| 03        | Ścieżka do buł.druk.fisk. (c:\aai\fk2000fisk)      | c:\aai\fk2000fisk |          |
| 04        | 1-pokazuj "pos" (przypisy odsetek)                 |                   |          |
| data BDW  | 1-zamiast dzisiejszej daty podstaw datę drukowania |                   |          |
| kod poczt | 1-"przepisz" adres do konta z kodem pocztowym      |                   |          |

Ścieżka do bufora drukarki fiskalnej – używane w operacjach wysyłających dane do drukarki fiskalnej (patrz rozdział "Przesyłanie informacji do drukarki fiskalnej").

1-pokazuj "pos" (przypisy odsetek) - jeśli ustawimy 1 odsetki będą pokazywane na koncie.

**data BDW** – przy księgowaniu bankowych dowodów wpłaty za pomocą czytników kodów paskowych data operacji ustawiana jest na dzień dzisiejszy. Jeśli w ten parametr wpiszemy **"1**", datą operacji będzie data drukowania BDW.

**kod poczt.** – przy poprawkach/zakładaniu adresu i konta przycisk "**przepisz**" przepisuje nazwisko i imię do "**nazwa 1**" konta, adres do "**nazwa 2**" konta. Jeśli w parametrze "**kod poczt.**" Ustawimy "**1**", to w adresie przepisywany do "**nazwa 2**" konta będzie także kod pocztowy.

### Kartoteki kont

Operację "Kartoteki kont" można znaleźć w menu głównym, blok "Ustawienia".

Widoczne są tu wszystkie kartoteki z jakich korzysta program.

| Lp | Nrk | Symbol | S.Nal. | Nazwa             | Dział | Rozdział | Paragraf |   |
|----|-----|--------|--------|-------------------|-------|----------|----------|---|
| 01 | 13  | pn     | pn     | nieruchomości     | XX    | XX       | xx       | 1 |
| 02 | 14  | pd     | pd     | drogowy           | 88    | xx       | xx       | ļ |
| 03 | 15  | wu     | wu     | wieczyste         | XX    | XX       | xx       |   |
| 04 | 16  | cd     | cd     | czynsz dzierżawny | XX    | 88       | 88       | i |
| 05 | 17  | cz     | cz     | czynsz m          | XX    | XX       | xx       | Ì |
| 06 | 18  | cz1    | cz     | czynsz dz roczny  | XX    | xx       | xx       | ļ |
| 07 | 19  | cz2    | cz     | czynsz dz mieś.   | XX    | XX       | xx       |   |
| 09 | 20  | pr     | pr     | podatek rolny     | XX    | XX       | xx       |   |
|    |     |        |        |                   |       |          |          |   |

nowa - zakłada nową kartotekę.

kopiuj – zakłada nową katrotekę kopiując pozycję, na której jesteśmy aktualnie ustawieni.

Nie ma usuwania kartotek (z pewnych technicznych ważnych przyczyn).

Jeśli niechcąco założymy jakąś kartotekę – wystarczy w symbol należności wpisać "xx" – program będzie ją traktował jako niepotrzebną. Będziemy mogli z niej skorzystać, gdy zechcemy założyć nową kartotekę.

Klikając dwa razy, na którąkolwiek z kartotek, pojawi się okienko "Kartoteka kont". Możemy tu wprowadzać wszelkie zmiany.

Ip - ustawia katroteki w odpowiadającej nam kolejności.

symbol kartoteki – nie może być dwóch kartotek z takim samym symbolem kartoteki.

**symbol należności** – symbol najczęściej używany w danej kartotece dla oznaczenia należności głównej, np. w rolnym to "pr".

nazwa skrócona – skrócona nazwa danej kartoteki.

nazwa pełna – konkretna nazwa danej kartoteki.

odsetki - przełącza na odpowiednią tabelę odsetek (odsetki podatkowe i ustawowe).

klasyfikacja budżetowa – każda należność ma swoją klasyfikację budżetową. Jest ona wykorzystywana w operacji "Wykazy/Sprawozdanie budżetowe".

blokada księgowań – blokuje księgowania z datą operacji wcześniejszą od zadanej.

**konto bankowe** – ustawienie konta, na które należy wpłacać należności księgowane na tej kartotece. Jest ono ustawiane przez operację "**Ustawienia/Konto bankowe**".

wybór typu programu – sposób wyliczania i prezentowania danych wymiarowych.

**zapisz** – zapisuje wprowadzone ustawienia.

# Tabele odsetek

Operację "Tabele odsetek" można znaleźć w menu głównym, blok "Ustawienia".

| 🎎 Odsetki            |                           |                       |
|----------------------|---------------------------|-----------------------|
| € po<br>C us<br>C in | odatkowe<br>stawowe<br>ne | <br>przełącznik tabel |
| Od dnia              | Stopa                     |                       |
| ▶ 99-01-21           | 34                        |                       |
| 99-11-18             | 41                        |                       |
| 00-02-24             | 43                        |                       |
| 00-08-31             | 46                        |                       |
| 01-03-01             | 44                        |                       |
| 01-03-29             | 42                        |                       |
| 01-06-28             | 39                        |                       |
| 01-08-23             | 37                        |                       |
| 01-10-26             | 34                        |                       |
| 01-11-29             | 31                        |                       |
| 02-01-31             | 27                        |                       |
| 02-04-26             | 25                        |                       |
| 02-05-30             | 24                        |                       |
| 02-06-27             | 23                        |                       |
| 02-08-29             | 21                        |                       |
| 02-09-26             | 20                        |                       |
| dopisz               | usuń                      |                       |

Po jej wywołaniu pojawi się okienko.

Są tu zarejestrowane stopy procentowe. Każdy klient musi sam tego pilnować, w przeciwnym wypadku, program, przy naliczaniu odsetek, będzie popełniał błędy.

Program oferuje nam trzy tabele (np. jedna dla odsetek związanych z podatkami, druga dla odsetek związanych z klientami i trzecia zapasowa). Tabele zmieniamy za pomocą "**przełączników tabeli**".

Nową stopę procentową dopisujemy wciskając "dopisz". Pojawi się okienko, w które należy wprowadzić dane.

Gdy chcemy coś usunąć, ustawiamy się na tej pozycji (patrz znacznik z lewej strony tabeli odsetek) i wciskamy "usuń".

# Treści ogólne i szczegółowe

### Treść ogólna (treść dokumentu)

Operację **"Treści ogólne"** można znaleźć w menu głównym, blok **"Ustawienia"**. Jej zadaniem jest definiowanie treści dokumentu.

| Lp | Treść                                                |  |
|----|------------------------------------------------------|--|
| 01 | podatek od nieruchomości - I rata                    |  |
| 02 | podatek od nieruchomości - II rata                   |  |
| 03 | podatek od nieruchomości - III rata                  |  |
| 04 | podatek od nieruchomości - IV rata                   |  |
| 05 | podatek od nieruchomości - zaległość z lat ubiegłych |  |
|    |                                                      |  |

Po wywołaniu tej operacji pojawi się okienko.

#### Aby dopisać nową pozycję należy:

wcisnąć "+". Pojawi się wolna linijka, w którą należy wpisać treść.

#### Aby usunąć daną pozycję należy:

ustawić się na tej pozycji (patrz znacznik z lewej strony tabeli odsetek)
wcisnąć "-".

#### Treść szczegółowa (treść księgowania)

Operację **"Treści szczegółowe"** można znaleźć w menu głównym, blok **"Ustawienia"**. Jej zadaniem jest definiowanie treści księgowania.

| -h | Tresc     |  |
|----|-----------|--|
| )1 | l-rata    |  |
| )2 | II-rata   |  |
| )3 | III-rata  |  |
| )4 | IV-rata   |  |
| )5 | zaległość |  |
|    |           |  |
|    |           |  |
|    |           |  |
|    |           |  |
|    |           |  |

Po wywołaniu tej operacji pojawi się okienko.

#### Aby dopisać nową pozycję należy:

wcisnąć "+". Pojawi się wolna linijka, w którą należy wpisać treść.

#### Aby usunąć daną pozycję należy:

ustawić się na tej pozycji (patrz znacznik z lewej strony tabeli odsetek)
wcisnąć "-".

### Pamiętaj, że treści dokumentów i księgowań definiujemy dla każdej kartoteki osobno.

Po zdefiniowaniu takich treści, przy każdym księgowaniu, nie będziesz musiał ich wpisywać ręcznie. Wystarczy tylko za pomocą pola "**treść dokumentu**" i pola "**treść księgowania**", wybrać odpowiednie treści.

| Wpra                | ta                                  |                  |                   |                   |                   | _           |           |
|---------------------|-------------------------------------|------------------|-------------------|-------------------|-------------------|-------------|-----------|
| 05-06               | -23 data                            | n wpłaty         |                   |                   |                   |             |           |
| data op<br>05-06-23 | symb.dol                            | <u> </u>         | I 🔽 nr2<br>∋r     | +1 🔽 data<br>05-0 | dok. 👱 1<br>06-23 |             |           |
| treść               | podatek od nieruc                   | homości • zaleg  | łość z lat ubieg  | rych              | 1                 | + - 0       |           |
| symb.na             | al termin płatni kwo                | ota należności o | odsetki nalica kv | vota wpłaty       | odsetki wpła tre  | eść 🍃       | tres      |
| ▶ oz                | 05-06-23                            | 800,00 zł        | 0,00 zł           | 800,00 2          | 0,00 zł           | 1           |           |
|                     |                                     |                  |                   | ucat              | , vaičānug        | 2           |           |
|                     |                                     |                  |                   |                   | , Kalęgomania     | <i>y</i>    | F         |
| Ust.pocz            | ątk. Odl.odsetk<br>Przelicz odsetki | Rozpisz          | sumuj 🕨           | 800,00 zł         | 0,00 zł           | y<br>800,01 | ▶<br>0 zł |

### Konta bankowe

Operację "**Konta bankowe**" można znaleźć w menu głównym, blok "**Ustawienia**". Służy ona do zapisywania kont bankowych, używanych np. przy drukowaniu upomnień.

| 2 | 📸 Konta bankowe 📃 🗖 🖡 |           |                      |      |          |                     |   |
|---|-----------------------|-----------|----------------------|------|----------|---------------------|---|
|   | Lp                    | Nazwa     | Nazwa banku          | Kont | Nr banku | Nr rachunku         |   |
|   | ▶ 1                   | podatki 2 | PKO BP Ząkkowice Śl. | 70   | 11112222 | 3333 4444 5555 6666 |   |
|   |                       |           |                      |      |          |                     |   |
|   |                       |           |                      |      |          |                     |   |
|   |                       |           |                      |      |          |                     |   |
|   |                       |           |                      |      |          |                     |   |
|   |                       |           |                      |      |          |                     |   |
|   |                       |           |                      |      |          |                     | _ |
|   |                       |           |                      |      | n        | owe konto           |   |
|   |                       |           |                      |      |          |                     |   |

Po wywołaniu tej operacji pojawi się okienko.

#### Aby dopisać nową pozycję należy:

- wcisnąć "nowe konto",
- pojawi się okienko,
- wpisać dane konta,
- wcisnąć "zapisz".

| 🔛 Konto bankowe                              | -08 |
|----------------------------------------------|-----|
| lp 🚺 nazwa podatki 2                         |     |
| właściciel konta bankowego                   |     |
| nazwa Urząd Miejski w Ząbkowicach Śląskich   |     |
| adres ul.1-Maja 15                           |     |
|                                              |     |
| nazwa banku PKO BP Ząkkowice Śl.             |     |
| nr rachunku 70 1111 2222 3333 4444 5555 6666 |     |
|                                              |     |
| 🗸 zapisz                                     |     |

#### Aby zmienić coś w danym koncie należy:

- ustawić się na tej pozycji (patrz znacznik z lewej strony tabeli kont bankowych),
- kliknąć dwa razy na to konto,
- pojawi się takie samo okienko jak wyżej,
- wprowadzić zmiany,
- wcisnąć "zapisz".

# Druk przelewów

Ustawienia druku przelewów można znaleźć w menu głównym, blok "**Ustawienia**". Służą one do ustawienia parametrów nadruku.

| 🔛 Parametry dru | kowania przelewów                                                            |  |
|-----------------|------------------------------------------------------------------------------|--|
|                 | górny margines<br>0 lewy margines<br>36 między rzędami<br>6 między kolumnami |  |
|                 | ogranicznik kwoty (**)<br>symbol waluty (PLN)                                |  |
| <b>v</b> 01     | K 🗙 anuluj                                                                   |  |

Możemy wpisać ustawienia nadruku:

Górny margines – odległość rozpoczęcia nadruku od górnej krawędzi przelewu.

Lewy margines - odległość rozpoczęcia nadruku od lewej krawędzi nadruku.

Między rzędami – odległość między jednym a drugim przelewem umieszczonym pod nim (w pionie).

Między kolumnami - odległość między jednym a drugim przelewem umieszczonym obok niego (w poziomie).

Ogranicznik kwoty - można tu ustawić znaczki przed i za kwotą.

Symbol waluty - wpisujemy symbol waluty, w jakiej były księgowane kwoty.

# Formy wydruku - ogólnie

Jest to mechanizm umożliwiający użytkownikowi samodzielne tworzenie wydruków.

Używa się go np.: do drukowania upomnień, decyzji naliczających, umorzeniowych, odroczeniowych itp.

Wydruk tworzony jest na podstawie formy. Zbiór wszystkich form można zobaczyć wywołując operację "Formy" (menu główne "Ustawienia").

| Formy          |                                               |     |        |       |      | × |
|----------------|-----------------------------------------------|-----|--------|-------|------|---|
| Symbol         | Nazwa                                         |     |        | Nr    | k 🛓  |   |
| pr-pp (LZ)     | rolny - przypis główny (łączne zobowiązanie)  |     |        |       | 38   |   |
| pr-ppd-sp      | rolny - przypis dodatkowy sprzedaż            |     |        |       | 41   |   |
| pr-ppd-zak     | rolny - przypis dodatkowy zakup               |     |        |       | 40   |   |
| pr-ppd-zm      | rolny - przypis dodatkowy zm. spos. użytkowar | nia |        |       | 42   |   |
| pr-m           | rolny - rozłożenie na raty                    |     |        |       | 46   |   |
| pr-zaświadczer | rolny - zaświadczenie                         |     |        |       | 43   |   |
| ps-rnr         | psy - rozłożenie na raty                      |     |        |       | 10   |   |
| ps-umr         | psy - umorzenie                               |     |        |       | 11 - |   |
| wu zawiad.     | wu zawiadomienie                              |     |        |       | 45   |   |
| xx-faktura     | faktura VAT                                   |     |        |       | 26   |   |
| xx-postanow.   | postanowienia                                 |     |        |       | 25   |   |
| xx-upm         | upomnienia                                    |     |        |       | 20   |   |
| xx-upm (2)     | upomnienia 2-ga strona                        |     |        |       | 30   |   |
| xx-upm12       | upomnienia12 pozycji                          |     |        |       | 47   |   |
| xx-upm12 potw  | upomnienia 12 pozycji - potwierdzenie         |     |        |       | 48   | • |
|                | ybierz symbol n                               | owa | kopiuj | นรนท์ |      |   |

Form może być bardzo dużo ponieważ są tu formy z wszystkich programów. Jest to przydatne rozwiązanie, ponieważ forma stworzona dla jednego programu, przydaje się niekiedy w innym programie.

Użytkownik może samodzielnie zakładać i tworzyć formy do każdego typu decyzji, np.: zakup lasu, zakup nieruchomości, zakup pola, zakup pola i lasu, itp.

Podobne okienko pojawi się w różnych operacjach, tj. <u>"Przypis seryjny"</u>, <u>"Przypis pojedynczy"</u>, itd. Każda z nich posiada zakładkę "forma decyzji", z której wybieramy formę, na podstawie której tworzona jest decyzja.

| 🦀 Przypis główny seryjny                                                                                                    |                  |
|----------------------------------------------------------------------------------------------------|------------------|
| księgowanie forma decyzii raport z wykonania                                                                                     |                  |
| pr-pp [LZ] rolny - przypis główny (łączne zobowiązanie)                                                                          | zmień formę      |
| #nabytej nabytej w drodze spadku<br>#zbytej zbytej w drodze spadku<br>#celem celem przedłożenia w banku<br>#opłata_skarbowa 2,22 |                  |
| 3                                                                                                    | v<br><u>&gt;</u> |

# Zarządzanie formami

| Formy         |                                    |                |        |      |      |
|---------------|------------------------------------|----------------|--------|------|------|
| Symbol        | Nazwa                              |                |        | Nrl  | <    |
| 🕨 pr-pp (LZ)  | rolny - przypis główny (łączne zo  | obowiązanie)   |        | 1    | 38   |
| pr-ppd-sp     | rolny - przypis dodatkowy sprzed   | laż            |        | 1    | 41   |
| pr-ppd-zak    | rolny - przypis dodatkowy zakup    |                |        | 2    | 40   |
| pr-ppd-zm     | rolny - przypis dodatkowy zm. spo  | os.użytkowania |        |      | 12   |
| pr-m          | rolny - rozłożenie na raty         |                |        |      | 46   |
| pr-zaświadcze | r rolny - zaświadczenie            |                |        | 2    | 43   |
| ps-m          | psy - rozłożenie na raty           |                |        |      | 10   |
| ps-umr        | psy - umorzenie                    |                |        |      | 11 - |
| wu zawiad.    | wu zawiadomienie                   |                |        |      | 45   |
| xx-faktura    | faktura VAT                        |                |        |      | 26   |
| xx-postanow.  | postanowienia                      |                |        |      | 25   |
| xx-upm        | upomnienia                         |                |        | 1    | 20   |
| xx-upm (2)    | upomnienia 2-ga strona             |                |        | 3    | 30   |
| xx-upm12      | upomnienia12 pozycji               |                |        |      | 47   |
| xx-upm12 poty | v upomnienia 12 pozycji - potwiero | Izenie         |        |      | 18 💌 |
|               | wybierz symbol                     | nowa           | kopiuj | usuń |      |

Po uruchomieniu operacji "Formy" (menu główne "Ustawienia"), pojawi się okienko, w którym widać zbiór form.

Form może być bardzo dużo ponieważ są tu formy z wszystkich programów.

Aby ułatwić wyszukiwanie pierwszy człon symbolu określa program, dla którego forma była przeznaczona.

Symbol służy do wyszukiwania danej formy. Wystarczy wpisać go w pole "**wybierz symbol**", a w tabeli pozostaną formy z zadanym symbolem.

#### Aby dopisać nową formę:

Wciśnij "nowa". Pojawi się puste okienko, w które należy od nowa wpisać formę.

#### Aby usunąć formę:

▶ Ustaw się na danej formie (patrz znacznik z lewej strony tabeli form) i wciśnij "usuń".

#### Aby skopiować formę:

- Ustaw się na danej formie i wciśnij "kopiuj".
- Pojawi się okienko z kluczem sterującym formy.
- Teraz wystarczy wprowadzić zmiany i zapisać formę.

Przyciski **"wczytaj"** i **"zczytaj"** używane są w przypadku przenoszenia form między użytkownikami różnych sieci.

zczytaj – zczytuje formy wybrane w okienku "Formy", które są dopisywane do zbioru lokalnego "Formy.txt". Np. dla programu FK2000pd1 będzie to c:pd1.txt.

wczytaj – wczytuje do programu wcześniej zczytane formy.

Klikając dwa razy na formę pojawi się okienko "formy".
| 🔒 Forma                                                      |                                             |                                               |                                             |                                                 |                                            |                 |
|--------------------------------------------------------------|---------------------------------------------|-----------------------------------------------|---------------------------------------------|-------------------------------------------------|--------------------------------------------|-----------------|
| forma   klucze lokalne   l                                   | (lucze globalne                             | opisy )                                       |                                             |                                                 |                                            |                 |
| symbol pr-pp [DR]                                            | nazwa rolny                                 | <ul> <li>przypis główny (</li> </ul>          | (rohy)                                      |                                                 |                                            |                 |
| @D:N:10:A                                                    |                                             |                                               |                                             |                                                 |                                            |                 |
| @0:P                                                         |                                             |                                               |                                             |                                                 |                                            |                 |
| @N:U:/U                                                      |                                             |                                               |                                             |                                                 |                                            |                 |
| Nr WBIF/DDG/311                                              | U/ #nr_doki                                 | imentu /04                                    |                                             |                                                 |                                            |                 |
| @PU:30:60                                                    |                                             |                                               |                                             |                                                 |                                            |                 |
| #nazwicko adroc                                              | 2                                           |                                               |                                             |                                                 |                                            |                 |
| @N:ee+15:345:                                                | <b>-</b>                                    |                                               |                                             |                                                 |                                            |                 |
| #nazwa2 2                                                    |                                             |                                               |                                             |                                                 |                                            |                 |
| @N.ee+25.175.B                                               |                                             |                                               |                                             |                                                 |                                            |                 |
| DI                                                           | ECYZJA N                                    | R #nr_doku                                    | mentu                                       |                                                 |                                            |                 |
|                                                              | zdnia #di                                   | ata_dokumer                                   | ntu                                         |                                                 |                                            |                 |
| n                                                            | a podatek m                                 | olny za rok 2                                 | 004                                         |                                                 |                                            |                 |
| @N.ee+20.70.N.7                                              |                                             |                                               |                                             |                                                 |                                            |                 |
| Burmistrz Miasta P                                           | iławy Górne                                 | j, działając i                                | na podstawi                                 | e:                                              |                                            |                 |
| 1. Artykuły 3,4,6,6a<br>poz.1680) oraz r<br>skupu żyta za oł | ustawy z dr<br>a podstawie<br>cres trzech i | n. 15 listopat<br>e komunikatu<br>wartałów 20 | Ja 1984 r. u<br>J Prezesa G<br>02 r. Mun.Pu | podatku rolny<br>łównego Urzę<br>II.Nr 51 poz.7 | m (tekst jednuli)<br>du Statystyczne<br>33 | ly  <br>igc<br> |
| 4                                                            |                                             |                                               |                                             |                                                 |                                            | •               |
| 1997 ANN - 1997 ANN - 19                                     | 1-11-11-11-11-1                             |                                               |                                             | 11                                              |                                            | 0 AL 3          |
| wydruk                                                       | lista kluczy                                |                                               |                                             | zapisz                                          |                                            |                 |

W zakładce "forma" możesz zobaczyć źródło danej formy. Możemy tu również zmienić symbol lub nazwę formy (patrz pola "symbol" i "nazwa").

Zakładki "klucze lokalne" i "klucze globalne" służą do definiowania tych kluczy.

W zakładce "**opisy**", szczegółowo opisano znaczenie kluczy sterujących i kluczy wymiany, a wciskając "**lista kluczy**" – możesz oglądać listę wszystkich kluczy, jakie można wykorzystać przy pisaniu formy.

Efekt działania formy można zobaczyć wciskając "wydruku".

Pamiętaj aby po każdej zmianie wcisnąć "zapisz". W przeciwnym wypadku zmiana nie zostanie zapisana.

### Budowa formy na przykładzie

Formę powinno się zacząć od dwóch kluczy sterujących:

@D:N:10:A @O:P

Pierwszy to ustawienia domyślnej czcionki dla całej formy. W tym przykładzie będzie to czcionka normalna, rozmiar 10, Ariel. Drugi klucz określa ułożenie tekstu na papierze (P – pion, L – poziom).

Następnie przechodzimy do umieszczenia tekstu na stronie. Służy do tego klucz sterujący nazywany akapitem. Np.:

@ N:0:50
Urząd Miasta i Gminy Ząbkowice Śl.
@ N:100:370
Jan Kowalski
@ N:200:240
DECYZJA

Oznacza to, że w 0-wym wierszu i w 50-tej kolumnie (kartka A4 w pionie ma ok. 1000 wierszy i 700 kolumn)pojawi się tekst "**Urząd Miasta i Gminy Ząbkowice ŚI.**", w 100-tnym wierszu i w 370-tej kolumnie pojawi się tekst "**Jan Kowalski**", itd.

Urząd Miasta i Gminy Ząbkowice Śl.

Jan Kowalski

### DECYZJA

Możemy dla każdego akapitu zdefiniować indywidualne ustawienia czcionki. W poniższym przykładzie, drugi akapit pogrubimy, a trzeci pogrubimy i zmienimy czcionkę na 16 MS Serif. Szczegółowy opis wszystkich parametrów znajduje się na zakładce "**Opisy**".

@ D:N:10:A
@ O:P
@ N:0:50
Urząd Miasta i Gminy Ząbkowice Śl.
@ N:100:370:B
Jan Kowalski
@ N:200:240:B:16:M
DECYZJA

Dowolna ilość OSTATNICH parametrów klucza może być pominięta. W takim przypadku przyjmuje się

ustawienia domyślne (patrz "@D"). Jeśli nie zdefiniowano ustawień domyślnych przyjmuje się :N :10 :A

Urząd Miasta i Gminy Ząbkowice Śl.

Jan Kowalski

# DECYZJA

Określając wiersz możemy użyć **etykiety względnej**. Np.: "**ee+100**" oznacza, że następny akapit ma być przesunięty o 100 jednostek względem poprzedniego.

@N:120:370:B Jan Kowalski @N:ee+100:240:B:16:M DECYZJA

Da taki sam efekt jak:

@ N:120:370:B Jan Kowalski @ N:220:240:B:16:M DECYZJA

Można stosować tzw. etykiety bezwzględne, które służą np. do tworzenia tabel.

D:N:10:A
O:P
N:0:50
Urząd Miasta i Gminy
Ząbkowice Śl.
N:100:370:B
Jan Kowalski
N:ee+100:240:B:16:M
DECYZJA

@e1 @N:e1:150 kolumna1 @N:e1:250 kolumna2 @N:e1:350 kolumna3 Urząd Miasta i Gminy Ząbkowice Śl.

Jan Kowalski

kolumna3

# DECYZJA

kolumna1

kolumna2

### Klucze sterujące

Klucze sterujące służą do budowy formy - sterują wydrukiem.

Każdy klucz sterujący musi zaczynać się od symbolu "@", następnie podana jest jakaś literka (w zależności od funkcji klucza może to być N, S, O, D, e1...e9). W dalszej kolejności podaje się parametry, oddzielone od siebie dwukropkiem.

#### przykłady

@N:340:10:N:10:A - wiersz=340 kolumna=10 normal.10 arial @N:ee+10:20 - wiersz=10 niżej ostatniego, kolumna=20

Najczęściej używane klucze sterujące

#### @N:wiersz:kolumna:styl:rozmiar:czcionka:szerokość:wysokosc:ramka - nowy akapit

**@S** - nowa strona (mogą być maksymalnie 4 strony). Program przechodzi do nowej strony i wszystko co jest pod tym kluczem sterującym zapisywane jest już na nowej stronie.

@O:orientacja - ułożenie tekstu na papierze (wzdłuż lub w poprzek)

@D:styl:rozmiar:czcionka - ustawienia domyślne

@e1 .. @e9 - zaznacza etykiety bezwzględne

**@K** – koniec formuły. Używana dla zaznaczenia końca formuły, w celu uniknięcia pojawienia się niepotrzebnych wolnych linijek na wydruku, czego skutkiem mogą być dodatkowe strony wydruku.

@P0:wiersz:kolumna - akapit z kodem paskowym konta
@P5:wiersz:kolumna - j.w. używany na zwrotkach
@P1:wiersz:kolumna - akapit z kodem paskowym 1-sza rata
@P2:wiersz:kolumna - akapit z kodem paskowym 2-ga rata
@P3:wiersz:kolumna - akapit z kodem paskowym 3-cia rata
@P4:wiersz:kolumna - akapit z kodem paskowym 4-ta rata

wiersz - pozycja w pionie od 0 do około 1050 (720 dla orientacji "pejzaż"). Zamiast liczby można odwołać się do etykiety bezwzględnej e1,e2..e9 lub etykiety względnej ee - ustawiającej akapit bezpośrednio pod poprzednim akapitem. Do etykiet można dodać (odjąć) przesunięcie.
Np: @N:e7-10:100

@N:ee+30:20

kolumna - pozycja w poziomie od 0 do około 720 (1050 dla "pejzaż")

styl:

N-normalna D-domyślna B-pogrubiona I-kursywa U-podkreślona

N,D powinno występować samodzielnie, a B,I,U można łączyć (np :BI oznacza pogrubioną kursywę)

rozmiar:

8,9,10,11,12,14,16,18,20,22,24,26,28,36,48,72 (dla arial i courier) 6,7,8,10,12,14,18,24 (dla MS Serif) 8,10,12,14,17,24 (dla MS Sans Serif)

Rozmiary inne niż wymieniono będą pokazywane na ekranie ale drukarka może nie mieć ich w swoim zestawie i wydrukuje najbardziej zbliżone.

czcionka :

A-arial (domyślna) C-Courier New M-MS Serif S-MS Sans Serif

szerokość - akapitu używana do robienia kolumn i ramek

wysokość - akapitu używana do robienia ramek

ramka:

np: "gdlp" - góra,dół,lewa,prawa - utworzy prostokąt np: "pg" - tylko prawa i górna część ramki

#### orientacja:

P-portret (domyślne) L- pejzaż

#### @M:I:p:g:d - marginesy

I - lewy margines (standardowo 10)

p - prawy margines (standardowo 10)

g - górny margines (standardowo 10)

d - dolny margines (standardowo 10)

np:

@M:0::0 - ustawia lewy i górny margines na zero

#### Zasady ogólne

1. Każdy klucz sterujący piszemy w odrębnej linii.

2. Nie używamy spacji. W kluczach sterujących spacje są ignorowane ale w kluczach wymiany nie.

3. Po kluczu mogą występować parametry oddzielone dwukropkiem.

4. Dowolna ilość OSTATNICH parametrów klucza może być pominięta. W takim przypadku przyjmuje się ustawienia domyślne (patrz @D). Jeśli nie zdefiniowano ustawień domyślnych przyjmuje się :N :10 :A

5. Można podawać parametry puste (same dwukropki). Np. @N:0:200::::100 określa tylko pozycję i szerokość kolumny.

### Klucze wymiany

Klucz wymiany pozwala na wpisanie tekstu w odpowiednie miejsce wydruku. Każdy musi zaczynać się od symbolu "#".

Wśród kluczy wymiany wyróżniamy:

1. Klucze standardowe (wykaz wszystkich kluczy standardowych – patrz rozdział "Wykaz kluczy

standardowych").

- 2. Klucze globalne i lokalne.
- 3. Klucze podkładające wartości z tabel (patrz rozdział "Klucze podkładające wartości z tabel").

Ad. 1.)

<u>Klucze standardowe</u> to klucze, których nie musimy definiować. Komputer ma zaprogramowane, że w miejsce takiego klucza ma wstawić odpowiednią informację.

@ D:N:10:A
@ O:P
@ N:0:50
Urząd Miasta i Gminy
Ząbkowice ŚI.
@ N:100:370:B
#nazwa1
@ N:ee+100:240:B:16:M
DECYZJA

W powyższym przykładzie zastosowano standardowy klucz wymiany (**#nazwa1**), co oznacza, że komputer pobierze nazwę podmiotu, na którym byliśmy ustawieni w okienku głównym (w tym przykładzie będzie to **"Malinowski Jan"**).

Urząd Miasta i Gminy Ząbkowice Śl.

Malinowski Jan

# DECYZJA

Ad. 2.)

<u>Klucze globalne i lokalne</u> definiujemy sami. Może być ich wiele. Widać je na zakładkach "**klucze lokalne**" i "**klucze globalne**". Klucze lokalne są widoczne tylko na komputerze osoby, która je zdefiniowała. Natomiast klucze globalne są widoczne dla wszystkich użytkowników.

Definiowanie kluczy lokalnych i globalnych w obu przypadkach jest identyczne, dlatego pokazane będzie tylko na przykładzie kluczy lokalnych, które definiujemy w zakładce "**klucze lokalne**".

| 😹 Forma                                    |  |
|--------------------------------------------|--|
| forma klucze lokalne klucze globalne opisy |  |
| <u>#celem</u> celem przedłożenia w banku   |  |
| #XXXX                                      |  |
| klucz lokalny                              |  |
| klucz fikcyjny                             |  |
|                                            |  |
|                                            |  |
|                                            |  |
|                                            |  |
|                                            |  |
|                                            |  |
|                                            |  |
|                                            |  |
|                                            |  |
|                                            |  |
| wydruk lista kluczy zapisz                 |  |

Definiowanie rozpoczynamy od klucza (symbol "#" i jakieś słowo charakteryzujące ten klucz – bez odstępu). Po kluczu wpisujemy dowolny tekst, który ma być widoczny na wydruku. Między kluczem a tekstem musi być odstęp. Tekst można zmieniać w dowolnym momencie, dowolną ilość razy.

Pamiętaj, że na wydruku będzie tekst, który zamieścisz przy kluczu. Będzie on wyglądał identycznie jak w zakładce **"klucze lokalne"**. Jeśli po tekście zostawisz wolną linijkę, na wydruku też będzie on widoczna.

@ D:N:10:A @ O:P @ N:0:70 Z.Nr/299/04 @ N:ee+70:175:B:12 Z A Ś W I A D C Z E N I E

Ciepłowody #data

@N:ee+40:70 Zaświadczenie wydaje się #celem .

| orma                         | klucze lokalne    | klucze globalne   opisj |
|------------------------------|-------------------|-------------------------|
| przec<br>w<br>banku<br>#xxxx | Hożenia<br>1<br>4 |                         |

Np. definiując klucz jak w powyższym przykładzie, otrzymamy:

Z.Nr/299/04

Ciepłowody 2005-08-18

# ZAŚWIADCZENIE

Zaświadczenie wydaje się celem przedłożenia w banku .

W celu uniknięcia pomyłek, wygodnie jest stosować tzw. **klucz fikcyjny** (np.: **#xxxx**). Umieszczamy go na końcu zdefiniowanych kluczy. Nie będzie on nigdzie widoczny – jest stosowany jedynie w celu uniknięcia niezaplanowanych wolnych linijek w tekście.

Klucze globalne dla upomnień

W formach drukujących upomnienia stosuje się specyficzne klucze wymiany.

| 🔐 Forma                                                                                                    |         |
|----------------------------------------------------------------------------------------------------|---------|
| forma klucze lokalne klucze globalne opisy                                                                                                    |         |
| <pre>#snal1_lz1 łączne zobowiązanie<br/>#snal1_lz2 łączne zobowiązanie<br/>#snal1_lz3 łączne zobowiązanie<br/>#snal1_lz4 łączne zobowiązanie<br/>#snal1_pn1 podatek od nieruchomości<br/>#snal1_pn2 podatek od nieruchomości<br/>#snal1_pn3 podatek od nieruchomości<br/>#snal1_pn4 podatek od nieruchomości<br/>#snal1_pn podatek od nieruchom.zaległy<br/>#snal1_os odsetki bieżące<br/>#snal1_kp koszty upomnień<br/>#snal1_oz odsetki zaległe<br/>#snal2_lz1 I rata 2005<br/>#snal2_lz2 II rata 2005<br/>#snal2_lz3 III rata 2005<br/>#snal2_lz4 IV rata 2005<br/>#snal2_pn1 1-sza rata 2005<br/>#snal2_pn2 2-ga rata 2005<br/>#snal2_pn3 3-cia rata 2005</pre> | → 1<br> |
| wydruk lista kluczy                                                                                                    | zapisz  |

1 – klucze, które zmieniają symbol należności na tekst wpisywany do upomnienia w kolumnę "Rodzaj należności".

2 - klucze, które zmieniają symbol należności na tekst wpisywany do upomnienia w kolumnę "Miesiąc/rok".

#### Przykład klucza

# <u>#snal1\_pn1\_podatek od nieruchomości</u> 1 2 3

1 – mówi o tym, w którą kolumnę na upomnieniu ma być wpisany tekst (**snal1** oznacza, że tekst wpisany będzie w kolumnę "**Rodzaj należności**", natomiast **snal2**, że tekst wpisany będzie w kolumnę "**Miesiąc/rok**").

2 – symbol należności, która ma być zamieniona na tekst.

3 - tekst, na który będzie zamieniony symbol należności.

#### Zasady ogólne

1. Klucz wymiany można umieścić w dowolnym miejscu tekstu formy (za wyjątkiem klucza z parametrem :F).

- 2. Klucz kończy się spacją lub przejściem do następnej linii.
- 3. W nazwach kluczy nie używamy dużych liter.

#### Wykaz kluczy standardowych

#data - dzisiejsza data #nrk - nr kartoteki #data\_dokumentu - data dokumentu, decyzji itp. **#nr\_dokumentu** - numer dokumentu, decyzji itp. #nr\_dokumentu2 - numer dokumentu. #nazwa1 - z kartoteki kont podkłada nazwa1 #nazwa2 - z kartoteki kont podkłada nazwa2 #nazwa2\_2 - podkłada nazwa2 z dopiskiem "dotyczy" jeśli nazwa2 jest inne niż adres #nazwa1\_nazwa2 - z kartoteki kont podkłada nazwa1 i nazwa2 obok #nazwa1\_nazwa2\_2 - z kartoteki kont podkłada nazwa1 i nazwa2 pod spodem #nazwisko - z bazy adresowej podkłada nazwisko i imię #adres - z bazy adresowej podkłada adres **#nazwisko\_adres** - z bazy adresowej podkłada nazwisko, imię i adres obok #nazwisko\_adres\_2 - z bazy adresowej podkłada nazwisko, imię i adres pod spodem #nazwiska - z bazy adresowej podkłada nazwisko, imię i adres właściciela i współwłaścicieli #nip

używane w upomnieniach

#### #tabela\_upm:par1:par2 - tabela upomnienia

- par1 domyślna treść
- par2 domyślne "za okres"

**UWAGA** - klucz z parametrami nie może zawierać odstępów. Zamiast odstępów trzeba użyć dolnego podkreślenia "\_".

#koszty\_upm + koszty upomnienia
#razem\_upm + koszty upomnienia
- kwota razem
#os\_upm + kwota razem z odsetkami

używane w potwierdzeniach sald

| #tabela_potw  | - tabela w części A                        |
|---------------|--------------------------------------------|
| #tabela_potw2 | <ul> <li>tabela w części B</li> </ul>      |
| #data_potw    | <ul> <li>potwierdzenie na dzień</li> </ul> |

używane w postanowieniach

| #wpłata_pst      | <ul> <li>kwota wpłaty</li> </ul>  |
|------------------|-----------------------------------|
| #data_wpłaty_pst | <ul> <li>data wpłaty</li> </ul>   |
| #tabela_pst      | - kwoty zaliczone                 |
| #tabela_zal_pst  | <ul> <li>kwoty zaległe</li> </ul> |

### Klucze podkładające wartości z tabel

#### #[tablica,element] :ilZnaków :poPrzecinku

tablica:

P - z tabeli składników "podstawa" S - z tabeli składników "stawki" W - z tabeli składników "wyliczenie" rata - z tabeli roboczej "raty" termin - z tabeli roboczej "raty"

element :

dla tabel P,S,W jest to Lp wybranego składnika. dla tabel "rata" i "termin" jest to symbol należności wybranej raty.

ilZnaków - ilość znaków zajmowanych przez liczbę (w tym część ułamkową).

poPrzecinku - ilość znaków zajmowanych przez część ułamkową.

**:ilZnaków :poPrzecinku** można pominąć (domyślnie :0:2) oraz nie mają zastosowania w przypadku tabeli "termin".

:F użyte zamiast :ilZnaków :poPrzecinku powoduje pominięcie całej linii tekstu jeśli wybrany składnik jest zerowy.

UWAGA !!! Taki klucz musi być umieszczony na początku wiersza.

### Wyliczanie odsetek

Pamiętaj, że aby program mógł wyliczyć jakiekolwiek odsetki, musi być prowadzona tabela stóp procentowych (patrz rozdział "Tabele odsetek"), ponieważ operacja "Policz odsetki" i "Policz odsetki (2)" korzysta właśnie z tych tabel przy wyliczaniu odsetek.

Policz odsetki

Operację **"Przelicz odsetki"** można znaleźć w menu głównym, blok **"Inne"**. Służy ona wyliczania odsetek z zadanej kwoty (kwota nie musi być związana z żadnym księgowaniem) i terminu.

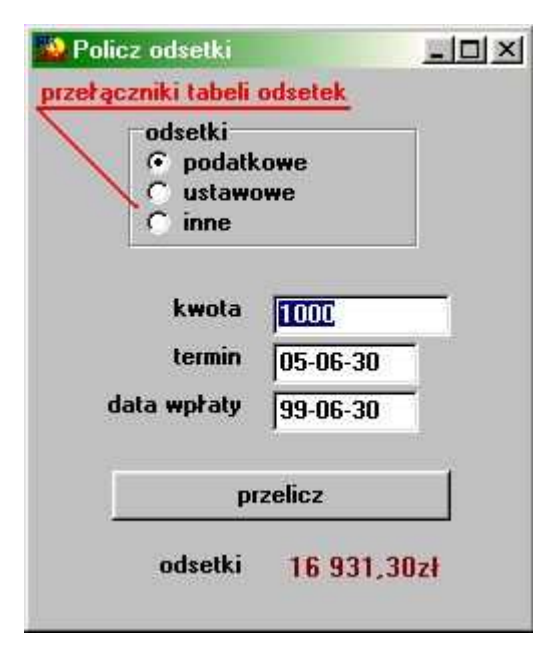

Po wywołaniu operacji, pojawi się okienko.

Aby wyliczyć odsetki od jakiejś kwoty należy:

wybrać, z której tabeli odsetek będziemy korzystali (patrz "przełączniki tabeli odsetek"),

- wpisać kwotę, od której chcemy liczyć odsetki,
- wpisać termin, dla którego odsetki mają być liczone,
- wpisać datę wpłaty,

wcisnąć "przelicz".

#### Policz odsetki (2)

Operację **"Przelicz odsetki (2)"** można znaleźć w menu głównym, blok **"Inne"**. Służy ona wyliczania odsetek z zadanej kwoty i terminu, oraz do rozdzielania tej kwoty na zaległe wpłaty.

| odsetki na dzier                       | a  3000<br>n  05-06-24 |                    | atkowe<br>wowe<br>nem płatości |
|----------------------------------------|------------------------|--------------------|--------------------------------|
| termin płatnoś                         | ci zaległość           | kwota              | odsetki                        |
| 01-03-08                               | 670,89 zł              | 670,89 🚽           | 626,80                         |
| 02-09-14                               | 560,00 zł              | 560,00 zł          | 247,20                         |
| 05-05-23                               | 499,00 zł              | 499, <b>0</b> 0 zł | 7,90                           |
| 11000000000000000000000000000000000000 | 191700 31/21           |                    |                                |
| przeł                                  | ączniki tabeli o       | dsetek /           | <u>.</u>                       |
| przeł                                  | ączniki tabeli o       | dsetek             | 881,90                         |

Po wywołaniu operacji, pojawi się okienko.

#### Aby wyliczyć odsetki od jakiejś kwoty należy:

wpisać kwotę wyjściową, którą chcemy pokryć zaległości,
wpisać datę dnia, na który odsetki mają być liczone,

wybrać, z której tabeli odsetek będziemy korzystali (patrz "przełączniki tabeli odsetek"),
w tabeli wpisać termin płatności, na który zaległość miała być wpłacona, oraz kwotę zaległości,

wcisnąć "przelicz".

Przykład

| kwota wyjściou<br>odsetki na dzi | wa 3000<br>eń 05-09-08 |                    | etki<br>podatkowe<br>ustawowe<br>nne |            |
|----------------------------------|------------------------|--------------------|--------------------------------------|------------|
| +   -   -⁄                       | zaległość              | vkładaj t<br>kwota | erminem płat<br>odsetki              | ości       |
| 04-12-15                         | -<br>600,00 zł         | 600,00 zł          | 79,0                                 | 0 zł       |
| 05-02-15                         | 900,00 zł              | 900,00 zł          | 91,0                                 | 0 zł       |
|                                  |                        |                    |                                      |            |
|                                  |                        |                    |                                      |            |
|                                  |                        | 1 500.00           | ı 17                                 | 0,00       |
| przelica                         | Zapisz                 | 1 500.00<br>1 1 6  | 17<br>10.00 RAZ                      | 0,00<br>EM |

Kwotą wejściową w wysokości 3000 zł pokrywamy dwie zaległości w łącznej wysokości 1670,00 zł (zaległość + odsetki). Resztą (1330,00 zł) możemy pokryć kolejną zaległość.

| ( | wota wyjściow<br>odsetki na dzie    | a 3000<br>n 05-09-08 |                      | oodatkowe<br>ustawowe<br>nne |  |
|---|-------------------------------------|----------------------|----------------------|------------------------------|--|
|   | • <b>   </b> /  <br>termin płatne z | aległość             | lv układajt<br>kwota | erminem płatośc<br>odsetki   |  |
|   | 04-12-15                            | 600,00 zł            | 600,00 zł            | 79,00 zł                     |  |
|   | 05-02-15                            | 900,00 zł            | 900,00 zł            | 91,00 zł                     |  |
|   | 05-05-15                            | 1 500,00 zł          | 1 258,04 zł          | 71,96 zł                     |  |
|   |                                     |                      |                      |                              |  |
|   |                                     |                      |                      |                              |  |

Jak widać na przykładzie kwota kolejnej zaległości przekracza wysokość reszty, która nam pozostała. W takim wypadku program pokryje tylko część tej zaległości oraz odpowiednią część odsetek, tak aby w sumie dały 1330 zł.

# Cofanie odroczenia

Odroczenia przyznawane są w programach wymiarowych (PODATKI WYMIAR i PODATKI WYMIAR ROLNY). Tu możemy jedynie cofnąć odroczenie.

Cofnąć odroczenie możemy za pomocą operacji "Cofnięcie odroczenia" - patrz menu główne, blok "Inne".

| 1 | Da                | ta op.                                          | SDok 1                                                                         | VrDok1                                 | Kwota                                                                     | Treść                                                                           |        |                                                     |
|---|-------------------|-------------------------------------------------|--------------------------------------------------------------------------------|----------------------------------------|---------------------------------------------------------------------------|---------------------------------------------------------------------------------|--------|-----------------------------------------------------|
| 2 | 20                | 05-06-24                                        | odr v                                                                          | w22/60                                 | 2,60                                                                      | zł odroczenie                                                                   |        |                                                     |
|   | 20                | 05-06-24                                        | odrc v                                                                         | w22/60                                 | 0,00                                                                      | zł cofnięcie od                                                                 | dr w22 | 2/60/ 131                                           |
|   |                   |                                                 |                                                                                | 47                                     |                                                                           |                                                                                 |        |                                                     |
| 4 | vyc               | ofać ws                                         | zystko                                                                         | lub                                    | podwójn                                                                   | ym kliknięcio                                                                   | em w   | ybierz odpowied                                     |
| - | <b>vyc</b><br>zn  | sofać ws                                        | <b>zystko</b><br>Termin                                                        | lub<br> Kw                             | otaWn                                                                     | <b>ym kliknięci</b><br>KwotaMa                                                  | em w   | ybierz odpowied.                                    |
|   | zn<br>*           | sofać ws<br>SNal<br>pn1                         | <b>zystko</b><br>Termin<br>2005-11-                                            | lub<br> Kw<br>15                       | otaWn<br>15,50 zł                                                         | <b>ym kliknięci</b><br>KwotaMa<br>0,00 zł                                       | em w   | ybierz odpowied                                     |
|   | zn<br>*           | sofać ws<br>SNal<br>pn1<br>os                   | <b>zystko</b><br>Termin<br>2005-11-<br>2005-11-                                | Kw<br>15<br>15                         | podwójn<br>otaWn<br>15,50 zł<br>1,20 zł                                   | <b>ym kliknięcie</b><br>KwotaMa<br>0,00 zł<br>0,00 zł                           | em w   | ybierz odpowied<br>pierwotny                        |
|   | zn<br>*<br>*<br>* | SNal<br>pn1<br>os<br>op                         | <b>Termin</b><br>2005-11-<br>2005-11-<br>2005-11-                              | Kw<br>15<br>15<br>15                   | otaWn<br>15,50 zł<br>1,20 zł<br>0,30 zł                                   | <b>ym kliknięci</b><br>KwotaMa<br>0,00 zł<br>0,00 zł<br>0,00 zł                 | em W   | ybierz odpowied<br>pierwołny<br>termin<br>płatności |
|   | zn<br>*<br>*      | ofać ws<br>SNal<br>pn1<br>os<br>op<br>pn2       | zystko<br>Termin<br>2005-11-<br>2005-11-<br>2005-11-<br>2005-11-               | Kw<br>15<br>15<br>15<br>15<br>15       | podwójn<br>otaWn<br>15,50 zł<br>1,20 zł<br>0,30 zł<br>15,50 zł            | <b>ym kliknięci</b><br>KwotaMa<br>0,00 zł<br>0,00 zł<br>0,00 zł<br>0,00 zł      | em w   | pierwotny<br>termin<br>płatności                    |
|   | zn<br>*<br>*<br>* | ofać ws<br>SNal<br>pn1<br>os<br>op<br>pn2<br>os | Termin<br>2005-11-<br>2005-11-<br>2005-11-<br>2005-11-<br>2005-11-<br>2005-11- | Kw<br>15<br>15<br>15<br>15<br>15<br>15 | podwójn<br>otaWn<br>15,50 zł<br>1,20 zł<br>0,30 zł<br>15,50 zł<br>0,80 zł | ym kliknięcie<br>KwotaMa<br>0,00 zł<br>0,00 zł<br>0,00 zł<br>0,00 zł<br>0,00 zł | em w   | pierwotny<br>termin<br>płatności<br>2005-03-15      |

Po wywołaniu operacji, pojawi się okienko (górna tabela - tabela dokumentów – odroczenia (odr) i rozłożenia na raty (rnr), dolna tabela - tabela księgowań).

#### Aby cofnać odroczenie należy:

▶ ustawić się na koncie, któremu chcemy cofnąć odroczenie (patrz znacznik z lewej strony tabeli kont -

zakładka "konta"),

wywołać operację "Cofnięcie odroczenia",

wybrać dokument – odroczenie, które ma być cofnięte,
wcisnąć "wycofaj wszystko", jeśli chcemy wycofać całe odroczenie,

> zaznaczyć odroczenia, które chcemy wycofać (kliknij dwa razy na odroczeniu w dolnej tabeli, tak aby pojawiła się obok nich gwiazdka),

• w pole "pierwotny termin płatności" podać ten termin,

wcisnać "wykonaj".

### Zmiana symb. Należności i term. płatności

Zmienić termin płatności lub symbol należności możemy za pomocą operacji "Zmiana symb. należności i term. płatności" - patrz menu główne, blok "Inne".

| 🔛 Zmiana symbolu należności i te                               | rminu płatno | ości   |          |                                                          |
|----------------------------------------------------------------|--------------|--------|----------|----------------------------------------------------------|
| w kartotece drogowy<br>w grupach (pole robocze) wg w           | vzorca 🛛 🕱   |        |          | Wzór przetwarzania może i zawierać<br>zapisy:            |
| w księgowaniach z okresu od                                    | 07-02-01     | do     | 07-02-28 | [i% i-ty znak i wszystkie następne.                      |
| z symbolem dokumentu wg wza                                    | orca p       | p      |          | Np. ciąg 547 przetworzymy wzorem                         |
| z terminem płatności od                                        | 07-02-01     | do     | 07-02-28 | 201[1][2]81[3] da nam 20154817                           |
|                                                                |              |        | d        | Np. ciąg 547 przetworzymy wzorem<br>201[1% da nam 201547 |
| symbole należności spełniając                                  | ych wzorze   | c p    | d        | Np. Wzór [1% da nam zawsze                               |
| przetwórz wg wzoru przetwarza                                  | onia pd1     |        |          | ten sam ciąg.                                            |
| termin płatności (puste jeśli be                               | z zmian) 🏼   | 07-02  | -10      |                                                          |
| Nainierw wciśnii "snrawdż" a                                   | hu zohaczu   | ć iaki | ch [     |                                                          |
| zmian dokona komputer gdy i                                    | wciśniesz "  | wykor  | aj".     | sprawdź wykonaj                                          |
| pd 2007-02-15 -> pd1 07-02-10                                  |              |        |          |                                                          |
| pd 2007-02-15 -> pd1 07-02-10<br>pd 2007-02-15 -> pd1 07-02-10 |              |        |          |                                                          |
| pd 2007-02-15 -> pd1 07-02-10                                  |              |        |          |                                                          |
| nd 2007-02-15 -> pd1 07-02-10                                  |              |        |          |                                                          |
| pd 2007-02-15 -> pd1 07-02-10                                  |              |        |          |                                                          |
| pd 2007-02-15 -> pd1 07-02-10                                  |              |        |          |                                                          |
| pd 2007-02-15 -> pd1 07-02-10                                  |              |        |          |                                                          |
| ilość księgowań do poprawki: 12                                |              |        |          | <u>×</u>                                                 |

Aby zmienić symbol należności lub termin płatności w księgowaniach, należy wprowadzić pewne ich ograniczenia, tak aby program wybrał tylko te, o które nam chodzi, a nie wszystkie.

Możemy więc podać **wzorzec grupy** (pola roboczego), w której księgowania mają być zmieniane. Podajemy także **datę operacji** i **symbol dokumentu**. Należy także podać **termin płatności** i **symbol należności** z jakimi księgowania mają być wybrane.

Jeśli chcemy zmienić symbol należności w wybranych księgowaniach, to w pole **"przetwórz wg wzoru przetwarzania**" podajemy nowy symbol należności lub wzór przetworzenia. Jeśli pole to pozostanie puste, program nie zmieni symbolu należności.

Jeśli chcemy zmienić termin płatności w wybranych księgowaniach, to w pole **"termin płatności..."** podajemy nowy termin płatności. Jeśli pole to pozostanie puste, program nie zmieni terminu płatności.

Przed wykonaniem zmiany najpierw wciśnij przycisk <u>"sprawdź"</u>, aby zobaczyć jakich zmian dokona program.

# Korekta terminu płatności

Skorygować termin płatności możemy za pomocą operacji "Korekta term. płatn. wg "zwrotki"" - patrz menu główne, blok "Inne".

| Korekta terminów pł | alności      |                    |                       |                   |            |
|---------------------|--------------|--------------------|-----------------------|-------------------|------------|
| ręcznie nrk         | symbol dokum | entu termi<br>od [ | n płatnoś<br>05-03-01 | ci<br>do 05-03-31 | szukai     |
| nazwa               | s.dok.       | data dok.          | s.nal.                | kwota Wn          | termin     |
| Sapko Kazimierz     | PP           | 05-06-24           | pn1                   | 29,70 zł          | 05-03-29   |
| 44-                 | 9-22 J.J     | - û                |                       | ä                 |            |
| data                | llosc dhi    | od                 |                       | skorygow          | ac terminy |

Po wywołaniu operacji, pojawi się okienko.

#### Aby skorygować termin płatności należy:

• ustawić się na koncie, któremu chcemy skorygować termin (patrz znacznik z lewej strony tabeli kont – zakładka "konta"),

• wywołać operację "Korekta term. płatn. wg "zwrotki"",

wybrać księgowanie, w którym ma być skorygowany termin płatności (patrz znacznik z lewej strony tabeli "Korekta terminów płatności"). Możesz również wyszukać odpowiednie księgowanie, podając jego symbol oraz termin płatności i wciskając "szujaj",

wpisać datę potwierdzenia odbioru,

podać ilość dni jaka przysługuje na zapłatę,

• wcisnąć "wybrany". Jeżeli jest kilka księgowań, którym chcemy skorygować termin płatności (oczywiście na ten sam) wciskamy "wszystkie".

Możliwy jest również drugi tryb pracy – praca z czytnikiem kodów (patrz rozdział <u>"Zastosowanie kodów paskowych"</u>).

### Odbiór księgowań ze starej kasy

Operację "Odbiór ze starej kasy" można znaleźć w menu głównym, blok "Inne". Służy ona do odbioru księgowań ze starej kasy.

| Odbiór księgo           | wań ze starej kasy                 |         |
|-------------------------|------------------------------------|---------|
| Kartoteka<br>nieruchomo | ści                                |         |
| Symbol<br>pn            | C wybrana kartoteka<br>C wszystkie | wykonaj |

Jest możliwość odbioru księgowania z wybranej kartoteki lub ze wszystkich kartotek jednocześnie.

Odbierane są księgowania, które zostały wysłane do kasy za pomocą operacji **"księguj – do kasy/ druk.** przelew – do kasy" (patrz rozdział <u>"Przesłanie do kasy</u>").

Jeśli operacja "**Odbiór ze starej kasy**", nie poradzi sobie z jakimś dokumentem i przy jego odbiorze pojawi się jakaś informacja o tym, możemy sami zająć się takim dokumentem i zmienić w nim ręcznie to co miała automatycznie wykonać operacja "**Odbiór ze starej kasy**".

Aby to zrobić wystarczy:

przejść do zakładki "dokumenty",

▶ przełączyć dokumenty na nieaktywne (patrz "przełącznik rodzaju dokumentów"),

wcisnąć "odśwież",

• wybrać odpowiedni dokument (ustaw się na nim - patrz znacznik z lewej strony tabeli dokumentów i kliknij na nim dwa razy).

| 🞎 E dycjaD ok                       | Ks                       |                         |                |                           |                                      |
|-------------------------------------|--------------------------|-------------------------|----------------|---------------------------|--------------------------------------|
| ▶ 2005 =<br>05-06-20<br>PP<br>treść | data ope<br>symbol dokum | racji  <br>entu  05-06- | 20 data d      | nr 1<br>nr 2<br>dokumentu | C aktywny<br>⊙ nieaktywny<br>C "pos" |
| Symb.należ                          | r<br>Termin płatn        | Kwota Wn                | Kwota Ma       | Treść                     |                                      |
| ▶ pn3                               | 05-06-20                 | 0,00 zł                 | 98,00 zł       |                           |                                      |
|                                     |                          | przełąca                | znik rodzaju d | okumentów j               |                                      |
|                                     |                          |                         |                |                           | F                                    |
| +                                   | - 🖉                      | *                       | zapisz         |                           | usuń cały                            |

Pojawi się okinko.

Przełącz dokument na aktywny (patrz "przełącznik rodzaju dokumentów").

▶ Wciśnij "zapisz".

### **Bilans otwarcia**

Operację "Bilans otwarcia" można znaleźć w menu głównym, blok "Inne".

| Bilan                             | s otwarcia                                            |                                                                                                    |                                                  |    |
|-----------------------------------|-------------------------------------------------------|----------------------------------------------------------------------------------------------------|--------------------------------------------------|----|
|                                   |                                                       | bilans otwarcia roku                                                                                      | 2006                                             |    |
| kartote<br>09                     | <sup>ka</sup> podate                                  | ek rolny                                                                                                  |                                                  | pr |
| Bilans<br>dowol                   | otwarcia m<br>na ilość raz                            | ożna zrobić w dowolnym mom<br>v.                                                                          | encie,                                           |    |
| Przed<br>1. Za<br>2. Na<br>3. Ini | wykonanie<br>ległości/up<br>i zakładce<br>ne/badaj na | n bilansu należy w starym roku<br>omnienia - wykaz - przeksięgo<br>dokumenty datę pierwszego i u<br>praw. | u sprawdzić:<br>owania.<br>ostatniego dokumentu. | ž  |
| W prz                             | ypadku duż<br>Imali się od                            | ych kartotek, zaleca się aby i<br>księgowania i innych operacji                                           | nni użytkownicy<br>zapisujących                  |    |
| wsuzy                             |                                                       |                                                                                                    |                                                  |    |

Uwaga robiąc bilans otwarcia nowego roku, należy przełączyć kartotekę na nowy rok.

Bilans otwarcia robi się dla wybranej kartoteki.

Bilans otwarcia można zrobić w dowolnym momencie, dowolną ilość razy.

Aby wykonać bilans otwarcia:

1. Przełącz się na stary rok.

2. Uruchom operację "Zaległości/ upomnienia" – wykaz – przeksięgowania (patrz menu główne "Zaległości").

**3.** Sprawdź wszystkie dokumenty czy data pierwszego i ostatniego dokumentu nie wychodzi poza rok obliczeniowy.

4. Puść operację "Badaj - napraw".

- 5. Wszyscy użytkownicy powinni przerwać pracę i wyłączyć programy.
- 6. Archiwizuj dane.
- 7. Przełącz się na nowy rok.
- 8. Wykonaj operację "Bilans otwarcia" (wciśnij "wykonaj").

Opcja "**bez redukowania symboli należności**" – jeśli jest włączona to np. księgowania z symbolami pd1, pd2 przy bilansie są sumowane pod jednym symbolem pd. Natomiast gdyby opcja była wyłączona to symbole pozostają bez zmian czyli po bilansie możemy mieć dwie kwoty z symbolami pd1 i pd2. Opcję tę włącza się w "usługach geodezyjnych", gdzie symbol należności oznacza ratę.

# Usuń BZ (dokumenty)

Przy zwykłym uruchomieniu program pozwala usunąć dokumenty "BZ" (bilans zamknięcia).

| w wybranej ka<br>Jsuwa wszystk         | rtotece i roku<br>tie dokumenty |
|----------------------------------------|---------------------------------|
| symbol dokumentu                       | bz                              |
| data operacji od [                     | 06-01-01                        |
| do (<br>SPEC                           | 06-12-31                        |
| [2000000000000000000000000000000000000 |                                 |

Przy uruchomieniu "**SPEC**" pozwala ustawić dowolny symbol dokumentu i datę operacji "**od-do**", tym samym usunąć dowolną grupę dokumentów.

### Księgowanie z przesyłki.txt

Operację "Księgowanie z przesyłki.txt" wywołujemy z menu głównego "Inne".

Pamiętaj, aby przed wywołaniem tej operacji ustawić się na kartotece, której dotyczą księgowania z przesyłki.txt.

Po uruchomieniu operacji **"Księgowanie z przesyłki.txt"**, pojawia się okienko, z którego należy wybrać przesyłkę.

| Otwórz                                                             |                                                                 |                                                                                                    | <u>? ×</u> |
|--------------------------------------------------------------------|-----------------------------------------------------------------|----------------------------------------------------------------------------------------------------|------------|
| <u>S</u> zukaj w:                                                  | 🔂 fk2000pd1                                                     | - 🗈 🗹 🛛                                                                                                    |            |
| E rachunki<br>RapoLtx<br>RapoLpa<br>RapoP.b<br>RapoP2.<br>Semafor. | _2006-03-06_2006-03-06.txt)<br>at<br>ar.txt<br>at<br>txt<br>txt | <ul> <li>■ Slownik.txt</li> <li>■ StKasaOd.txt</li> <li>■ StKasaSp.txt</li> <li>■ StKasaZg.txt</li> <li>■ SzukKs.txt</li> <li>■ SzukKs22.txt</li> </ul> |            |
| Nazwa pliku:                                                       | rachunki_2006-03-06_2006-0                                      | 03-06.txt                                                                                                    | Dtwórz     |
| -<br>Pliki typu:                                                   | tat                                                             | <u> </u>                                                                                                    | Anuluj     |
|                                                                    | 🔽 Otwórz tylko do odczytu                                       |                                                                                                    |            |

Przesyłkę wybieramy podwójnym kliknięciem lub ustawiając się na niej i wciskając przycisk "**Otwórz**", w wyniku czego pojawi się następne okienko.

| 🞎 Księgowanie z przesyłk              | ii .txt              |                |
|---------------------------------------|----------------------|----------------|
| f R/1165/2006                         | 2006/03/14           | MMAJEK         |
| ZAKŁAD USŁUG TECHN<br>Senatorska 11/7 | IICZNYCH mgr inż.HEN | IRYK RUTKOWSKI |
| 58-314, WAŁBRZYCH                     | NIP:                 | 886-164-85-40  |
|                                       |                      |                |
| nie znaleziono                        |                      |                |
| zaksięguj 🔽 bez                       | zatrzymania          | przeskocz      |

Program nie księguje jednorazowo całej przesyłki, tylko dokument po dokumencie. Jeśli chcemy aby dokument został zaksięgowany jednorazowo należy zaznaczyć pole "**bez zatrzymywania**".

W okienku widzimy pierwszy dokument do zaksięgowania, konto, na które ma on być zaksięgowany i komunikat:

**>** znaleziono ... – oznacza, że w wybranej kartotece program znalazł odpowiednie konto - pokazane jest ono w okienku i można wykonać księgowanie.

> znaleziono kilka - oznacza, że w wybranej kartotece program znalazł kilka kont o tej samej nazwie - pokazane są one w okienku. Należy ustawić się na odpowiednim i wykonać księgowanie.

• nie znaleziono - oznacza, że w wybranej kartotece program nie znalazł odpowiedniego konta – program zakłada nowe konto z symbolem grupy "nowi".

przycisk "księguj" – zaksięgowanie i usunięcie dokumentu z przesyłki.

przycisk "przeskocz" – nie usuwa dokumentu, tylko przepisuje go na koniec tej przesyłki.

Format zbioru przesyłkowego

| 🌌 rachunki_2006-03-06_2006-03-06.txt – Notatnik                                                                                                    | - D × |
|----------------------------------------------------------------------------------------------------|-------|
| <u>Plik Edycja Wyszukaj</u> Pomo <u>c</u>                                                                                                    |       |
| <pre>\$\$\$</pre>                                                                                                    | •     |
| 85.00 -kwóta<br>2006/03/27 -termin płatności<br>\$\$3 -koniec przesyłki<br>\$\$1<br>f<br>R/1036/2006<br>2006/03/06<br>MANDZYN ZBIGNIEW<br>ŻELAZNA 5/3<br>58-303, WAŁBRZYCH |       |
| LTOMCZAK<br>\$\$2<br>ug<br>Wypis z rejestru gruntów i budynków (za pierwsze działki)<br>12.00<br>2006/03/27<br>\$\$3<br>\$\$1                                              |       |

# Przesylka do "Rejestru VAT"

Operację "**Przesyłka do** "**Rejestru VAT**"" wywołujemy z menu głównego "**Inne**". Służy ona do seryjnego przesyłania zaksięgowanych faktur do rejestru VAT (faktury muszą być zaksięgowane).

Wadą tej operacji jest to, że poszczególne wartości netto, vat (np. netto 7%, netto 22%, vat 7%, vat 22%) muszą być księgowane osobno z różnymi symbolami należności.

Zaletą operacji jest to, że przesyłka odbywa się poprzez zbiór tekstowy, który może być odebrany w innym komputerze, sieci.

Pewnym utrudnieniem jest także konieczność korzystania z trzech programów: wymiar, księgowanie i rejestr VAT oraz uzgodnienie chronologii faktur.

Wygodniejsze w użyciu jest przesyłanie do rejestru VAT w programie "wymiarowym" (operacja "**Przypis** główny" – patrz instrukcja do programu "wymiarowego").

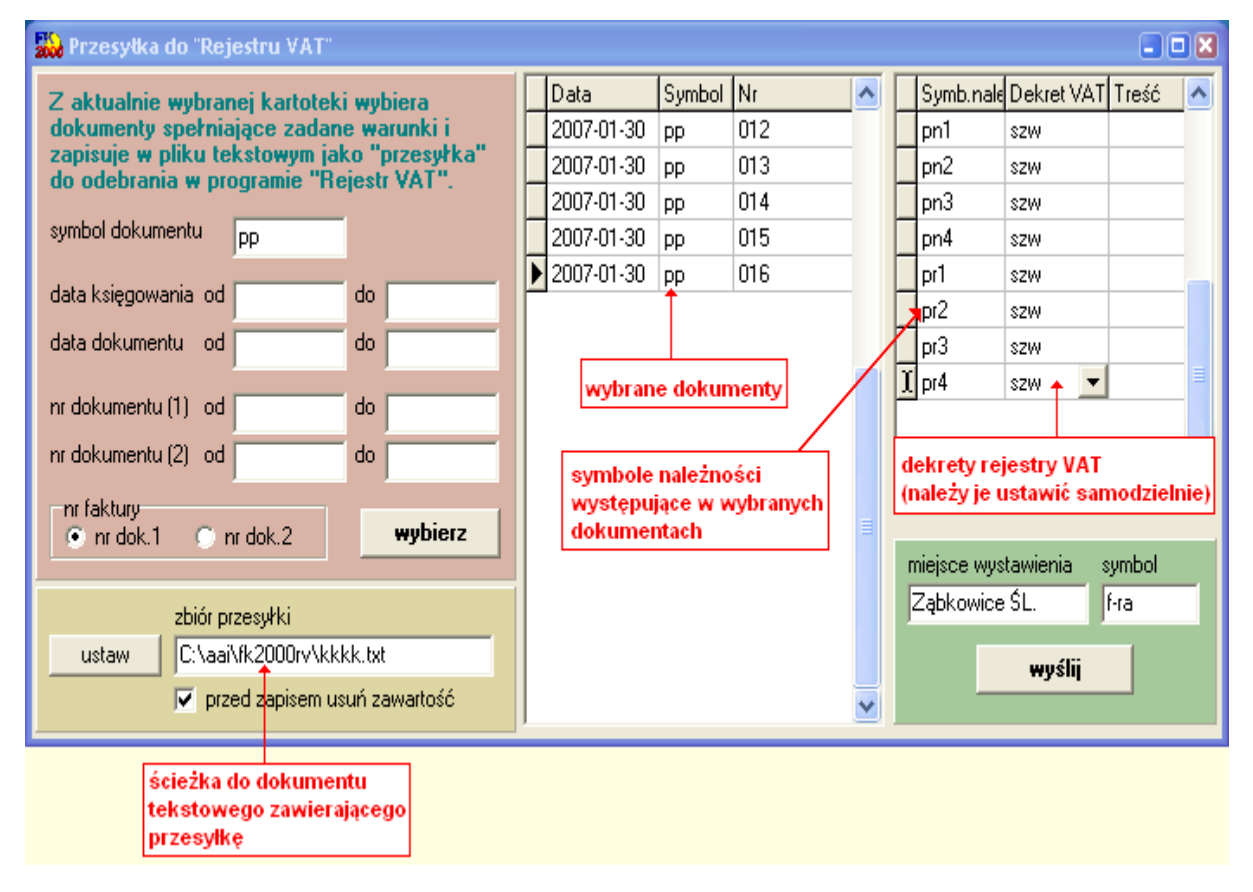

Z aktualnie wybranej kartoteki wybiera dokumenty spełniające zadane warunki i zapisuje w pliku tekstowym jako "**przesyłka**" do odebrania w programie "**Rejestr VAT**" (patrz rozdział "**Odbiór przesyłki**" – instrukcja obsługi programu **FK2000rv**).

### Porównanie nazw adres - konto

Operację " **Porównanie nazw adres - konto**" można znaleźć w menu głównym, blok "**Inne**". Wyszukuje konta, których nazwa nie pokrywa się z nazwą w bazie adresowej.

| utwórz nowe adre                                                                         | sy            | <u>- 0 ×</u>            |
|------------------------------------------------------------------------------------------|---------------|-------------------------|
| W danej kartotece wyszukuje konta, w którycł<br>nazwa nie zawiera się nazwisko z adresu. |               | a, w których<br>adresu. |
|                                                                                          | 30            | ×                       |
|                                                                                          |               |                         |
|                                                                                          |               |                         |
|                                                                                          |               |                         |
|                                                                                          |               |                         |
|                                                                                          |               |                         |
|                                                                                          |               |                         |
|                                                                                          |               |                         |
|                                                                                          |               |                         |
|                                                                                          |               |                         |
| R                                                                                        |               | E E                     |
| wykonaj                                                                                  | 🔽 utwórz nowe | adresy                  |

W zdecydowanej większości przypadków nazwy te się pokrywają choć mogą być przypadki, gdzie są one różne.

Operacja ta ma opcję **"utwórz nowe adresy"**, która może być użyta w sytuacjach awaryjnych, gdy z różnych powodów konto nie jest podłączone do adresu lub jest podłączone do błędnego adresu.

Jeśli uruchomimy operację z włączoną opcją "**utwórz nowe adresy**" dla kont, których nazwy nie pokrywają się z nazwą w adresie zostanie utworzony nowy adres na podstawie danych zawartych w nazwie konta.

## Korekta adresów

Operację "Korekta adresów" można znaleźć w menu głównym, blok "Inne". Służy ona do wprowadzania zmian w adresach.

W wybranych adresach wpisuje zadaną ulicę, kod pocztowy i pocztę (jeśli podano). Np.: nie zmieni kodów pocztowych jeśli nie podamy nowego kodu pocztowego.

Jeśli przy wyszukiwaniu nie określimy ulicy (pozostawimy znak "%"), automatycznie włączy się opcja operująca wyłącznie na polach "kod pocztowy" i "poczta".

| 😺 Korekta adresów                                                                                                    |                                                               |                                                                                                    |                                                        |  |
|----------------------------------------------------------------------------------------------------|---------------------------------------------------------------|----------------------------------------------------------------------------------------------------|--------------------------------------------------------|--|
| W wybranych adresach wpisuje<br>Np. nie zmieni kodów pocztowyc<br>Jeśli przy wyszukiwaniu nie okre<br>włączy się opcja operująca wyto | zadaną ulic<br>ch jeśli nie p<br>ślimy ulicy (<br>ącznie na p | ę, kod pocztowy, pocztę  <br>podamy nowego kodu poc<br>(pozostawim znak "%"), au<br>olach "kod pocztowy" i "p | jeśli podano).<br>ztowego.<br>itomatycznie<br>ioczta". |  |
| ulica 🔀                                                                                                    | Kod                                                           | Poczta                                                                                                    | ilość                                                  |  |
| kod pocztowu (Serence                                                                                                    | ▶ 57-200                                                      | Ząbkowice Śląskie                                                                                             | 7                                                      |  |
| poczta Ząbkowice Śląskie<br>wyszukaj<br>wyszukaj i zmień na poniższe<br>ulica<br>kod pocztowy 57-200<br>poczta Zabkowice Śl           |                                                               |                                                                                                    |                                                        |  |

Aby wprowadzić korektę w adresie należy:

wpisać ulice, kod pocztowy lub pocztę pozycji, którą chcemy skorygować (górna cześć okienka),

wcisnąć "wyszukaj" (w okienku pojawi się szukana pozycja),
wpisać, w zależności co chcemy skorygować, nowy kod pocztowy, pocztę lub ulicę (dolna cześć okienka) – jeśli zmieniamy tylko jeden element, np. pocztę, to kod przepisujemy z górnej cześć okienka (oba pola musza być uzupełnione),

• wciskamy "wyszukaj i zmień na poniższe" (zmienione zostaną wszystkie adresy, których nazwa poczty i kod pocztowy odpowiada wyszukanym).

# Przypis równoważący

Operację "Przypis równoważący" można znaleźć w menu głównym, blok "Inne".

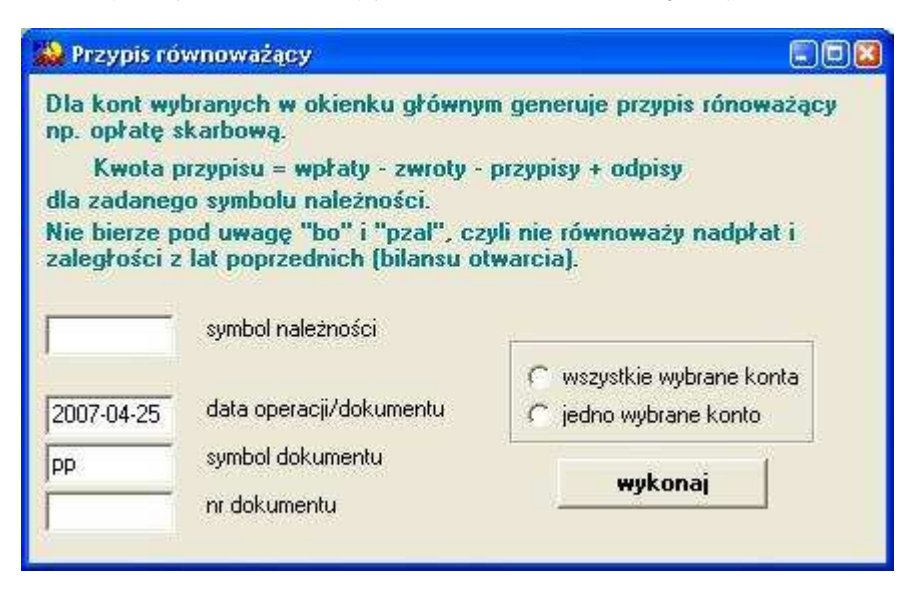

Dla kont wybranych w okienku głównym, dla zadanego symbolu należności, generuje przypis równoważący, np.: opłatę skarbową.

#### Kwota przypisu = wpłaty – zwroty – przypisy + odpisy

Nie bierze pod uwagę "bo" i "pzal", czyli nie równoważy nadpłat i zaległości z lat poprzednich.

### Dane adresowe do .dbf

Operację "Dane adresowe do .dbf" wywołujemy z menu głównego "Inne".

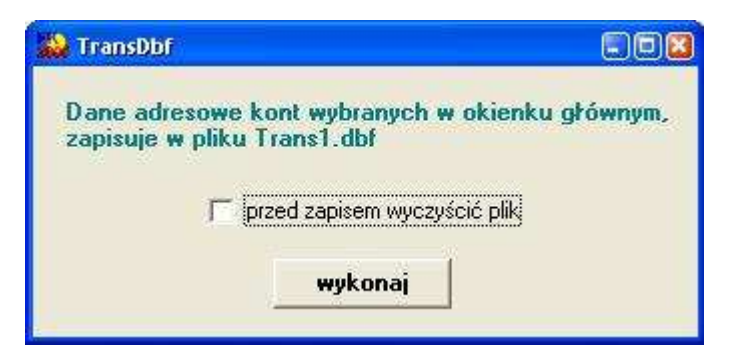

Dane adresowe kont wybranych w okienku głównym zapisuje w pliku Trans1.dbf (dBase IV).

### Wpisywanie dat i liczb

We wszystkich programach i we wszystkich polach gdzie wpisuje się daty oraz liczby (w tym kwot) obowiązują te same zasady (ten sam format).

Wpisywanie dat

Datę wpisujemy zawsze w formacie rok-miesiąc-dzień np.: 01-12-31 Oznacza 31 grudnia 2001 roku.

Jak widać możemy wpisywać tylko dwie ostatnie cyfry roku. Komputer sam domyśla się, że chodzi nam o rok 2000.

Jeśli chcemy wpisać datę np. 31 grudnia 1999 rok to musimy podać pełny rok, czyli 1901-12-31

W przeciwnym wypadku komputer zrozumie to jako 31 grudnia 2099 rok.

Daty wyświetlane są na ekranie w formie skróconej (dwie cyfry roku). Czasami możemy mieć wątpliwości czy komputer dobrze przyjął datę (1999 czy 2099). Nie ma obaw. W pamięci komputera data z pewnością zapisana jest w pełnym formacie (tak jak ją wpisaliśmy), natomiast sposób jej pokazywania to odrębna sprawa.

#### Wpisywanie liczb (kwot)

Liczby wpisujemy bez odstępów czy kropek oddzielających tysiące.

Część ułamkową (grosze) wpisujemy po przecinku.

Jeśli nie ma części ułamkowej (groszy) możemy wpisać tylko część całkowitą (złotówki bez groszy). Wpisując liczbę ujemną dodajemy z przodu minus.

Np.:

123 500,50 - źle, powinno być 123500,50

123.500,50 - źle, powinno być 123500,50

2.50 – źle, przed częścią ułamkową powinien być przecinek

2,50 – dobrze ale można było napisać 2,5

2,00 – dobrze ale można było napisać 2

Powyższe reguły mogą zależeć od ustawień w "Panelu sterowania / Ustawienia regionalne".

## Pasek nawigacji

Czymś nowym może okazać się pasek nawigacji. Występuje tam gdzie mamy do czynienia ze zbiorami danych. Składa się z szeregu przycisków opisanych poniżej z tym że nie zawsze występują wszystkie.

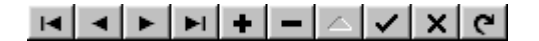

Działanie przycisków jest ściśle związane ze wskaźnikiem ustawienia widocznym z lewej strony okienka zbioru. Ustaw na pierwszy.

Ustaw na poprzedni. Ustaw na następny. Ustaw na ostatni. Dodaj nowy (pusty). Usuń. Poprawki (zmiany). Zatwierdź (zapisz) zmiany. Anuluj zmiany.

**Odśwież** – Obraz tabeli jest "fotografią" danych, wykonaną w jakimś momencie. Czasami zmieniamy dane inną operacją lub robi to ktoś na innym komputerze. Obraz nie jest automatycznie odświeżany. Tym przyciskiem zmuszamy komputer do powtórnego zajrzenia do danych i zrobienia nowej "fotografii".

## Moduł drukujący

Wszystkie wydruki, wykazy i zestawienia, pojawiają się najpierw na ekranie. Możemy je obejrzeć i dopiero wtedy ewentualnie wydrukować.

Można ustawić drukowanie wybranych stron, ilość kopii oraz wybrać drukarkę jeśli mamy dostęp do kilku drukarek.

|            | <b>X + + </b>           | 359             |                     |              |
|------------|-------------------------|-----------------|---------------------|--------------|
|            | panel st                | erujący         |                     | e) 1.1       |
| La Nr      | Nalovijsko<br>Uklao pat | in<br>DeiCeoros | e<br>te6            | Staž kulikim |
| 1          | Bakowska<br>0           | ۳۹<br>0         | wsa<br>0,7.4        | 000          |
| 2          | Bodnareka<br>0          | 0               | abrievie<br>2:10:6  | 000          |
| 3          | Biogues<br>C            | 0               | 5 2 12              | 000          |
| ·          | Diges<br>0              | <b>س</b>        | algoratela<br>3.7.4 | 000          |
| 5          | Berszowska<br>o         | 0 84            | 120                 | 000          |
| б<br>      | Brucks<br>0             | 0               | 054                 | 000          |
| 7          | Baŭke<br>C              | 0               | aniséane<br>O 9 3   | 000          |
|            | Balank<br>0             |                 | 0.7 ±               | 000          |
| ,          | Blais<br>C              | • #             | 17 d.               | 000          |
| 44         | 0<br>Companyate         |                 | 194<br>/ 94         | 000          |
| <br>12 [ b | wskaźni                 | k postępu       | 055<br>2002         | 000          |
| ~          | 0<br>Droom jooka        | 0 74            | 9.7.4               | 000          |
|            | e wskaźr                | nik stron       | 295                 | 000          |
| r          | 0                       | U .             | 2 10 6              | 000          |

Panel sterujący składa się z następujących przycisków (od lewej)

| 🖲 🖶 🔳 🖣 |  | H | S 🚰 | 2 | <u>C</u> lose |
|---------|--|---|-----|---|---------------|
|---------|--|---|-----|---|---------------|

**Szkic strony** – Pomniejsza obraz tak, że widzimy na ekranie całą stronę. Tekst jest nieczytelny ale w tym przypadku chodzi o pokazanie, jak cały tekst rozkłada się na stronie.

**Powiększenie** – Powiększa obraz tak aby tekst był wyraźnie czytelny. Używa się go do przeglądania wydruku na ekranie.

**Widok normalny** – W takiej postaci zawsze pojawia się wydruk na ekranie. Jest widoczna dość duża część strony a tekst jest w względnie czytelny.

Ustawienie się na pierwszej stronie. Ustawienie się na poprzedniej stronie. Ustawienie się na następnej stronie. Ustawienie się na ostatniej stronie.

Ustawienie parametrów drukowania - patrz dalej.

Drukowanie - wydruk zostaje wysłany na drukarkę

**Zapamiętanie wydruku** – Możemy wydruk zapamiętać w komputerze lub zapisać na dyskietkę, żeby na przykład wydrukować go później lub na innej drukarce. Odtworzenie zapamiętanego wydruku – Wydruk wcześniej zapamiętany w komputerze lub na dyskietce, możemy zobaczyć na ekranie i ewentualnie wydrukować.

#### Zamknięcie modułu drukującego.

Okienko parametrów drukowania (patrz jeden z przycisków panelu sterowania)

| Drukuj          | ?                                                                             |
|-----------------|-------------------------------------------------------------------------------|
| - Drukarka-     |                                                                               |
| <u>N</u> azwa:  | Lexmark 3200 Series ColorFine                                                 |
| Stan:           | Drukarka domyślna; Interwencja użytkownika <mark>,</mark> Czeka dokumentów: 0 |
| Тур:            | Lexmark 3200 Series ColorFine                                                 |
| Gidzie:         | \\Ganjak\lexmark wybór drukarki                                               |
| Komentar        | z:                                                                            |
| -Zakres 😡       | druku Kopie <mark>ilość kopii</mark>                                          |
| ⊙ <u>W</u> szy  | stkich stror                                                                  |
| C Strong        |                                                                               |
| C <u>Z</u> azna |                                                                               |
|                 | OK Anuluj                                                                     |

Można w nim:

- Wybrać drukarkę jeśli mamy dostęp do kilku drukarek.
   Wybrać do drukowania dowolne strony lub stronę.
- Ustawić liczbę kopii wydruku.

U dołu z lewej strony, widoczny jest wskaźnik postępu oraz wskaźnik stron.

#### Page 1 of 2

Wskaźnik postępu włącza się wtedy, gdy obraz wydruku jest w trakcie przygotowania. Pokazuje on procent wykonania. Jeśli wskaźnik jest pusty (jak na przykładzie) znaczy to, że obraz wydruk jest kompletny. Wskaźnik stron pokazuje nam numer strony, którą aktualnie widzimy na ekranie oraz ilość wszystkich stron.

## Ochrona dostępu do danych

Wejście do programu może być chronione hasłem.

Przy pierwszej instalacji system ochrony jest wyłączony. Aby go uruchomić, należy znaleźć w menu i uruchomić operację "hasła".

| Użytkownicy - hasta - uprawnienia                                                                     |       |             |        |   |
|----------------------------------------------------------------------------------------------------|-------|-------------|--------|---|
| + - 🖉 🛠 zapisz                                                                                        |       |             | zapisz |   |
| Nazwisko                                                                                              | Haslo | Uprawnienia |        | ^ |
| ▶ manager                                                                                             | start | 1           |        |   |
| wg2                                                                                                   | wg2   | 3           |        |   |
|                                                                                                    |       |             |        |   |
| Program nie będzie pytał o hasło, jeśli użytkownikowi<br>z uprawnieniami "1", ustawisz hasło "start". |       |             |        |   |

Pojawi się tabela użytkowników. Standardowo na początku jest tam jeden użytkownik o nazwie **manager** z hasłem **start** i pełnymi uprawnieniami **1**.

Wystarczy zmienić hasło na inne. Od tej chwili przed każdym uruchomieniem programu pojawi się pytanie o hasło.

Można dopisać innych użytkowników nadając im hasła i uprawnienia, przy czym zawsze należy pamiętać o tym że:

dostęp do tabeli haseł ma tylko użytkownik z uprawnieniami 1, dlatego zawsze musi być co najmniej jeden użytkownik z uprawnieniami 1.

Jeśli chcemy wyłączyć mechanizm sprawdzania haseł, wystarczy użytkownikowi z uprawnienia "1" ży nadać hasło "start".

#### Uprawnienia

Uprawnienia w prostym systemie wyglądają następująco:

- 1 pełne uprawnienia dostęp do wszystkich operacji.
- 0 Dostęp ograniczony nie ma dostępu do operacji "Ustawienia/Hasła".

0,2b,4b - Dostęp tylko do bazy nr 2 i 4.

3 - tylko do podglądu - zablokowane wszystkie operacje zmiany danych.

# Ochrona danych

Przy pierwszym uruchomieniu, danego dnia, jakiegokolwiek programu, następuje automatyczne uruchomienie archiwizacji.

Sporządzane są kopie na każdy dzień tygodnia, na każdy tydzień bieżącego miesiąca i na każdy miesiąc bieżącego roku.

Przy uruchamianiu program pyta o hasło, po którym rozpoznaje użytkownika i daje mu dostęp do odpowiednich danych.

Obsługą archiwum zajmuje się odrębny program **ARCHIWIZACJA – FK2000poczta**. Więcej informacji znajdziesz w instrukcji obsługi tego programu.

### Dokumentacja systemu przetwarzania danych

Wykaz zbiorów stanowiących bazę danych

PDadresy.DB- baza adresowaPDkonta.DB- kartoteka kontPDdokumenty.DB- zbiór dokumentówPDksiegowania.DB- zbiór księgowań

Wymienione zbiory znajdują się w katalogu AAI(alias DANEFK2000) Są to zbiory typu PARADOX 7. Kopie z poszczególnych dni tygodnia, tygodni i miesięcy znajdują się w katalogu AAI. Pakowane przy pomocy ARJ32.

Wykaz programów

FK2000pd1 - program

Opisy programów

Program ma wbudowaną instrukcję obsługi (menu główne "**Pomoc / Instrukcja obsługi**"). Zawiera ona wyczerpujący opis: • przeznaczenia programu, • sposobu działania.

Instrukcję można wydrukować.

#### Ochrona danych

Przy pierwszym uruchomieniu programu danego dnia, automatycznie wykonywana jest kopia bazy danych. Przechowuje się kopie z każdego dnia tygodnia, na koniec każdego tygodnia w danym miesiącu i na koniec miesiąca danego roku. Kopie można przenieść na dyskietki lub inny dysk.

Aby uruchomić program, należy podać hasło. Każdy użytkownik ma swoje hasło i uprawnienia. Komputer po haśle rozpoznaje użytkownika i daje dostęp do odpowiednich danych lub operacji.

Sposoby zapewnienia właściwego stosowania programów i zasady ewidencji przebiegu przetwarzania.

Ustala je użytkownik odpowiednio do swoich potrzeb. Inaczej będzie to wyglądało w kilkuosobowej firmie z jednym komputerem, inaczej w dużej firmie z siecią komputerów obsługujących księgowość.
## Spis wszystkich operacji z odnośnikami

| Adresy                            |
|-----------------------------------|
| Nowy adres                        |
| Zmiany w adresie                  |
|                                   |
|                                   |
| <u>zrącz auresy</u>               |
| Konta                             |
| Nowe konto z podłaczeniem         |
| Nowe konto i adres                |
| Zmiany w koncie i adresie         |
|                                   |
|                                   |
|                                   |
| Przenies konto do Innej kartoteki |
| Wykazy                            |
|                                   |
|                                   |
|                                   |
| Zestawienie księgowań dniami      |
| Zestawienie księgowań miesiącami  |
| Wykaz dokumentów                  |
| Rejestr upomnień                  |
| Sprawozdanie budżetowe            |
| Sprawozdanie budżetowe 2          |
| Sprawozdanie budżetowe 3          |
| Wykaz grup – pole "Robocze"       |
| Rejestr VAT                       |
| Wykaz kont                        |
| / /                               |
|                                   |

Zaległości - upomnienia

Zaległości - bilansowe

Zaległości - odsetki

Kontokwitariusz z uwzgl. wpłat

Analiza odsetek zaległych

Tytuł wykonawczy

Zaświadczenie o niezaleganiu

Obciążenia hipoteczne

Kasa

**Bankowy Dowód Wpłaty** 

Przesyłka wpłat do "starych" progr.

Sprawdź rejestr KP z księgowaniami

Ustawienia

**Parametry** 

Parametry 2

Kartoteki kont

Formy

Tabele odsetek

Treści ogólne

Treści szczegółowe

Konta bankowe

Druk przelewów

Obsługa RAPO

<u>Hasła</u>

Inne

Policz odsetki

Policz odsetki (2)

Cofniecie odroczenia

Zmiana symb. Należności i term. płatności

Korekta term. płatn. wg "zwrotki"

Odbiór księgowań ze starej kasy

Księgowanie z przesyłki txt.

Przesyłka do "Rejestru VAT"

**Bilans otwarcia** 

<u>Badaj-napraw</u>

Usuń BZ - dokumenty

Porównanie nazw adres-konto

Korekta adresów

Dane adresowe do .dbf